□@□@ ONIFP(NIFTYÛ, Þ□ê—pŠÈ'PÍß°¼Þ¬) for Windows & Win32 Ver 1.62

 $\underline{\check{ST}}_{--\underline{v}}$   $\underline{\langle N''B}f|fvfVf\ddagger f''$   $\underline{\check{SA}}(\underline{*}\underline{i}) \underline{\check{V}} \underline{\check{e}}$   $\underline{\check{SA}}(\underline{*}\underline{i}) \underline{\check{A}} \underline{-}\underline{3}\underline{4}$   $\underline{ftf}@fCf(\underline{f}) \underline{f}\underline{j}\underline{f}... \underline{[fRf]}\underline{f}''\underline{f}\underline{h}}$   $\underline{ftf}@fCf(\underline{f}) \underline{f}\underline{j}\underline{f}... \underline{[fRf]}\underline{f}''\underline{f}\underline{h}}$   $\underline{fVfff} \underline{f'} \underline{fvf} \underline{f}\underline{j}\underline{f}... \underline{[fRf]}\underline{f}''\underline{f}\underline{h}}$   $\underline{fVfff} \underline{f'} \underline{f'}\underline{f} \underline{f}\underline{j}\underline{f}... \underline{[fRf]}\underline{f}''\underline{f}\underline{h}}$   $\underline{fLfvfVf\ddagger f''f \underline{f}\underline{j}\underline{f}... \underline{[fRf]}\underline{f}''\underline{f}\underline{h}}$   $\underline{fLfvfVf\ddagger f''f \underline{f}\underline{j}\underline{f}... \underline{[fRf]}\underline{f}''\underline{f}\underline{h}}$   $\underline{fXfNf}\underline{Sfvfg}, \underline{\acute{E}}, \underline{\hat{A}}, \underline{e}, \underline{\ddot{A}}$   $\underline{\check{SCE}}\underline{\check{A}} \underline{=} \underline{\in} \underline{E}, \underline{*}, \underline{i'}\underline{'4}$ 

# ŠT—v

### NIFP/Win ,ÌŠT—v

□@NIFP(NIFTY-Serve'Ê □*Mf* □fOŠÈ'Pfy [f*Wff*) for Windows (^ȉ° CNIFP/Win ,Æ --a,µ,Ü,· □B,É,Ó,Ò □[,¤,j,ñ,Æ"Ç,ñ,Å,,¾,³,¢),Í □CNIFTY-Serve ,Ì'<u>Ê □*Mf* □fO</u>('Ê □*M*,µ,½Žž,Ì ‰æ-Ê"à—e,ðfefLfXfgŒ`Ž®,Åftf@fCf‹,É•Û'¶,µ,½,à,Ì),ð"Œ¾,È,Ç,ðf^fCfgf‹,Æ,µ,Ä^ê ----•\ަ,µ,ÄŒ©,â,·,,µ,ĉ{----,·,é,½,ß,Ìfy □[fWfff\ftfg,Å,· □B □@-{fwf‹fv,Í □CNIFP for Windows,ÆNIFP for Win32,Ì---¼•û,Ìfwf‹fv,ðŒ",Ë,Ä,¢ ,Ü,· □BNIFP for Windows □iWindows 3.1 □ê—p □j,ÍNIFPWIN.EXE,ª □CNIFP for Win32 □iWindows NT & Windows 95 □ê—p,ÅWindows 32S,Å,Ì"® □,Í•Û □Ø,µ,Ü,¹,ñ □j,ÍNIFP32.EXE,<sup>a</sup>fvf □fOf‰f€,É,È,è,Ü,· □B,± ,Ìfwf<fv,Å,Í □CNIFPWIN,ð'† □S,É □à-¾,µ,Ä,¢,Ü,·,<sup>a</sup> □CNIFP32,ð,¨Žg,¢ ,Ì □ê □‡,ÍNIFPWIN,ðNIFP32,É'u,«Š·,¦,Ä"Ç,ñ,Å,,¾,³,¢ □B

## NIFP/Win ,Ì"Á'·

□@NIFP/Win ,Ì"Á'·,Í□AŽŸ,Ì,Æ,¨,è,Å,·□B

- (1) 'Ê□M,µ,½,Î,©,è,Ì□¶,Ì'Ê□Mf□fO(,Â,Ü,èf□fO□®—□,µ,Ä,¢,È,¢),ð□C, ,½,©,àf□fO□®
   —□,µ,½,©,Ì,æ,¤,É□,'¬,ɉ{—□o—ˆ,é□Bf□fOftf@fCf<fTfCfY,Ì□§ŒÀ,Í, ,è,Ü,¹,ñ</li>
   □B
- (3) ‰½Ì□Ý'è,à,µ,È,¢,Å□CftfH□[f‰f€‰ï<cް□Cff□[f^f‰fCfuf ‰fŠ□CfŠfAf<f^fCf€‰ï<c□Cfz□[f€fp□[fefB□C"dŽqf□□[f<□Cfjf… □[fX□C,¨'m,ç,¹□CŒfަ"Â□C□V•·fjf…□[fX,È,Ç,ðf^fCfgf<‰æ–Ê,É□Ø,è,¾,µ,Ä•\ ަ,µ,Ü,·□B
- (4) ftfH□[f‰f€-¼,â‰ï‹cް ¼□Cfz□[f€fp□[fefB,Ì,h,c,ÆfI□[fvfjf"fOf□fbfZ□[fW,ðf^fCfgf‹,Æ,µ,Ä•\
   ަ,µ,Ü,·□B,±,ê,É,æ,è□CŠe"Œ¾,ª,Ç,±,ì‰ï‹cް,©,ª,·,®,É,í,©,è,Ü,·□B"à—e•\ަ,Å,Í□C
   ‰ü□sf}□[fN,ð•\ަ,µ,½,è□CNIFTY-Serve'¤,Å"ü,ê,é□§Œä□s,È,Ç(more>,Æ,©)
   ,ðfJfbfg,·,é,±,Æ,à,Å,«,Ü,·□B
- (5) ‰ï ‹cްf f Cfgf ‹, Í □ CfRf □ f "fgŠÖ ~ A,ðfcfŠ □ [•\ަ,ª,Å,« □ C‰{-----,ª"ñ □ í,É,â,è,â,·,-,È,è,Ü,· □ B"ò,Ñ"ò,Ñ,É,È,Á,½‰ï ‹cް,à,P,Â,É,Ü,Æ,ß,Ü,· □ Bf^fCfgf ‹•\ަŽž,É"œ¾ "ú•t,Ì,Â,¢,½f^fCfgf ‹,É,·,é,±,Æ,à,Å,«,Ü,· □ B ‹N"®Žž,©,çfRf □ f "fgfcfŠ □ [•\ ަ,É,à,Å,«,Ü,· □ B
- (6) ,h,c,ðŠÜ,Þ*f*^*f*C*f*g*f*<,Í□C<sup>"−</sup>,¶,h,c,ðŽ□,Â*f*^*f*C*f*g*f*<,Ì,Ý,ð□W,ß,Ä•\ަ,Å,«,Ü,·□B
- (̈́7) Žw'è,µ,½•¶ŽŠ—ñ,ĪŒŸ □õ(‰p'å □ ¬•¶Žš □ Ċ,©,ĖƒJƒ^ƒJ f □ C'SŠp"¼Šp,Ì‹æ•Ê,·,é,µ,È,¢) ,É,æ,éƒ^ƒCƒgƒ‹□i,è □ ž,Ý,ª,Å,«,Ü,· □BAND,ÆOR,Ì □ðŒ □ ŒŸ □õ,à‰Â"\ ,Å,· □B,Ü,½ □ CŒŸ □õ,ÉŽg,í,ê,½•¶Žš—ñ,Í‹L‰¯,µ,Ü,·,Ì,Å □ C‰½‰ñ,Å,àŠÈ'P,É—~ p,Å,«,Ü,· □B
- (8) 'l'ð,µ,½f^fCfgf‹,l"à—e,ð'¼,lftf@fCf‹,É•iŽÊ□o—ĺ,µ,½,è□C□í□œ,Å,«,Ü,·□B,±,l‹@"\ ,ð—~p,µ,ÄŠÈ^Õf□fO□®—□,ª□s,¦,Ü,·□Bf^fCfgf<^ê—,lfefLfXfgftf@fCf<□o —ĺ,à□s,¦,Ü,·□B
- (9) ‰ï‹cŽº,â"dŽqf□□[f‹,Ì"à—e,ðftf@fCf‹,É□o—ĺ,µ,ÄfGfffBf^,ðŒÄ,Ñ□o,·,±,Æ,É,æ,è □C,·,Î,â,"Œ¾,ð□ì□¬,Å,«,Ü,·□B□æ"ª,Æ□ÅŒã,É□§Œä□s('è–¼,â^¶□æ□C/POST,È,Ç ),àŽ©"®"I,É"ü,ê,é,±,Æ,à,Å,«,Ü,·□B
- (10) f^fCfgf (,Éf^fO□Ý'è(,»,Ìf^fCfgf (Ê'u,ð(L‰,,é) ,µ,Ä,¨,«□CŠÈ'P,É,»,Ìf^fO,Ìf^fCfgf (,É^Ú"®,Å,«,Ü,·□B
- (11) <sup>"</sup>à—e‰æ–Ê,ð*f*L□['€□ì–³,µ,É~A'±"I,ÉŽ©"®•\ަ,Å,«,Ü,·□B
- (12) "à—e•\ަ,µ,½Šù"Ç(ˆê"x,ĺ"à—e‰æ–Ê,ÅŒ©,½,Æ,¢,¤^Ó–i □C‹t,ÉŒ©,Ä,¢ ,È,¢f^fCfgf‹,Í–¢"Ç,ÆŒ¾,¤)f^fCfgf‹Ê'u,ðftf@fCf‹,É □o—ĺ,·,é,±,Æ,Å‹L ‰¯,µ□CŽŸ,Ì‹N"®Žž,É,»,Ìf^fCfgf‹Ê'u,©,çf^fCfgf‹•\ ަ,Å,«,Ü,·□B,»,ÌŽž,Í□C'Ê□Mf□fO,Í□,'¬,É"Ç,Ý□ž,Ü,ê,Ü,·□B
- (13) Žw'è,µ,½"à—e,ð^ó□ü,Å,«,Ü, ⊂B
- (14) "o<sup>~</sup>,μ,½fvf□fOf‰f€,ðNIFP/Win ,©,ç<N"®,Å,«,Ü,·□BŽw'è,μ,½"à e,ðftf@fCf<sub>.</sub>,É□o—ĺ,μ,Ä"n,¹,Ü,·□B
- (15) Žw'è,µ,½ŒŸ□õ•¶Žš,Å*f*^fCfgf‹‹y,Ñ"à—

e,ðŒŸ□õ,µ□Cˆệ'v,µ,½f^fCfgf<,É^Ú"®,Å,«,Ü,·□B

(16) •¡□",Ì*f*□*f*O,ð"<sup>−</sup>Žž,Ė•;□"*f*E*f*B*f*"*f*h*f*E,ɕ\ަ,µ,½,è□C,P*f*E*f*B*f*"*f*h*f*E,ɕ\ަ,Å,«,Ü,·□B (17) •\ަ,·,é•¶Žš,Ì*f*t*f*H*f*"*f*g,ð'l,×,Ü,·□B

(18) ‰æ–Ê,Ì□F,ðʻI,×,Ü,·□B

(19)  $ftf@fCf {}ffI [fWff, C, c, ]fhf‰fbfO ] {}fhf [fbfv, É, æ, é {}N"B, a, Å, «, Ü, · ]B$ 

(20) ftf@fCf<−¼,©,玩"®"»•Ê,µ,ÄfXfNfŠfvfg−ˆ,ÌNIFP/Win ,ð<N"®,Å,«,Ü,·□B

'□^Ó□FNIFP/Win ,ĺf□fOftf@fCf<,ĺ"Ç,Ý□ž,Ý□ê—pf,□[fh,Å□^—□,µ,Ä,¢, ,Ü,·,ª□CfofO,â—\'ª•s‰Â"\,ÈŽ-ŒÌ,É,æ,è□Cœ,ª^êf}fVf",âff□[f^,É□áŠQ,ª□¶,¶,Ä,à^ê□Ø,»,Ì□Ó"C,ð•‰,í,È,¢ ,à,Ì,Æ,µ,Ü,·□B,Ü,½□C'Ê□Mf\ftfg,ª"ÆŽ©,É•Ò□W,µ,½NIFTY-ServefIfbfgf□fO,Í□^—□,Å,«,È,¢□ê□‡,ª,,è,Ü,·□B

# **'Ê**□**Mf**□**fOftf@fCf**<,Æ,Í

□@NIFP/Win

$$\label{eq:hardensity} \begin{split} & \begin{aligned} & \begin{aligned} & \end{aligned} & & \end{aligned} & \end{aligned} & \end{aligned} & & \end{aligned} & & \$$

<N"®fIfvfVf‡f"

@NIFP/Win ,ĺfIfvfVf‡f"Žw'è,È,µ,Å,à‹N"®,Å,«,Ü,·,ª□C^È
%%,ÌfIfvfVf‡f"Žw'è,ª,Å,«,Ü,·□Bfvf□fOf
%f€f}fI□[fWff,Å‹N"®fIfvfVf‡f",ðŽw'è,µ,Ü,·□B
@@ftf@fCf‹f}fI□[fWff,©,ç,Ì‹N"®,âfhf
%fbfO□•fhf□fbfv,É,æ,é‹N"®,Å,Í□CfIfvfVf‡f",È,µ,Æ,È,è,Ü,·□B

NIFPWIN [-I sfile / -L sfile] / [ -o / -p / -c / -C / -m / -M / -s / -S / -n / -N / -x / -X / -z / -Z] [-d dirname / -D dirname] [filename filename  $\Box d$ ]

 $\label{eq:alpha} \square @, \texttt{``A} \square A < \texttt{N"} @, \mu, Ü, \cdot ([], \texttt{``A}^{1}, \texttt{`A}, \texttt{'}_2, \texttt{a}, \texttt{I}, \texttt{I} \square \grave{E} \_ \texttt{``B} \& \texttt{``A}, \cdot) \square B$ 

$$\label{eq:constraint} \begin{split} & \square @ filename , \end{tabular} \square @ filename , \end{tabular} \square @ filename , \end{tabular} \square \end{tabular} \square \end{tabular} \mu, \end{tabular} \end{tabular} \mu, \end{tabular} \end{tabular} \mu, \end{tabular} \end{tabular} \mu, \end{tabular} \end{tabular} \mu, \end{tabular} \end{tabular} \end{tabular} \mu, \end{tabular} \end{tabular} \end{$$

ex) NIFPWIN \LOG\NIF0430.LOG

 $\square @ filename, ^{a}\%^{1/2}, a \check{Z}w'e, ^{3}, \hat{e}, \dot{E}, ^{-}, \hat{e}, \hat{I} \square CNIFP/Win, \dot{I} \square \% \check{S} \acute{u} f E f B f "fhf E, ^{a} \cdot \check{Z}_{l}^{1,3}, \hat{e}, \ddot{U}, \cdot \square B$ 

ex) NIFPWIN

ex) NIFPWIN -I MIXNET.SCP MIX0430.LOG

□@-o,©-pflfvfVf‡f",ðŽw'è,µ,½Žž,É,Í□Cfilename,ÅŽw'è,µ,½ftf@fCf‹,ðʻ啪— Þf□fO□®—□-",Í□Ú□וª—Þf□fO□®—□,µ,Ü,·□B"à—e•\ ަ,ð,¹,,,Éfofbf`fRf}f"fh"™,Å^ꊇ,µ,Äf□fO□®—□,·,é□Û,ÉŽg—p,µ,Ä,,¾,³,¢□B □@flfvfVf‡f"f□fjf...□[,Ì□u'€□ì,Ì□Ý'è□v,Ì□uˆêЇ□®—□Œã□^— □f,□[fh□v,ÅŒ³,Ìf□fOftf@fCf‹,ð,»,Ì,Ü,ÜŽc,·□^□í□œ,·,é□^□í□œ,µ,ÄfofbfNfAfbfvff fBfŒfNfgfŠ,ɕۑ¶,·,é□^□I—¹,µ,È,¢,ðʻl'ð,Å,«,Ü,·□B

@ex) NIFPWIN -p NIF0408.LOG NIF0409.LOG

## ަ, $\mu$ ,Ü, □BfIfvfVf‡f"f□fjf...

□[,Ì□u'€□ì,Ì□Ý'è□v,Ì‹N"®f,□[fh,Å□ufRf□f"fgfcfŠ□[□v,ª'l'ð,³,ê,Ä,¢,鎞,à"¯,¶,Å,·□BcfIfvfVf‡f",ÌŽž,É,Í□C‹N"®f,□[fh,Å'SfRf□f"fgfcfŠ□[,ª'l'ð,³,ê,Ä,¢,鎞,Æ"¯,¶,Å,·□B

ex) NIFPWIN -c NIF0429.LOG NIF0430.LOG

□@-mflfvfVf‡f",ðŽw'è,µ,½Žž,É,ĺ□CflfvfVf‡f"f□fjf…□[,Ì□uŠÂ‹«,Ì□Ý'è□v,Ì–¢"Ç□ —□f,□[fh,Å□u‹L‰¯,µ,È,¢□v^ÈŠO,ª'l'ð,³,ê,Ä,¢,鎞,Å,à□Cf^fCfgf<□î•ñ,ðXXXX.NIF ,Æ,¢ ,¤ftf@fCf‹,©,ç"Ç,Ý□ž,Ü,,,É□Cf□fOftf@fCf‹,ð"Ç,Ý,É□s,«,Ü,·□B^ꎞ"l,Éf^fCfgf<□î• ñ,𖳌ø,É,µ,Ä‹N"®,·,鎞,ÉŽg,¢,Ü,·□B □@-MflfvfVf‡f",ðŽw'è,µ,½Žž,É,Í□CflfvfVf‡f"f□fjf…□[,Ì□uŠÂ‹«,Ì□Ý'è□v,Ì–¢"Ç□^ —□f,□[fh,Å□u‹L‰¯,µ,È,¢□v^ÈŠO,ª'l'ð,³,ê,Ä,¢,鎞,Å,à□CNIFP/Win □I— 'Žž,Éf^fCfgf<□î•ñ,ðXXXX.NIF,É□o—ĺ,µ,Ü,¹,ñ□BNIFP/Win Žž,Ì'€□쌋‰Ê,ðŽc,µ,½,-,È,¢Žž,ÉŽg—p,µ,Ü,·□B

ex) NIFPWIN -m NIF0430.LOG

□@f□fO‰{-----□I--<sup>1</sup>Žž,Éftf@fCf<□o--ĺ,ª,³,ê,é□ê□‡□i□í□œŽw'è,ð□s,Á,½,Æ,©□j□CfRf□f"fgfcfŠ□[f,□[fh,ð--~p,µ,Ä,¢,é,Æ ‰ï<cް"Œ¾,È,Ç,Í"Œ¾"Ô□†□‡,É•À,Ñ•ï,¦,Ä□o---í,³,ê,Ü,·,ª□C-s,©-SfIfvfVf‡f",ðŽw'è,µ,½Žž,É,Í□C,±,Ì□^---□,ð□s,¢,Ü,¹,ñ□Bf□fOftf@fCf<,Ì"à---e,Ç,¨,è,ɕۑ¶,µ,½,¢□ê□‡,ÉŽg,¢,Ü,·□B

### ex) NIFPWIN -s NIF0430.LOG

**\_@-**n,©-

$$\begin{split} & \mathsf{N}fIfvfVf\sharp f``, \eth Zw'e, \mu, 1/2 \square e \square \ddagger, \acute{E}, \acute{I} \square CfXfNfŠfvfgftf@fCf <, \grave{I} \square uN \square v \square s, \grave{L}Zw'e, \eth - \\ {}^3 \mathbb{C}e, \acute{E}, \mu, \dddot{U}, \square B \square uN \square v \square s, \grave{A}, \acute{I}fhf‰fbfO \square \bullet fhf \square fbfv, \grave{A}NIFP/Win < N``B, \mu, 1/2Zz, \acute{E}, \pm, \pm, \land Zw'e, \mu, 1/2ftf@fCf <-1/4, Æ^e'v, ., \acute{e}ftf@fCf <, 3/4, Æ \square C, \pm, \grave{I}fXfNfŠfvfg, \eth Zg---p, ., \acute{e}NIFP/Win, \acute{E} \square Ø, \acute{e}`, \acute{G}, \dagger, \acute{e}, \ddddot{U}, \square B \end{split}$$

ex) NIFPWIN -n NIF0430.LOG

□@-x,©-XfIfvfVf‡f",ðŽw'è,µ,½□ê□‡,É,Í□CŽw'è,³,ê,½•¡□",Ìfilename,ð,P,Â,Ìf□fOfEfBf"fhfE,É ,Ü,Æ,ß,Ä"Ç,Ý□ž,Ý,Ü,·□B

ex) NIFPWIN -x NIF0430.LOG NIF0501.LOG NIF0502.LOG

□@-z,©-ZfIfvfVf‡f",ðŽw'è,µ,½Žž,É,Í□Cfilename,ÅŽw'è,µ,½ftf@fCf‹,ð'å•<sup>a</sup>— Þf□fO□®—□–",Í□Ú□ו<sup>a</sup>—Þf□fO□®—□,µ,Ü,·□B"à—e•\ ަ,ð,¹,,,Éfofbf`fRf}f"fh"™,Å^ꊇ,µ,Äf□fO□®—□,·,é□Û,ÉŽg—p,µ,Ä,-,¾,³,¢□Bf□fO□®—□□I—¹Œã,Í□CNIFP/Win,ð□I—¹,µ,Ü,¹,ñ□B

@ex) NIFPWIN -z NIF0408.LOG NIF0409.LOG

□@-d,©°DfIfvfVf‡f",ðŽw'è,µ,½Žž,É,Í□C'±,dirname ,ÅŽw'è,µ,½fffBfŒfNfgfŠ,ðfJfŒf"fgfffBfŒfNfgfŠ,Æ,µ,Äf□fO□®—□,ð□s,¢ ,Ü,·□Bf□fO□®—□,Ì□o—Í□æ,ð^ꎞ"I,É•Ï□X,µ,½,¢□ê□‡,ÉŽg,¢,Ü,·□B

ex) NIFPWIN -d C:\LOG NIF0430.LOG

# ŠÂ‹«□Ý'è

□@,ĺ,¶,ß,ÄNIFP/Win ,ðŽg,¤□ê□‡,É,Í□C□Å□‰,É•K,¸ŠÂ‹«,Ì□Ý'è,ð,µ,Ä,,¾,³,¢□B

□EŽ©•ª,É□‡,Á,½NIFP/WinŠÂ‹«,É,∙,é,½,ß,É□C,Ü,,□Å□‰

,Ɋ‹«ftf@fCf‹,ð□ì□¬,µ,Ü,·□BfIfvfVf‡f"f□fjf…□[,Ì<u>ŠÂ‹«ftf@fCf‹,Ì"o~</u>,ðŠJ,¢,Ä□CŠÂ‹«ftf@fCf‹,ð□ì□¬,µ,½,¢fffBfŒfNfgfŠ,ðʻl,ñ,Å□ì□¬,µ,½,¢ŠÂ‹«ftf@fCf<- $\frac{1}{4}$ ,ð"ü—

Í□iffftfHf‹fg,ÍNIFPWIN.CFG□j,µ,Ä,©,ç□C□uftf@fCf‹□ì□¬□vf{f^f",ðfNfŠfbfN,·,é ,¾,¯,Ŋ‹«ftf@fCf‹,ª□ì□¬,³,ê,Ü,·□Bftf@fCf‹−¼,Í□Cxxxxxxx.CFG ,Æ,µ,Ü,·(xxxxxxx,͉½,Å,à,¢,¢

,Å,·)□BŠÂ‹«ftf@fCf‹,ª□ì□¬,Å,«,½,ç□CŽ©•ª,É□‡,Á,½□Ý'è,ð□s,¤ ,½,ß,Ɋ‹«ftf@fCf‹,ð□C□³,µ,Ä,,¾,³,¢□B□C□³,Í□C"¯,¶,<u>ŠÂ‹«ftf@fCf‹,Ì"o~</u>,ðŠJ,¢ ,Ċ‹«ftf@fCf‹,ð'l,ñ,Å,©,ç□uftf@fCf‹•Ò□W□vf{f^f",ðfNfŠfbfN,·,é,Æ□CfGfffB f^,ª‹N"®,³,ê,Ä□C□³,Å,«,Ü,·□B,±,ÌŽž,ÉŒÄ,Ñ□o,³,ê,éfGfffBf^,Í□CfIfvfVf‡f"f□fjf... □[,Ì□uŠÂ‹«,Ì□Ý'è□v,Ì□ufGfffBf^-¼□v,ÅŽw'è,µ,½fvf□fOf‰f€ ,Å,·□B□C□³,Ì,â,è•û,Í□CNIFPWIN.CFG ftf@fCf‹"à,ÌfRf□f"fg□s,Æ□C,± ,Ìfwf<fv"à,Ì□à-¾,ðŒ©,Ä,,¾,³,¢□B,í,©,ç,È,¢Žž,Í•ï□X,¹,¸,É□Cе,ê,Ä,©,ç•ï□X,µ,Ä,à□\,¢ ,Ü,¹,ñ□B

□E□o—^□ã,ª,Á,½,ç□C,»,̊‹«ftf@fCf‹,ðflfvfVf‡f"f□fjf… □[,Ì<u>ŠÂ‹«ftf@fCf‹,Ì"o~^</u>,Å□s,Á,Ä,,¾,³,¢□B

 $= E\check{Z}\ddot{Y}, \acute{E} = C\check{Z}^{\bullet,a}, \acute{E} = \ddagger, \acute{A}, \frac{1}{2} \in = i \cdot \hat{u} - @, \delta f | f \lor f \lor f \lor f \downarrow f = f j f \dots = [, \dot{l} \underline{\leftarrow} = i, \dot{l} = \acute{Y} \underline{\diamond}, \dot{A} = s, \acute{A}, \ddot{A}, - , \frac{3}{4}, \frac{3}{4}, c = B$ 

□E,»,ê^ÈŠO,̃IƒvƒVƒ‡ƒ"ƒ□ƒjƒ…□[,Å□C<u>ƒL□[□•ƒ}ƒEƒX,Ì□Ý'è</u>□C<u>□F,Ì□Ý'è</u>□C<u>‰æ</u> <u>ʃ,□[ƒh,Ì□Ý'è</u>,â<u>ƒtƒHƒ"ƒg,Ì□Ý'è</u>,Å□CŽ©•ª,É□‡,¤,æ,¤ ,É□F□X,ƃJƒXƒ^ƒ}ƒCƒY,Å,«,Ü,·,ª□CNIFP/Win ,ÉŠµ,ê,Ä,«,Ä,©,ç□Ý'è,µ,½,Ù,¤,ª,¢,¢ ,Å,µ,å,¤□B

 □E,±,ê,ç,Ì□Ý'è,Í□C^ê"x'€□ì,·,é,Æ□CWindowsfffBfŒfNfgfŠ□ã,ÉNIFPWIN.INI ftf@fCf<,ð□ì□¬,µ,Ä<L</li>
 ‰¯,³,ê,Ü,·□BWIN32"Å,Å,Í□CfJfŒf"fgf†□[fU,ÌfŒfWfXfgfŠ(Software/Yanasoft/ NIFP32),É<L‰¯,³,ê,Ü,·□B</li>

#### ‰æ–Ê,Ì□à–¾

□@NIFP/Win ,̉æ–Ê,Í□C^ȉº,Ì,æ,¤,É,È,Á,Ä,¢,Ü,·□B

 $\Box @ \Box @_{i}, \ddot{Y}, \ddot{Y}, \ddot{X}, \ddot{X$ Ÿ"¢ **@@**,¥  $\ddot{\gamma}$ , $\ddot{\gamma}$ , $\ddot{\gamma},<math>\ddot{\gamma}$ , $\ddot{\gamma},<math>\ddot{\gamma}$ , $\ddot{\gamma}$ , $\ddot{\gamma},<math>\ddot{\gamma}$ , $\ddot{\gamma},<math>\ddot{\gamma},~\ddot{\gamma},~\ddot{\gamma},~\ddot{\gamma},~\ddot{\gamma},~\ddot$ <u>\_[fo\_[</u>\_@\_@\_@\_@\_@\_@\_@\_@\_@\_ □@□@..¥ □@□@, □@□@□@□@□@□@<u>fXfs□[fhfo</u>[□@ \_@\_@,,¥ □@□@, □@□@,i,Ÿ<u>f□fOfEfBf"fhfE</u>,Ÿ,Ÿ,Ÿ,Ÿ,Ÿ,Ÿ,¢  $\square @ \square @ \square @ \square @ \square @ \square @ \square @ \square @ \square e f^fCfgf(.)$ ަ\_s\_@\_@\_@,\_@\_@\_@,,  $\square @ \square @ \square @ \square @ \square @ \square @ \square @ \square @ \square @ f^fCfgf< wear$ Ê @ @ @ @ @, @ @ @ @, ,,Ÿ,Ÿ,Ÿ,Ÿ,Ÿ,Ÿ,Ÿ,Ÿ,Ÿ,Ÿ,Ÿ,Ÿ,Ÿ,Ÿ,S,Q@@@@, Ê\_@\_@\_@\_@\_@, \_@\_@\_@, □@□@,, □@□@,,¤ "Ÿ"Ÿ"Ÿ"Ÿ"Ÿ"Ÿ"Ÿ"Ÿ"Ÿ"Ÿ"Ÿ"Ÿ"Ÿ"Ÿ"E□@□@□@" □@□@"¥  $\square @ \square @ \square @ \square @ \square @ \square @ \square @ \square @ f X fe \_ [f^f X \_ s \square @$ \_@\_@\_¥  $\square @ \square @ \square @ \square @ \square @ \square @ ftf@f"fNfVftf"fL \square [\bullet \$ ަ\_s\_@\_@\_@\_@\_@\_@\_ \_@\_@,,¤ 

 $\begin{array}{l} @ \mathsf{NIFP/Win}, \delta < \mathsf{N}^{*} \otimes, \cdot, \acute{e}, \mathcal{A} = \mathsf{CNIFP/Win} f \mathsf{E} f \mathsf{B} f^{*} f \mathsf{h} f \mathsf{E}, ^{a} \bullet \backslash \check{Z}_{l}^{*}, \acute{e}, \ddot{U}, \cdot = \mathsf{B} f = f \mathsf{j} f \dots \\ = [f \circ = [\mathcal{A} f \mathsf{X} f \mathsf{S} = [f \mathsf{h} f \circ = [\mathcal{A} = \check{a}, \acute{\mathsf{E}} = \mathsf{C} f \mathsf{X} f^{\wedge} = [f^{\wedge} f \mathsf{X} = \mathsf{s}, ^{a} \otimes^{\circ}, \acute{\mathsf{E}}, \cdot, \grave{e}, \ddot{U}, \cdot = \mathsf{B} f \mathsf{t} f \otimes f^{*} f \mathsf{N} f \mathsf{V} f \ddagger f^{*} f \mathsf{L} = [f^{\wedge} \check{Z}_{l}^{\vee} \circ \mathsf{S}, \mathsf{I} f \mathsf{I} f \mathsf{V} f \mathsf{V} f \ddagger f^{*} f = f \mathsf{j} f \dots = [\mathcal{A} = \mathsf{A} \otimes \mathsf{A} \otimes \mathsf{A} \otimes \mathsf{C}, \mathsf{A}, \mathsf{A}, \mathsf{C}, \ddot{U}, \cdot = \mathsf{B} \\ \bullet \backslash \check{Z}_{l}^{\vee} = \mathsf{S}, \mathsf{I} f \mathsf{I} f \mathsf{V} f \mathsf{V} f \ddagger f^{*} f = f \mathsf{j} f \dots = [\mathcal{A} = \mathsf{A} \otimes \mathsf{A} \otimes \mathsf{A}$ 

# f^fCfgf<fo□[

$$\label{eq:alpha} \begin{split} & \square @\mathsf{NIFP}/\mathsf{Win}\ f EfBf``fhfE, \ lf^fCfgf <(\mathsf{NIFP}\ for\ \mathsf{Windows}), \ ^a \bullet \ \\ & \check{Z}_{|,\,^3}, \ e, \ U, \ \square B, \ U, \ ^2 \square CfXfNf \ Sfvfg, \ \delta & \longrightarrow \ ^a \to \ ^a \to \ \ ^a \to \ \ ^a \to \ \ ^a \to \ \ ^a \to \ ^a \to \ \ ^a \to \ \ ^a \to \ \ ^a \to \ \ ^a \to \ \ ^a \to \ \ ^a \to \ \ ^a \to \ \ ^a \to \ \ ^a \to \ \ ^a \to \ \ ^a \to \ \ ^a \to \ \ ^a \to \ \ ^a \to \ \ ^a \to \ \ ^a \to \ \ ^a \to \ \ ^a \to \ \ ^a \to \ \ ^a \to \ \ ^a \to \ \ \ ^a \to \ \ ^a \to \ \ ^a \to \ \ \ ^a \to \ \ ^a \to \ \ \ \ ^a \to \ \ \ \ \ \ \ \ \ \ \ \ \ \ \$$

### *f* **\_***f***j***f* ... **\_**[*f***o \_**[

□@NIFP/Win ,ª—p^Ó,µ,Ä,¢,éf□fjf…□[,ðʻl'ð,·,é,½,ß,Ìfo□[,Å,·□Bf□fjf… □[,ðfvf<f\_fEf",·,é,Æ□CfL□[Š",è"−,Ä,µ,Ä, ,é‹@"\,É,Í□C,»,ÌŠ",è"− ,Ä,½fL□[(•j□"fL□[,ÌŽž,Í□Å□‰,É'è‹`,µ,½fL□[),ª•\ަ,³,ê,Ü,·□BŒ»□Ý—~—p,Å,«,È,¢‹@"\ ,ĺfOfŒ□[•\ަ,Æ,È,è,Ü,·□B

### fXfs□[fhfo□[

□@f□fjf...□[fo□[,̉°,©□CfEfBf"fhfE,̉E'[,Ü,½,ĺf] fbfvfAfbfvfEfBf"fhfE,ÉfXfs□[fhfAfCfRf",ð•\ ަ,µ,Ü,·□BfXfs□[fhfAfCfRf",ðf}fEfX,Å□¶fNfŠfbfN,·,é,Æ□C,»,ÌfAfCfRf",É'Î ‰ž,µ,½‹@"\,ðŒÄ,Ñ□o,¹,Ü,·□Bf}fEfXfJ□[f\ f‹,ðfAfCfRf",Ì□ã,É^Ú"®,µ,½□ó'Ô,Å□CfXfe□[f^fX□s,É‹@"\,ÌŠT—v,ð•\ ަ,µ,Ü,·,Ì,Å□C,»,ÌfAfCfRf",ª'Ήž,·,é‹@"\,ð'm,é,±,Æ,ª,Å,«,Ü,·□BfXfs□[fhfo□[,ð•\ަ,µ,È,-,µ,½,è□CfXfs□[fhfAfCfRf",Ì'å,«,³,ð•Ï,¦,½,è□CfXfs□[fhfAfCfRf",Ì□‡"Ô•Ï□X,âfAfCf Rf",ð•\ަ,µ,È,,à,Å,«,Ü,·□B

# *f*□*f*O*f*E*f*B*f*"*f*h*f*E

### □|Žq*f^fCfgf*∢fo□[

$$\label{eq:constraint} \begin{split} & \Box @f \Box f O f E f B f``f h f E, l f ^f C f g f < f o \Box [, Å, \cdot \Box B``Ç, Ý \Box ž, ñ, ¾f \Box f O, l f t f @f C f <- ¼, a f ^f C f g f < \P Žš — ñ, Æ, È, è, Ü, · \Box B \end{split}$$

### □|□ef^fCfgf‹•\ަ□s

### □|*f^fCfgf*<‰æ–Ê

$$\begin{split} & = \widehat{\mathbb{Q}}^{*} \widehat{\mathbb{Q}}, \widehat{\mathbb{Y}} = \widehat{\mathbb{Z}}, \widehat{\mathbb{Y}}, \mathbb{A}f^{f} Cfgf \langle \mathbb{C}\widehat{\mathbb{Y}} = 0, \mu, \frac{1}{2}f^{f} Cfgf \langle , \hat{\mathbb{I}}\widehat{\mathbb{C}}f = --, \tilde{\mathbb{O}} \bullet \backslash \widehat{\mathbb{Z}}_{1}^{i}, \mu, \frac{1}{2}, e^{f} \widehat{\mathbb{V}}, \hat{\mathbb{C}}f = --, \tilde{\mathbb{O}} \bullet \backslash \widehat{\mathbb{Z}}_{1}^{i}, \mu, \frac{1}{2}, e^{f} \widehat{\mathbb{V}}, \hat{\mathbb{C}}f = --, \tilde{\mathbb{O}} \bullet \backslash \widehat{\mathbb{Z}}_{1}^{i}, \mu, \frac{1}{2}, e^{f} \widehat{\mathbb{V}}, \hat{\mathbb{C}}f = --, \tilde{\mathbb{O}} \bullet \langle \widehat{\mathbb{C}}f = --, \tilde{\mathbb{O}} \circ \langle \widehat{\mathbb{C}}f = --, \tilde{\mathbb{O}} \circ \langle \widehat{\mathbb{C}}f = --, \tilde{\mathbb{O}} \circ \langle \widehat{\mathbb{C}}f = --, \tilde{\mathbb{O}} \circ \langle \widehat{\mathbb{C}}f = --, \tilde{\mathbb{O}} \circ \langle \widehat{\mathbb{C}}f = --, \tilde{\mathbb{O}} \circ \langle \widehat{\mathbb{C}}f = --, \tilde{\mathbb{O}} \circ \langle \widehat{\mathbb{O}}f - -, \hat{\mathbb{C}} \circ \langle \widehat{\mathbb{O}}f - -, \hat{\mathbb{C}} \circ \langle \widehat{\mathbb{O}}f - -, \hat{\mathbb{O}}f - -, \hat{\mathbb{O}}f - -, \hat{\mathbb{O}}f \circ \langle \widehat{\mathbb{O}}f - -, \hat{\mathbb{O}}f \circ \langle \widehat{\mathbb{O}}f - -, \hat{\mathbb{O}}f \circ \langle \widehat{\mathbb{O}}f - -, \hat{\mathbb{O}}f \circ \langle \widehat{\mathbb{O}}f - -, \hat{\mathbb{O}}f \circ \langle \widehat{\mathbb{O}}f - -, \hat{\mathbb{O}}f \circ \langle \widehat{\mathbb{O}}f - -, \hat{\mathbb{O}}f \circ \langle \widehat{\mathbb{O}}f - -, \hat{\mathbb{O}}f \circ \langle \widehat{\mathbb{O}}f \circ \langle \widehat{$$

#### □|"à—e‰æ–Ê

$$\begin{split} & = \widehat{O}_{a}^{f} Cfgf \langle \Box s, \hat{I}, ef^{f} Cfgf \langle , \hat{I}^{"}a - e, \delta \bullet \langle \hat{Z}^{I}, \mu, \bigcup, \Box B \otimes \mathbb{U} \Box sf R \Box [fh, \delta f\} \Box [fN, A \bullet \langle \hat{Z}^{I}, \mu, \frac{1}{2}, e \Box Cf^{f} uf R \Box [fh, \delta \hat{Z}^{W}] ef^{f} u \mathbb{C} \dots \Box^{"}, A \langle \delta^{"}, \hat{E}^{'}u, \langle \hat{S} \cdot, | \bullet \rangle \hat{Z}^{I}, A, \langle, \bigcup, \Box B \oplus \hat{a} - e \mathbb{C} \hat{Y} \Box \delta, \delta \Box s, \hat{E}, a, \mathcal{A} \oplus \mathbb{C} \hat{Y} \Box \delta, A, \langle , \frac{1}{2} \bullet \P | \tilde{Z} \hat{S} - \tilde{n}, \delta \hat{S} \bigcup, P \Box s, \hat{I} \bullet \rangle \hat{Z}^{I}_{1} \Box F, a \bullet \exists, (\dot{e}, \bigcup, \Box B \oplus \hat{a} - e \mathbb{C} \hat{Y} \Box \delta, \delta \Box s, \hat{E}, a, \mathcal{A} \oplus \mathbb{C} \hat{Y} \Box \delta, A, \langle , \frac{1}{2} \bullet \P | \tilde{Z} \hat{S} - \tilde{n}, \delta \hat{S} \bigcup, P \Box s, \hat{I} \bullet \rangle \hat{Z}^{I}_{1} \Box F, a \bullet \exists, (\dot{e}, \bigcup, \Box B \oplus \hat{A} \cup \hat{S} \oplus \hat{G} \Box s) = (a \oplus e^{b} \hat{Z} - e^{b} \hat{Z} - e^{b} \hat{Z} - e^{b} \hat{Z} - e^{b} \hat{Z} \hat{Z} (fL \Box [ \in \Box \hat{I}, a \otimes \hat{A}]^{*}), \mathcal{A}, a, \dot{R}, \dot{R},$$

### fXfe [f^fX s

$$\label{eq:constraint} \begin{split} & @ & - I \ = X, \dot{E} \ = 0`O`, \ddot{O}, \dot{O}, \dot{O}, \dot{O}, \dot{A}', \mu, \ddot{U}, \cdot \ = B \bullet (\dot{Z}'_{i}, \mu, \dot{E}, \dot{A}, \dot{A}, \alpha, \ddot{U}, \cdot \ = B f X f e \ = [f^{f}X \ = s, \dot{I} \bullet \ddot{I}, \dot{A}, \dot{A}, \alpha, \ddot{U}, \cdot, a^{a} \ = C \bullet (\dot{Z}'_{i}, \mu, \dot{Z}', \dot{A}, \dot{A}, \alpha, \ddot{U}, \dot{A}, a^{a}, \dot{A}, \alpha, \ddot{U}, \cdot, a^{a} \ = C \bullet (\dot{Z}'_{i}, \mu, \dot{Z}', \dot{A}, \dot{A}, \alpha, a^{a}, a^{a}$$

### □|*fXfNf*□□[*f*<□ó'Ô•\ަ

### □|fL□[fVftfg□ó'Ôfh•\ަ

### □|*fWfff"fvf*,□[*f*h•\ަ

□@fWffff"fvf,□[fh,l□ó'Ô,ð□CfXfe□[f^fX□s,lfXfNf□□[f<□ó'Ô•\ަ,l‰E—×,É^È ‰°,l<L□†,ð•\ަ,µ,Ä,¨m,ç,¹,µ,Ü,·□B ¢£-> 'OŒãf,□[fh□@□F•K,,'OŒã,l"à—e,É^Ú"®,·,é ¢-£-> "Œ¾f,□[fh□@□F•K,'OŒã,l"à—e,É^Ú"®,·,é ¢\*£-> -¢"Çf,□[fh□@□F-¢"Ç<L‰ f,□[fhŽž,É□C-¢"Ç,l"à—e,É^Ú"®,·,é ¢#£-> -¢"Ç,Qf,□[fh□F-¢"Ç<L‰ f,□[fhŽž,É□C□ef^fCfgf<,©-¢"Ç,l"à—e,É^Ú"®,·,é

□|**‰æ–ʃ,**□**[fh•\Ž**¦ □@Œ»□Ý—LŒø,ȉæ–Ê,<sup>ª</sup>f^fCfgf<‰æ–Ê,©"à—e‰æ– Ê,©,ð'm,ç,¹,é,½,ß,É□CfWfff"fvf,□[fh•\ަ,̉E—×,É□C□uf^□F□v,©□u"à□F□v,ð•\ ަ,µ,Ä'm,ç,¹,Ü,·□B,±,Ì•¶Žš□ã,ð□Cf}fEfX,Å□¶fNfŠfbfN,·,é,Æ□Cf^fCfgf<‰æ–Ê,Æ"à —e‰æ–Ê,ð□Ø,è'Ö,¦,é,±,Æ,ª,Å,«,Ü,·□B

□|□î•ñ•\ަ

 $= @f^fCfgf < = s, \hat{f}^fCfgf <, \hat{E}, \hat{A}, \phi, \hat{A} = C = \hat{f}, = [fh \cdot \hat{E}, \hat{E}^{*}, \hat{A}, \phi, \hat{A} = C = \hat{f}, = [fh \cdot \hat{E}, \hat{E}^{*}, \hat{A} = C = \hat{f}, = [fh \cdot \hat{E}, \hat{E}^{*}, \hat{A} = C = \hat{f}, = [fh \cdot \hat{E}, \hat{E}^{*}, \hat{A} = C = \hat{f}, = [fh \cdot \hat{E}, \hat{E}^{*}, \hat{A} = C = \hat{f}, = [fh \cdot \hat{E}, \hat{E}^{*}, \hat{A} = C = \hat{f}, = [fh \cdot \hat{E}, \hat{E}^{*}, \hat{A} = C = \hat{f}, = [fh \cdot \hat{E}, \hat{E}^{*}, \hat{A} = C = \hat{f}, = [fh \cdot \hat{E}, \hat{E}^{*}, \hat{A} = C = \hat{f}, = [fh \cdot \hat{E}, \hat{E}^{*}, \hat{E}^{*}, \hat{A} = C = \hat{f}, = [fh \cdot \hat{E}, \hat{E}^{*}, \hat{E}^{*}, \hat{A} = C = \hat{f}, = [fh \cdot \hat{E}, \hat{E}^{*}, \hat{E}^{*}, \hat{A} = C = \hat{f}, = [fh \cdot \hat{E}, \hat{E}^{*}, \hat{E}^{*}, \hat{A} = C = \hat{f}, = [fh \cdot \hat{E}, \hat{E}^{*}, \hat{E}^{*}, \hat{A} = C = \hat{f}, = [fh \cdot \hat{f}, \hat{E}^{*}, \hat{E}^{*}, \hat{A} = C = \hat{f}, = [fh \cdot \hat{f}, \hat{E}^{*}, \hat{E}^{*}, \hat{A} = C = \hat{f}, = [fh \cdot \hat{f}, \hat{E}^{*}, \hat{E}^{*}, \hat{A} = C = \hat{f}, = [fh \cdot \hat{f}, \hat{E}^{*}, \hat{E}^{*}, \hat{E}^{*},$ 

fm□[f}f<f,□[fh□@□@□@□F□u'Ê□í□v,Æ•\ަ,µ,Ü,· fRf□f"fgfcfŠ□[f,□[fh□F‰ï‹cްf^fCfgf‹,Ì"Œ¾"Ô□†,É'Î,·,éfRf□f"fg□ó'Ô,ª"»,é,æ,¤ ,É□C□uXXXXX,Ö,Ì⁰ÒÝÄ °ÒÝÄ□"□FXX□v,Æ•\ަ,µ,Ü,· ,h,cf,□[fh□@□@□@□@□@□@□F□i,è,±,ñ,¾,h,c,ð□u,h,c□FXXXXXXXXv,Æ•\ަ,µ,Ü,·

ŒŸ□õ*f*,□[*f*h□@□@□@□@□@□F□i,è,±

## $, \tilde{n}, \sqrt[3]{4} CE \ddot{Y} \square \tilde{o} \bullet \P \check{Z} \check{s}, \tilde{o} \square u CE \ddot{Y} \square \tilde{o} \bullet \P \check{Z} \check{s} \square F X X CE \square \square v, \not E \bullet \backslash \check{Z}_{i}^{l}, \mu, \ddot{U}, \cdots$

 $f^{fO_{i,e},j,j} = \sum_{i=0}^{n} |I_{i,e}| = 0 \quad |I_{i,e}| = 0 \quad |I_{i,e}| = 0 \quad |I_{i,e}| = 0 \quad |I_{i,e}| = 0 \quad |I_{i,e}| = 0 \quad |I_{i,e}| = 0 \quad |I_{i,e}| = 0 \quad |I_{i,e}| = 0 \quad |I_{i,e}| = 0 \quad |I_{i,e}| = 0 \quad |I_{i,e}| = 0 \quad |I_{i,e}| = 0 \quad |I_{i,e}| = 0 \quad |I_{i,e}| = 0 \quad |I_{i,e}| = 0 \quad |I_{i,e}| = 0 \quad |I_{i,e}| = 0 \quad |I_{i,e}| = 0 \quad |I_{i,e}| = 0 \quad |I_{i,e}| = 0 \quad |I_{i,e}| = 0 \quad |I_{i,e}| = 0 \quad |I_{i,e}| = 0 \quad |I_{i,e}| = 0 \quad |I_{i,e}| = 0 \quad |I_{i,e}| = 0 \quad |I_{i,e}| = 0 \quad |I_{i,e}| = 0 \quad |I_{i,e}| = 0 \quad |I_{i,e}| = 0 \quad |I_{i,e}| = 0 \quad |I_{i,e}| = 0 \quad |I_{i,e}| = 0 \quad |I_{i,e}| = 0 \quad |I_{i,e}| = 0 \quad |I_{i,e}| = 0 \quad |I_{i,e}| = 0 \quad |I_{i,e}| = 0 \quad |I_{i,e}| = 0 \quad |I_{i,e}| = 0 \quad |I_{i,e}| = 0 \quad |I_{i,e}| = 0 \quad |I_{i,e}| = 0 \quad |I_{i,e}| = 0 \quad |I_{i,e}| = 0 \quad |I_{i,e}| = 0 \quad |I_{i,e}| = 0 \quad |I_{i,e}| = 0 \quad |I_{i,e}| = 0 \quad |I_{i,e}| = 0 \quad |I_{i,e}| = 0 \quad |I_{i,e}| = 0 \quad |I_{i,e}| = 0 \quad |I_{i,e}| = 0 \quad |I_{i,e}| = 0 \quad |I_{i,e}| = 0 \quad |I_{i,e}| = 0 \quad |I_{i,e}| = 0 \quad |I_{i,e}| = 0 \quad |I_{i,e}| = 0 \quad |I_{i,e}| = 0 \quad |I_{i,e}| = 0 \quad |I_{i,e}| = 0 \quad |I_{i,e}| = 0 \quad |I_{i,e}| = 0 \quad |I_{i,e}| = 0 \quad |I_{i,e}| = 0 \quad |I_{i,e}| = 0 \quad |I_{i,e}| = 0 \quad |I_{i,e}| = 0 \quad |I_{i,e}| = 0 \quad |I_{i,e}| = 0 \quad |I_{i,e}| = 0 \quad |I_{i,e}| = 0 \quad |I_{i,e}| = 0 \quad |I_{i,e}| = 0 \quad |I_{i,e}| = 0 \quad |I_{i,e}| = 0 \quad |I_{i,e}| = 0 \quad |I_{i,e}| = 0 \quad |I_{i,e}| = 0 \quad |I_{i,e}| = 0 \quad |I_{i,e}| = 0 \quad |I_{i,e}| = 0 \quad |I_{i,e}| = 0 \quad |I_{i,e}| = 0 \quad |I_{i,e}| = 0 \quad |I_{i,e}| = 0 \quad |I_{i,e}| = 0 \quad |I_{i,e}| = 0 \quad |I_{i,e}| = 0 \quad |I_{i,e}| = 0 \quad |I_{i,e}| = 0 \quad |I_{i,e}| = 0 \quad |I_{i,e}| = 0 \quad |I_{i,e}| = 0 \quad |I_{i,e}| = 0 \quad |I_{i,e}| = 0 \quad |I_{i,e}| = 0 \quad |I_{i,e}| = 0 \quad |I_{i,e}| = 0 \quad |I_{i,e}| = 0 \quad |I_{i,e}| = 0 \quad |I_{i,e}| = 0 \quad |I_{i,e}| = 0 \quad |I_{i,e}| = 0 \quad |I_{i,e}| = 0 \quad |I_{i,e}| = 0 \quad |I_{i,e}| = 0 \quad |I_{i,e}| = 0 \quad |I_{i,e}| = 0 \quad |I_{i,e}| = 0 \quad |I_{i,e}| = 0 \quad |I_{i,e}| = 0 \quad |I_{i,e}| = 0 \quad |I_{i,e}| = 0 \quad |I_{i,e}| = 0 \quad |I_{i,e}| = 0 \quad |I_{i,e}| = 0 \quad |I_{i,e}| = 0 \quad |I_{i,e}| = 0 \quad |I_{i,e}| = 0 \quad |I_{i,e}| = 0 \quad |I_{i,e}| = 0 \quad |I_{i,e}| = 0$ 

□|*f^fCfgf*<□",Æ□s□"•\ަ

$$\begin{split} & = \left[ \begin{array}{c} & & & \\ & & \\ & & & \\ & & \\ & & & \\ &$$

## ftf@f"fNfVf‡f"fL□[•\ަ□s

□@DOS,ÉŠµ,ê,½•0,ĺ□Ċƒ}ƒĔƒX'€□ì,ð,µ,È,¢□ê□‡,Å,àƒtƒ@ƒ"ƒNƒVƒ‡ƒ"ƒL□[•\ަ,Æ,µ,Ä— ~—p,Å,«,Ü,·,Ì,Å□C•\ަ,µ,Ä,¨,,ÆŽg,¢^Õ,¢,Å,µ,å,¤□B

### '€□ì,Ì□à–¾

### Šî–{'€⊡ì

□@NIFP/Win ,Å•K—v,ÈŠî–{'€□ì,É,Â,¢,Ä□à–¾,μ,Ü,·□B

#### "à—e‰æ–Ê,Å,Ì'€□ì□F

### f^fCfgf<‰æ–Ê,Å,Ì'€□ì□F

 $\begin{array}{c} @fJ^{[f]}_{f < s, h^{(s)}_{e < g}} (f) = C^{a}fL^{[,E < g}L^{[,A < C < a}m^{o}, f) = [f]^{f < s, h^{(s)}_{e < g}} (f)^{f < s, h^{(s)}_{e < g}} (f)^{f < s, h^{(s)}_{e < g < g}} (f)^{f < s, h^{(s)}_{e < g < g}} (f)^{f < s, h^{(s)}_{e < g < g}} (f)^{f < s, h^{(s)}_{e < g < g < g}} (f)^{f < s, h^{(s)}_{e < g < g}} (f)^{f < s, h^{(s)}_{e < g < g}} (f)^{f < s, h^{(s)}_{e < g < g}} (f)^{f < s, h^{(s)}_{e < g < g}} (f)^{f < s, h^{(s)}_{e < g < g}} (f)^{f < s, h^{(s)}_{e < g < g}} (f)^{f < s, h^{(s)}_{e < g < g}} (f)^{f < s, h^{(s)}_{e < g < g}} (f)^{f < s, h^{(s)}_{e < g < g}} (f)^{f < s, h^{(s)}_{e < g < g}} (f)^{f <$ 

## fL□[f{□[fh,É,æ,é'€□ì

□@f^fCfgf<‰æ–Ê,Æ"à—e‰æ–Ê,Å,»,ê,¼,êfL□[f{□[fh'€□],ª‰Â"\,Å, ,è□C"ü—ĺ,ª—LŒø,ȉæ–Ê,ðfXfe□[f^fX□s,Ì□æ"ªŒ…,É,»,ê,¼,ê□uf^□F□v□C□u"à□F□v,Æ•\ ަ,µ,Ü,·□BfIfvfVf‡f"f□fjf…□[,Ì□ufL□[□•f}fEfX,Ì□Ý'è□v,Å□CfL□[,Ì<@"\Š",è"–,Ä,ðŽ©—R,É□Ý'è,Å,«,Ü,·□B

### □@□Ef^fCfgf<‰æ–Ê,Ì'€□ì□iffftfHf<fg'l□j

- $\Box F \Box @ f^{f}Cfgf(\&a \hat{E}) f J \Box f ( \Box sfAfbfv)$ □a  $\Box F \Box @ f^{f}Cfgf (\infty e - \hat{E}, \hat{I}f ] \Box [f | f < \Box sf f Ef"$ **«**  $\Box F \Box @f^{f}Cfgf(\infty) &= \hat{E}, \hat{I} \Box @fXfNf \Box \Box [f(x)] = \hat{E}, \hat{I} \Box @fXfNf \Box \Box [f(x)] = \hat{E}, \hat{I} \Box @fXfNf \Box \Box [f(x)] = \hat{E}, \hat{I} \Box @fXfNf \Box \Box [f(x)] = \hat{E}, \hat{I} \Box @fXfNf \Box \Box [f(x)] = \hat{E}, \hat{I} \Box @fXfNf \Box \Box [f(x)] = \hat{E}, \hat{I} \Box @fXfNf \Box \Box [f(x)] = \hat{E}, \hat{I} \Box @fXfNf \Box \Box [f(x)] = \hat{E}, \hat{I} \Box @fXfNf \Box \Box [f(x)] = \hat{E}, \hat{I} \Box @fXfNf \Box \Box [f(x)] = \hat{E}, \hat{I} \Box @fXfNf \Box \Box [f(x)] = \hat{E}, \hat{I} \Box @fXfNf \Box \Box [f(x)] = \hat{E}, \hat{I} \Box @fXfNf \Box \Box [f(x)] = \hat{E}, \hat{I} \Box @fXfNf \Box \Box [f(x)] = \hat{E}, \hat{E},$ □© □F□@□ÅŒã,Ìf^fCfgf<□s,É^Ú"®□ifJ□[f\f<□s,à^Ú"®□j End PageUp  $\Box F \Box @f^fCfgf(\infty a - \hat{E}, \hat{I}fy \Box fW \Box EfAfbfv \Box ifJ \Box f(f \cup s, \hat{a}))$  $\Box F \Box @f^{f}Cfgf(\&e-\hat{E}, fv) \Box [fW \Box Ef_fEf^{"} \Box fJ \Box [f \setminus f \langle \Box s, a^{2} U^{"} B \Box f \rangle]$ PageDown Enter DFD@"à—e‰æ–Ê,ÉDØ,è'Ö, Space  $\Box F \Box @f^f C f g f \langle , \delta' | '\delta \rangle$ Insert  $\Box F \Box @f^f C f g f \langle , \delta \bullet ; \check{Z} \hat{E}$ Delete  $\Box F \Box @f^{f}Cfgf(,\delta \Box i \Box @Zw'e)$ \_@\_E"à—e‰æ–Ê,Ì'€\_ì□iffftfHf<fg'l□j  $\Box F \Box @$ "à—e‰æ–Ê,ÌfXfNf  $\Box \Box [f \langle \Box E f A f b f v$ ∣a  $\Box F \Box @$ "à—e‰æ–Ê,ÌfXfNf  $\Box \Box [f \land \Box E f f E f"]$ **«**  $\Box F \Box @$ "à—e‰æ–Ê,Ì $\Box \P f X f N f \Box \Box [f <$ C □"  $\Box F \Box @$ "à—e‰æ–Ê,̉EfXfNf  $\Box \Box [f <$ Home □F□@□æ"ª□s,É^Ú"® End □F□@□Å□I□s,É^Ú"® PageUp  $\Box F \Box @$  "à—e‰æ–Ê,Ìfy  $\Box fW \Box EfAfbfv$ PageDown  $\Box F \Box @$ "à—e‰æ–Ê,Ìfy $\Box [fW \Box Ef fEf"]$ Enter  $\Box F \Box @ f^f C f g f < \& a = \hat{E}, \dot{E} \Box Ø, \dot{e}' \ddot{O}, \dot{e}'$ Space  $\Box F \Box @f^{f}Cfgf(,\delta')$ Insert  $\Box F \Box @f^f C f g f \langle , \tilde{0}^{\bullet} | \tilde{Z} \hat{E}$ 
  - Delete  $\Box F \Box @f^f C f g f <, \delta \Box (\Box @ Žw'e)$

### *f}fEfX*,É,æ,é'€⊡ì

$$\label{eq:constraint} \begin{split} & = @f^fCfgf < & = \hat{E}, A^{*}, A^{*},$$

#### □@f\_fuf<fNfŠfbfN,ð□s,¤

,Æ C'Ê í,ÍfVf"fOf<fNfŠfbfN,Æf\_fuf<fNfŠfbfN,Ì,Q,Â,Ì"® □ì,ª □s,í,ê,Ü,·,ª □CfIfvfVf ‡f"f □fjf... □[,Ì □u‰æ– Êf, □[fh,Ì □Ý'è □v,Ì □u □Ý'è,ÌĬ³½ÀÞÌÞÙ,Ø,ð"ÆŽ© □§Œä,·,é □v,Åf\_fuf<fNfŠfbfN,Ì,Ý,Ì" ® □ì,É,Å,«,Ü,· □Bf\_fuf<fNfŠfbfN,Å □CfVf"fOf<fNfŠfbfN"® □ì,ð,µ,½,,È,¢ □ê □‡,É— —p,µ,Ä,,¾,³,¢ □B'A,µ □CfVf"fOf<fNfŠfbfN,Ì"® □ì,ª'x,,È,è,Ü,· □B

### □@□Ef^fCfgf<‰æ–Ê,Ì'€□ì□iffftfHf<fg'l□j

#### □@□E"à—e‰æ–Ê,Ì'€□ì□iffftfHf<fg'l□j

### fXfs□[fhfo□[,É,æ,é'€□ì

□@fAfCfRf",Í□‡"Ô□iffftfHf<fg□j,É□C

**I** F"Ç,Ý□ž,Ý ≌□F^ꊇ□®—□ In F"Œ¾ **⊡**F•¡ŽÊ I F Ø,è 0,µ **⊠**□F□í□œ Ilíð⊇ ⊡F'líð **⊠**⊓FŒŸ⊓õ In F'OŒŸ□õ ■□FŽŸŒŸ□õ ≌□F□æ"ª□s,Ö ≌□F□Å□I□s,Ö  $\blacksquare \Box F f R f \Box f^{*} f g f c f Š \Box [f, \Box [f])$  $\square$  F,h,cf,  $\square$  [fh IN FFRF□f<sup>\*\*</sup>fg□{,h,cf,□[fh  $\blacksquare \Box Ffm \Box [f] f \langle f, \Box [fh]$ **屋**□F^ó□ü □FfEfBf"fhfE□Ø,è'Ö,¦ I F<sup>·</sup>O,Ì–¢"Ç □€–Ú,Ö IN FŽŸ,Ì–¢"Ç□€–Ú,Ö ≝□F□eÀ²ÄÙ^Ú"® F'O.Ì□eÀ²ÄÙ.Ö ■□FŽŸ,Ì□eÀ²ÄÙ,Ö IllefRf□f"fg□€–Ú,Ö IN FŽŸ,Ì□efRf□f"fg□€–Ú,Ö

,Ì‹@"\,Å,·□B

# ftf@fCf<f□fjf...□[

 $ftf@fCf < f \Box fjf \dots \Box [, É, I \Box A^E w^o, IfRf f'' fh, a p^O, a, e, H, c, U, \cdot \Box B$ 

 $\square @ftf@fCf \langle f \square f j f \dots \square [, \hat{I} \hat{e}^{"} \hat{O} \&^{\circ}, \acute{E}, \acute{I} \square C^{`} \dot{E}^{'} O, \acute{E} NIFP/Win \\ , \mathring{A}^{"} \dot{C}, \acute{Y} \square \check{z}, \widetilde{n}, \sqrt[3]{4} \square fOftf@fCf \langle, \hat{I} \hat{e}^{-----,a}, P, @, c, Q, O & \hat{A}, Ü, \mathring{A}^{\bullet} \backslash \check{Z}_{l}^{!} (f \square f O & \{-----, \delta \square I - - 1, \mu, \frac{1}{2} \square \mathring{T}^{"} \hat{O}), \hat{s}, \hat{e}, \ddot{A}, c, \ddot{U}, \neg \square B, \pm, \hat{e}, \delta^{`} I^{`} \delta, \cdot, \acute{e}, \mathcal{A}^{\square} \square C^{`} I^{`} \delta, \hat{s}, \hat{s}, \frac{1}{2} f \square f O ftf@fCf \langle, a^{"} \dot{C}, \acute{Y} \square \check{z}, \ddot{U}, \hat{e}, \ddot{U}, \cdot \square B \\ \end{pmatrix}$ 

<mark>⊠</mark>□@"Ç,Ý□ž,Ý

□@'l'ð,³,ê,½'Ê□Mf□fOftf@fCf‹,ð"Ç,Ý□ž,ñ,Å□Cf^fCfgf‹,Ì"»'è,ð□s,¢ ,Ü,·□BfIfvfVft‡f"f□fjf…

̈́□[̈́,Ì□uƒ́Xƒ́Nƒ̇́Š̈́fvƒ́gƒṫƒ́@ƒCƒ‹,Ì"o˜^□v,ŃXƒNƒŠƒvƒgƒtƒ@ƒCƒ‹,ª"o˜^,³,ê,Ä,¢ ,ê,Î□C,»,Ì'Ê□Mƒ□ƒO—pƒXƒNƒŠƒvƒgƒtƒ@ƒCƒ‹,É□]

,Á,Äf^fCfgf<,Ì"»'è,ð $\Box$ s,¢ $\Box$ C"o<sup>^</sup>,³,ê,Ä,¢,È,¯,ê,Î $\Box$ CNIFTY-Serve 'Ê $\Box$ Mflfbfg,Ì"»'è,ð $\Box$ s,¢,Ü,· $\Box$ B"Ç,Ý $\Box$ ž,Þftf@fCf<fTfCfY,É $\Box$ §ŒÀ,Í, ,è,Ü,¹,ñ,ª $\Box$ Cf^fCfgf< $\Box$ ",Í $\Box$ Å'å65,500ŒÂ,Ü,Å,Å,· $\Box$ B

"Ç,Ý□ž,ñ,Å,¢,é□Å'†,ÉESC*f*L□[,ð‰Ÿ,·,Æ□C"Ç,Ý□ž,Ý,ð'†Ž~,Å,«,Ü,·□B

□@ftf@fCf<-

¼Žw'ėftfB□[f<fh,Å,Í□Cf□fCf<fhfJ□[fh□iNIF\*.LOG,È,Ç□j,ªŽw'è,Å,«□C•i□",Ìf□fCf<f hfJ□[fh,ðŽw'è,·,鎞,É,Í□C□u;□v,Å‹æ□Ø,Á,Ä,-

,¾,³,¢¯Bfhf□fbfvf\_fEf"f{f^f",ðfNfŠfbfN, ,é,Æ□C^È'O,ÉNIFP/Win ,Å"Ç,Ý□ž,ñ,¾f□fOftf@fCf <,̈ê──,ª,R,OŒÂ,Ü,Å•\ަ(f□fO‰{──,ð□I─¹,µ,½□‡"Ô) ,³,ê□C'l'ð.Å.«,Ü,:□B

 $= @ftf@fCf \langle f S f X f g f \{ f b f N f X, Å | \Box C \cdot \Box = "ftf@fCf \langle Z w e, * & A \cap A, \Box B f t f @fCf \langle f S f X f g f \{ f b f N f X, l f t f @fCf \langle -1/4 \Box \in = U, \delta f \} f E f X f N f S f b f N, @ \langle \delta \cap T f L \Box = [\% Y \% \circ, A Z w e, \mu \Box C S u Z w e \Box i f S f o \Box [f X \cdot A Z \cap A, \mu, Z \in A, \mu, Z \in A, \mu,$ 

□@•j□"ftf@fCf‹Žw'è,ĺ□Cîê"x,É,T,O,OŒÂ,Ü,ÅŽw'è,Å,«,Ü,·□B,T,O,OŒÂîÈ□ã,ðŒ©,é□ ê□‡,Í□C"Ç,Ý□ž,Ý,ð□"‰ñ,É•ª,¯,ÄŽÀ□s,µ,Ä,,¾,3,¢□B

□E□',«Š·,¦‹ÖŽ~ □@"Ç,Ý□ž,Þƒ□ƒOƒtƒ@ƒCƒ‹,ð□',«Š·,¦‹ÖŽ~ƒ,□[ƒh,Å^µ,¤,± ,Æ,ª,Å,«,Ü,·□B□í□œ‹@"\"™,Å□í□œ,³,ê,é,±,Æ,à,È,,È,è,Ü,·,Ì,Å□C□d v,ȃtƒ@ƒCƒ‹,ð"Ç,Ý□ž,ÞŽž,É'l'ð,µ,Ä,,¾,³,¢□B

□E-{"ú,Ì,Ý □@ftf@fCf‹fŠfXfgf{fbfNfX,É•\ަ,·,é□Û□C-{"ú,Ì"ú•t,Ìftf@fCf‹,Ì,Ý,É□i,è,± ,Ý,Ü,·□BfRf,f"f\_fCfAf□fOf^fCfv,Å,ĺŽg—p□o—^,Ü,¹,ñ□B

 $\Box Eftf@fCf < f \ [fg]$ 

□E^ꊇ□^—□

 $\Box_{i} \Box_{i}^{n}, ]f \Box_{f} Oftf @fCf \langle , \delta, P, \hat{A}, ]f \Box_{f} OfEfBf^{"}fhfE, \acute{E}, U, \mathcal{A}, \beta, A^{\mu}, c, \frac{1}{2}, c^{2}\check{E}, I \Box C^{\hat{e}}\check{E}^{\pm} \Box^{-} \\ \Box_{f}, \Box_{f} [fh, \dot{A}, \cdot, \acute{e}, \delta^{\hat{c}}| \cdot \delta, \mu, U, \cdot \Box Bftf @fCf \langle -, \acute{E}^{a^{\hat{a}}}f, \hat{a}, \hat{h}, \hat{h}, \hat{e}, \frac{1}{2}\check{D}^{\hat{c}}\check{E}^{\pm} M, \delta, U, \mathcal{A}, \beta, A \mathcal{C} C, \dot{e} \Box L^{\hat{c}} = \hat{e} \Box^{\hat{c}}, \dot{e} \Box C^{\hat{c}} \\ \tilde{e}, \dot{h}, \cdot \Box B^{\hat{c}}\check{E}^{\hat{c}} \Box^{-} \\ \Box_{f}, \dot{e}, \dot{e$ 

**□**@^êŠ**‡**□®—□

□@<u>"Ç,Ý□ž,Ý</u>,Æ"<sup>−</sup>−

I,É'İ'ð,<sup>3</sup>,ê,<sup>1</sup>/<sub>2</sub>'Ê  $\square$  Mf  $\square$  fOftf@fCf<,ð"Ç,Ý  $\square$ ž,ñ,Åf^fCfgf<"»'è,ð  $\square$ s,¢  $\square$  CfIfvfVf‡f"f  $\square$  fjf ...  $\square$ [,Ì  $\square$  u<u>ŠÂ<</br></u>

 $pŠA^{\langle w}ftf@fCf^{\langle ,}]u,SDf^{\Box}fO^{B}_{0}=0-ftf@fCf^{\langle ,}]Zw^{\diamond}w^{\diamond}v,E^{\Box},A^{\Box}Cf^{f}Cfgf^{\langle -}^{\langle ,}Ef^{\Box}fO^{\circ}a^{A}_{0}=0-ft^{\circ}a^{A}_{0}=0-ft^{\circ}a$ 

 $= @^{\hat{e}^{*}xf = fO = \mathbb{B}} - [, A = o^{,\frac{1}{2}f = fOftf@fCf\langle, \hat{I} = C = X, \hat{E}f = fO = \mathbb{B}} - [, \mu, \hat{E}, \phi, \varpi, \varpi, \hat{E}, \mu, \ddot{A}, - , \overset{3}{,3}, \phi = B^{\hat{a} \cdot a} - \dot{P}, \hat{I}f = fO = \mathbb{B}} - [, \dot{A}, \ddot{A}, \phi, \phi = D^{\hat{a} \cdot a} - \dot{P}, \hat{I}f = fO = \mathbb{B}} - [, \dot{A}, \dot{A}, \phi = D^{\hat{a} \cdot a} - \dot{P}, \hat{I}f = fO = \mathbb{B}} - [, \dot{E}, \dot{A}, \dot{A}, \phi, \phi, \dot{A}, \phi, \dot{A}, \phi, \dot{A$ 

 $\begin{array}{l} & & & \\ & & \\ & & & \\ & & \\ & & & \\ & & \\ & & \\ & & & \\ & & \\ & & & \\ & & & & \\ & & & \\ & & & & \\ & & & \\ & & & & \\ & & & & \\ & & & & \\ & & & & \\ & & & & \\ & & & & \\ & & & & \\ & & & & & \\ & & & & & \\ & & & & \\ & & & & \\ & & & & & \\ &$ 

 $\Box \Box o = \hat{I}ftf @ fCf \langle, \hat{I}Zw'\hat{e} \Box v, \hat{E} \Box ], \phi, \ddot{U}, \Box B$ 

□@ftf@fCf<-

,³,ê□Cʻl'ð,Å,«,Ü,·□B

□@ftf@fCf‹fŠfXfgf{fbfNfX,Å,Í□C•;□"ftf@fCf‹Žw'è,ª‰Â"\ ,Å,□Bftf@fCf‹fŠfXfgf{fbfNfX,Ìftf@fCf‹-¼□€-Ú,ðf}fEfXfNfŠfbfN,©‹ó"fL□[‰Ÿ‰°,ÅŽw'è,μ□CŠùŽw'è□ifŠfo□[fX•\ ަ□ó'Ô□j,È,ç,ÎŽw'èŽæ□Á,μ,Æ,È,è,Ü,·□Bf\_fuf‹fNfŠfbfN,·,é,Æ,»,Ìftf@fCf‹,Ì'I'ð,Æ,Ý,È ,µ,Ü,·□Bftf@fCf‹-¼Žw'èftfB□[f‹fh,É,¨,¢,Ä□C□æ"ªŒ...,ª□u□v(‹ó") ,ÌU²ÙÄÞ¶°ÄÞ,©□C□u,□v,Å•;□"ftf@fCf‹-¼,ð‹æ□Ø,Á,ÄŽw'è,μ,Ä,à•;□"ftf@fCf‹Žw'è,Æ,È,è,Ü,·□Bf□f"fOftf@fCf‹fI□[f€ ,Ìftf@fCf‹,ðŽw'è,·,é□ê□‡,É,Í□C□u□v,ÅŠ‡,Á,Ä,,¾,³,¢□B □@SHIFTfL□[,ð‰Ÿ,μ,È,ª,çf}fEfXfNfŠfbfN,ð□s,¤,Æ□C'¼'O,ÌfJ□[f\ f‹ˆÊ'u,©,çfNfŠfbfN,µ,½°Ê'u,Ü,Å,ð•;□"'I'ð,Æ,µ,Ü,·□B,»,Ì"ÍſÎ^ÈŠO,Ì'I'ð,ÍŽæ,è□Á,³,ê,Ü,·□B CTRLfL□[,ð‰Ÿ,μ,È,ª,çf}fEfXfNfŠfbfN,ð□s,¤ ,Æ□Cftf@fCf‹fŠfXfgf{fbfNfX"à,Ì'S,Ä,Ìftf@fCf‹,Ì'I'ð,Æ,µ,Ü,·□B SHIFTfL□[,ð ‰Ÿ,µ,È,ª,ç□ª□«fL□[,ð‰Ÿ,µ,Ä,à'I'ð,ª,Å,«,Ü,·□B,±,ê,ç,Ì‹@"\ ,ĺfRf,f"f\_fCfAf□fOf^fCfv,Å,ÍZq—p□o-^,Ü,¹,ñ□B

□@•j□"ftf@fCf<Žw'è,ĺ□C^ê"x,É,T,O,OŒÂ,Ü,ÅŽw'è,Å,«,Ü,·□B,T,O,OŒÂ^È□ã,ðŒ©,é□ ê□‡,ĺ□C^ꊇ□®—□,ð□"‰ñ,É•ª,¯,ÄŽÀ□s,µ,Ä,,¾,³,¢□B

□E–{"ú,Ì,Ý

 $\Box Eftf@fCf < f \ [fg]$ 

 $\Box E \Box^{-} \Box f, \Box [fh]$ 

□@□T,⌎'P^Ê,É^ꊇ□®—□,ð□s,¦,Î□C•K—v,È*f*□*f*O*f*f□[*f*^,¾,¯,ð□®— □,Å,«□¶*f*□*f*O,ð□í□œ,Å,«,Ü,·□BŽg,¢,Í,¶,ß,ÄŽb,,Í□¶*f*□*f*O,͕ۑ¶,µ,Ä,¨,«□C□³,µ,*f*□*f*O□® —□,³,ê,Ä,¢,鎖,ðŠm"F,µ,Ä,©,ç□í□œ,·,é,æ,¤,É,µ,Ü,µ,å,¤□B

### "Ç,Ý'¼,μ

$$\label{eq:constraint} \begin{split} & \Box @f \Box f O \makebox{-----}`^+, \mbox{\'} \Box C \bullet \hat{E} f \mbox{`} f \mbox{$]} f \mbox{$]} O f \mbox{$]} f \mbox{$]} O f \mbox{$]} f \mbox{$]} G f \mbox{$]} f \mbox{$]} G f \mbox{$]} f \mbox{$]} f \mbo$$

### ^ó□ü,Ì□Ý'è

 $\label{eq:started_started_st$ 

 $\Box Ef \} \Box [fWf"(ĐØO`ÄU`P^Ê)]$ 

□@^óo u,,,é—pކ,Ì□㉰́¶ ‰Ef}□[fWf"□i^óŽš,µ,È,¢•□□j,ðf~fŠf□□[fgf‹'P^Ê,ÅŽw'è,µ,Ü,·□B^󎚉"\ ,ÈfTfCfY,©,çf}□[fWf"•□,ð^ø,¢,½fTfCfY,É□‡,í,¹,Ä•¶Žš,ð"z'u,µ,Ü,·□B□s,ÌŒ...□",ð ‰z,¦,é•¶Žš—ñ,ĺŽŸ,Ì□s,É□Ü,è•Ô,µ,Ü,·□B•Å,Ì□s□",ð ‰z,¦,é•¶Žš□s,ĺŽŸ,Ì•Å,É,ĺ,Ý□o,µ,Ü,·□BŠef}□[fWf",Ì□,,□§'I,Í□A20□C20□C20□C10 ,Å,·□B

□E□sŠÔ□Ý'è

$$\label{eq:constraint} \begin{split} & @ \Box s, \mathcal{A} \Box s, \hat{I}^{\delta} \check{Z} \check{S} \check{O} \check{S} u, \check{O} \check{Z} w' \grave{e}, \mu, \ddot{U}, \cdot \Box B \Box s \check{S} \hat{O}, \check{O}^{,} \check{E}, \phi \Box A^{\bullet} \| \check{Z} \check{s}, \dot{I} \Box_{,,3}, \dot{I}^{,1} \overset{\prime}{4} \bullet^{a} \Box i^{,7} \overset{\prime}{4} \Box s \Box j^{,6}, \dot{O}^{,7}, \dot{e} \Box A^{\bullet} \| \check{Z} \check{S}, \dot{I} \Box_{,,3} \bullet^{a} \Box i, P \Box s \Box j^{,6}, \dot{O}^{,7}, \dot{e}, \dot{I}, R, \hat{A}, \dot{I} f^{,6} f^{,6} f^{,7}, \dot{U}, \cdot \Box B^{,7} \overset{\prime}{4} \Box s, a^{,7}, \vdots^{,6}, \dot{A}, \dot{A}, \dot{U} = B^{,7} \overset{\prime}{4} \Box s, a^{,7}, \vdots^{,6} \overset{\cdot}{4} \Box s, a^{,7}, \dot{U} = B^{,7} \overset{\cdot}{4} \Box s, a^{,7}, \dot{U} = B^{,7} \overset{\cdot}{4} \Box s, a^{,7}, \dot{U} = B^{,7} \overset{\cdot}{4} \Box s, a^{,7}, \dot{U} = B^{,7} \overset{\cdot}{4} \Box s, a^{,7}, \dot{U} = B^{,7} \overset{\cdot}{4} \Box s, a^{,7}, \dot{U} = B^{,7} \overset{\cdot}{4} \Box s, a^{,7}, \dot{U} = B^{,7} \overset{\cdot}{4} \Box s, a^{,7} \overset{\cdot}{4} \Box s, a^{,7} \overset{\cdot}{4} \Box s,$$

□Efy□[fW"Ô□†^ó□ü

□@•Å–ˆ,É^ó□ü, ,éfy□[fW"Ô□†(Page XXX)

,ð□A•Å,Ì□æ"ª□s,É<sup>\*</sup>óŽš,·,é,©,ðŹw'è,µ,Ü,·□Bƒy□[ƒW"Ô□†,ð^ó□ü,·,é,Æ^óŽš□s□",ª,P□s•ª □,È,,È,è,Ü,·□B

□E"ú•t^ó□ü

□@•Å–^,ÉŒ»□Ý,Ì"ú•t(YY/MM/DD HH:MM:SS) ,ð□A•Å,Ì□æ"ª□s,É^óŽš,·,é,©,ðŽw'è,µ,Ü,·□Bfy□[fW"Ô□†^ó□ü,ªŽw'è,³,ê,Ä,¢ ,é□ê□‡,Í□Cfy□[fW"Ô□†,̉j,É^ó□ü,µ,Ü,·□B"ú•t,ð^ó□ü,·,é,Æ^óŽš□s□",ª,P□s•ª□,È,-,È,è,Ü,·□B

□Eftf@fCf<-¼ˆó□ü

$$\label{eq:alpha} \begin{split} & \square @\bullet \mbox{A}-\mbox{,} \mbox{\'f} \mbox{$]} fOftf @fCf \mbox{$<-1/4$}(ftf \mbox{$<fpfX-1/4$}) \\ & , \mbox{$$$} \mbox{$$$} \mbox{$$$} \mbox{$$$} \mbox{$$$} \mbox{$$$} \mbox{$$$} \mbox{$$$} \mbox{$$$} \mbox{$$$} \mbox{$$$} \mbox{$$$} \mbox{$$$} \mbox{$$$} \mbox{$$$$} \mbox{$$$$} \mbox{$$$$} \mbox{$$$} \mbox{$$$$} \mbox{$$$} \mbox{$$$$} \mbox{$$$$} \mbox{$$$$} \mbox{$$$$} \mbox{$$$$} \mbox{$$$$} \mbox{$$$$} \mbox{$$$} \mbox{$$$$} \mbox{$$$$} \mbox{$$$$} \mbox{$$$$} \mbox{$$$$} \mbox{$$$$} \mbox{$$$$} \mbox{$$$} \mbox{$$$$} \mbox{$$$} \mbox{$$$} \mbox{$$$} \mbox{$$$$} \mbox{$$$$} \mbox{$$$$} \mbox{$$$$} \mbox{$$$$} \mbox{$$$$} \mbox{$$$$} \mbox{$$$$} \mbox{$$$$} \mbox{$$$$} \mbox{$$$$} \mbox{$$$$} \mbox{$$$$} \mbox{$$$$} \mbox{$$$$} \mbox{$$$} \mbox{$$$} \mbox{$$$$} \mbox{$$$$} \mbox{$$$$} \mbox{$$$$} \mbox{$$$$} \mbox{$$$$} \mbox{$$$$} \mbox{$$$$} \mbox{$$$$} \mbox{$$$$} \mbox{$$$$} \mbox{$$$$} \mbox{$$$$} \mbox{$$$} \mbox{$$$} \mbox{$$$} \mbox{$$$} \mbox{$$$} \mbox{$$$} \mbox{$$$} \mbox{$$$} \mbox{$$$} \mbox{$$$} \mbox{$$$} \mbox{$$$$} \mbox{$$$} \mbox{$$$} \mbox{$$$} \mbox{$$$} \mbox{$$$} \mbox{$$$} \mbox{$$$} \mbox{$$$} \mbox{$$$} \mbox{$$$} \mbox{$$$} \mbox{$$$} \mbox{$$$} \mbox{$$$} \mbox{$$} \mbox{$$$} \mbox{$$$} \mbox{$$} \mbox{$$} \mbox{$$$} \mbox{$$$} \mbox{$$} \mbox{$$} \mbox{$$} \mbox{$$} \mbox{$$} \mbox{$$} \mbox{$$} \mbox{$$} \mbox{$$} \mbox{$$} \mbox{$$} \mbox{$$} \mbox{$$} \mbox{$$} \mbox{$$} \mbox{$$$} \mbox{$$$} \mbox{$$$} \mbox{$$} \mbox{$$$} \mbox{$$} \mbo$$

□E'¾Žš

□@^ó□ü,·,é•¶Žš,ð'¾,,·,é,©,ðŽw'è,µ,Ü,·□B‹'²,µ,½^óŽš,É,µ,½,¢,Æ,«,ɕ֗~,Å,·□B

 $\Box EftfHf^{*}fg_{4}$ 

□@^ó□ü,·,é•¶Žš,ÌftfHf"fg–¼,ðŽw'è,µ,Ü,·□BTrueType ,ÌftfHf"fg,ð'l,Ô,ÆŠï í,È^ó□ü,ª,Å,«,Ü,·□B

□E*f*|*f*C*f*"*f*g

□@ˆó□ü,,é•¶Žš,Ì'å,«,³,ðf|fCf"fg,ÅŽw'è,µ,Ü,·□B,P,O,©,P,Qf| fCf"fg,ªŒ©,â,·,¢'å,«,³,Å,·□B

```
□EƒvƒŠƒ"ƒ^□Ý'è
□@ƒvƒŠƒ"ƒ^,Ì□Ý'è,ðŒÄ,Ñ□o,µ,Ü,·□BƒvƒŠƒ"ƒ^,Ì'l'ð□Cˆó□ü,ÌŒü,«□C—pކ,Ì'l'ð,ª□o—
^,Ü,·□B
```

f^fCfgf<□o—ĺ

 $= @f^fCfgf < & & & & = \hat{E}, \dot{E} \cdot \dot{Z}_{i}, \dot{s}, \dot{e}, \dot{A}, \phi, \dot{e}f^fCfgf < \hat{e} = \\ f \dot{S}fXfg, \dot{O} = C \dot{Z}w'\dot{e}, \dot{s}, \dot{e}, \frac{1}{2}ftf @fCf <, \dot{E}fefLfXfg = 0 - (\dot{\mu}, \ddot{U}, \cdot = B'l'\dot{O}, \dot{s}, \dot{e}, \frac{1}{2}f^fCfgf <, \dot{a}, \dot{e} = \\ \ddagger, \dot{E}, \dot{I}'l'\dot{O}f^fCfgf <, \dot{A}, -, \dot{a} = C, \dot{E}, \phi = \hat{e} = \ddagger, \dot{E}, \dot{I}'S, \ddot{A}, \dot{I}f^fCfgf <, \dot{a} = 0 - (\dot{I}, \dot{s}, \dot{e}, \ddot{U}, \cdot = B, \pm, \dot{I} < 0), \dot{O} = \\ p, \mu, \ddot{A} = Cf = fOftf @fCf <, \dot{I}f^fCfgf <, \dot{e} = -, \dot{A}, -, \dot{I}ftf @fCf <, \dot{O} \cdot \dot{U}' \|, \dot{A}, <, \ddot{U}, \cdot = Bftf @fCf < - \\ \dot{A}, \dot{E} = uPRT = v, \dot{O} \dot{Z}w'\dot{e}, \mu, \frac{1}{2} = \hat{e} = \ddagger, \dot{E} CE\dot{A}, \dot{e} = Cftf @fCf < = 0 - (\dot{A}, \dot{E}, \dot{O} = \ddot{U}, \mu, \ddot{U}, \cdot = B \\ = @\dot{S}\hat{A} < ftf @fCf <, \dot{I} = u, T = D\dot{A}^2 \ddot{A} \dot{U} = 0 - (\dot{I} - \dot{A}\dot{P} \cdot \P) \ddot{Z} \dot{S} = \tilde{n}, \dot{I} \dot{Z}w'\dot{e} = v, \dot{a}, \dot{e} = \hat{e} = \ddagger, \dot{E}, \dot{I} = Cft @fCf < \\ <, \dot{I} = a^{**}, \dot{E}, a, \dot{I} \cdot \P \ddot{Z} \dot{S} = \tilde{n}, \dot{0} \cdot t & (\dot{A}, \mu, \ddot{U}, \cdot = B \\ \end{cases}$ 

**⊡**\_@^ó\_ü

$$\label{eq:constraint} \begin{split} & \square @`l`\delta,\mu, \frac{1}{2}f^fCfgf<, \tilde{l}``a=e, \delta \square Cftf@fCf<f \square fjf ... \square [, \tilde{l} \square u\_\dot{o} \square \ddot{u}, \tilde{l} \square \acute{Y}`\dot{e} \square v, \tilde{l} \square \tilde{i}\bullet \tilde{n}, \tilde{E} \square ] \\ & , \tilde{A}, \ddot{A}\breve{z}w`efvfŠf``f^, \dot{E}^o \square \"{u} \square o=(\tilde{l},\mu, \ddot{U}, \square B'l`\delta \square \acute{O}, \B^\circ \hat{e}, \hat{A}, a=^3, \Colored A, \frac{1}{2}\check{Z}\breve{z}, \tilde{l} \square CE \B^\circ \square \acute{U}, \tilde{l}f \square [f \f c f g f <, \tilde{l}, \acute{Y}, \delta' \square \hat{U}, \end{tabular} = M_{1}^{1/2} M_{1}^{1/2} M_{2}^{1/2} M_{2}^{1/2}$$

'□□F^ó□üŽž,Í□CŠÂ‹«•Ï□""TMP",ÅŽw'è,³,ê,½fffBfŒfNfgfŠ□ã□i– ³,¯,ê,Î□Cf<□[fgfffBfŒfNfgfŠ□ã□j,É"\$PRXXX.XXX",Æ,¢ ,¤ftf@fCf<,ð□ì□¬,μ□C^ó□ü°Ë—Š□I—¹Žž,ÉŽ©"®"I,É□í□œ,μ,Ü,·□B

### —~—pŽÒfRf}f"fh‹N"®

□@ŠÂ‹«ftf@fCf‹,Ì□u,U□D—~—pŽÒ°ÏÝÄÞ‹@"\ ,̋N"®ÌßÛ,Þ×Ñ,ÌŽw'è□v,Å"o~^,³,ê,½fvf□fOf‰f€,ð‹N"®,µ,Ü,·□B"o~^,Å,«,éfvf□fOf‰f€ ,Í15ŒÂ,Ü,Å,Å,·□BDOS fvf□fOf‰f€,ð‹N"®,µ,½,¢□ê□‡,É,Í□CPIF ftf@fCf‹,ð□ì□¬,µ,Ä□C,»,ÌPIF ftf@fCf‹,ð"o~^,µ,Ä,,¾,³,¢□B

 $= @fvf = fOf & f \in \delta(N^{*}(\mathbb{R}, \cdot, é, \mathcal{A}_{C} \subset \mathbb{N}, \hat{f}vf = fOf & f \in \mathbb{I}_{,\delta}NIFP/Win \\ fAfCfRf^{*} = \delta(\hat{O}, \hat{A}, \hat{O}, \dot{c}, \ddot{U}, \cdot = iWin 3.1Žz, \hat{I}, \dot{Y} = j = B^{2}A, \mu = C \cdot \PZs \\ \tilde{n} = \dot{Y}'e, \dot{E}sw = SCa(L = \uparrow, aSU, \ddot{U}, e, \ddot{A}, e, e, \mathcal{A}_{C} \subset fvf = fOf & f \in \mathbb{I}_{,1}(\hat{O}, \dot{c}) = \ddagger, i, 1, \mu, \ddot{U}, 1, \vec{n} = B \\ @fvf = fOf & f \in \mathbb{I}_{,1}^{*}SU, \ddot{U}, \dot{e}, \ddot{A}, e, e, \mathcal{A}_{,2} = Cfvf = fOf & f \in \mathbb{I}_{,1}(\hat{O}, \dot{c}) = \ddagger, i, 1, \mu, \ddot{U}, 1, \vec{n} = B \\ @fvf = fOf & f \in \mathbb{I}_{,1}^{*}A, \dot{U}, \dot{U}, \dot{$ 

□@'I'ð,³,ê,½"à—e,ðfef"f|f‰fŠ□[ftf@fCf‹(XXXX.@\_@),Æ,µ,Äftf@fCf‹□o ĺ,µ,Ä□C,»,Ìftf@fCf<-¼,ðfvf□fOf‰f€,É"n,·,±,Æ,ª,Å,«,Ü,·□Bfef"f|f ‰fŠ□[ftf@fCf<,Ífvf□fOf‰f€□I— ¹Žž,ÉŽ©"®□í□œ,³,ê,Ü,·(Win3.0,Æ\$w□§Œä‹L□†,Å"ñ"¯Šú,ªŽw'è,³,ê,Ä,¢ ,é□ê□‡,Í□í□œ,³,ê,Ü,¹,ñ)□B □@\$W□§Œä‹L□†,ðŠÜ,Ü,ê,Ä,¢,ê,Î□Cfvf□fOf ‰f€<N"®Žž,É,©,ÈŠ¿Žš•ÏŠ·,ðON,É,µ,Ä□s,¢□C□I—¹Žž,É,©,ÈŠ¿Žš•ÏŠ·,ð<N"®'O,Ì□ó'Ô,É– ß,µ,Ü,·□iNIFP32,Å,ĺ<@"\,µ,Ü,¹,ñ□j□B

### *f*□*f*O‰{——,Ì□I—¹

 $\Box @f I f \lor f \lor f \downarrow f \Box f j f \dots$ 

[,Îuvé i,Îuvé i,Îuvé v,Âuu Cu³f,□[fh,ÅŒ³,Ìf□fOftf@fCf‹,ðŽc,·□v,É,µ,Ä,¨,-,Æ□C□C□³'O,Ìf□fOftf@fCf‹,ðflfvfVf‡f"f□fjf...
[,ÌuvŠÂ‹«,ÌuÝè□v,ÅŽw'è,³,ê,½fofbfNfAfbfvfffBfŒfNfgfŠ□ã,É<sup>1</sup>U"®,µ□C□C□³Œ ã,Ìf□fOftf@fCf‹,ð□C□³'O,Æ"¯,¶fffBfŒfNfgfŠ□ã,É□ì□¬,µ,Ü,·□B
@fofbfNfAfbfvfffBfŒfNfgfŠ,ªŽw'è,³,ê,Ä,¢,È,¯,ê,Î□Cf□fOftf@fCf‹-¼,ÌfTftfBfbfNfX,ð¢.\$\$\$£,É,µ,½□ì‹Æftf@fCf‹,ð°êŽž"I,É□ì□¬,µ□A□ì‹ÆŠ®— ¹Žž,É□CŒ³,Ìf□fOftf@fCf‹,ÌfTftfBfbfNfX,Ì¢.SAV£,Í□CfIfvfVf‡f"f□fjf...
[,ÌuvŠÂ‹«,ÌUÝè□v,ÌuufTftfBfbfNfX.ºftX•¶Žš—ñŽw'è□v,Å+Ï□X,Å,«,Ü,·□B

'□^Ó□Ff□fOftf@fCf‹,Æ"¯,¶fffBfŒfNfgfŠ□ã,Éf□fOftf@fCf‹– ¼,ÌfTftfBfbfNfX,ª¢.\$\$\$£,Æ¢.SAV£,Ìftf@fCf‹,ª, ,é,Æ□C□í□œ,³,ê,Ä,µ,Ü,µ,Ü,·□B □@fofbfNfAfbfvfffBfŒfNfgfŠ□ã,Ìftf@fCf‹,ðNIFP/Win ,Åf□fOftf@fCf‹,Æ,µ,Ä ‰{-----,·,é,Æ□C□C□³,ª, ,Á,½Žž,É,»,Ìftf@fCf‹,ª□Á,¦,é,±,Æ,É,È,è,Ü,·,Ì,Å□â'Î,É□s,È,í,È,¢ ,Å,,¾,³,¢□B

### *f*□*f*O‰{——,ÌŽæ□Á,µ□I—¹

□@NIFP/Win ,Å,Ìʻ€□ì□iŠù"Ç□óʻÔ,âƒ^ƒO□Ý'è,È,Ç□j,ð•Ûʻ¶,µ,½,,È,¢Žž,â□Aƒ□ƒO,ª•¶Žš ‰»,¯,Ì,½,ß,Ƀ^ƒCƒgƒ<□î•ñ,ª□³□í,É□s,í,ê,È,©,Á,½Žž,ÉŽg—p,µ,Ü,·□BNIFP/Win <N"®Žž,É□C-MƒIƒvƒVƒ‡ƒ",ðŽw'è,µ,½Žž,à"¯,¶^µ,¢,É,È,è,Ü,·□B
### 'S,Ä□I—¹

□@'S,Ä,̃□ƒOƒEƒBƒ"ƒhƒE,Ì□I—¹□^—□,ð□s,¢□ANIFP/Win ,à□I—¹,µ,Ü,·□B □@ƒIƒvƒVƒ‡ƒ"ƒ□ƒjƒ…□[,Ì□u'€□ì,Ì□Ý'è□v,Å□u□I—¹Šm"F—L,è□v,É,µ,Ä,¨,,Æ□C□I— ¹,·,é,©–â,¢□‡,í,¹,ª,³,ê,Ü,·□B□I—¹,µ,È,¢,ð'l'ð,·,é,Æ□CNIFP/Win ,Í□I—¹,µ,Ü,¹,ñ□B

### •Ò□Wf□fjf...□[

•Ò□Wf□fjf…□[,É,Í□A^ȉ°,ÌfRf}f"fh,ª—p^Ó,³,ê,Ä,¢,Ü,·□B

 $\begin{array}{c} \underline{\ } \underline{\ }$ 

#### **⊠** @"**Œ**¾

#### $\Box @f I f v f V f \ddagger f ``f \Box f j f \dots$

□[,Ì□uŠÂ‹«,Ì□Ý'è□v,ÌfGfffBf^Žw'è,Å□C‹N"®,·,éfGfffBf^,ðŽw'è,Å,«,Ü,·□B,± ,ÌŽž,ÉfGfffBf^,É"n,·ˆø,«□",àŽw'è,Å,«□C^ȉ°,Ì□§Œä‹L□†,ðŽg,¤,± ,Æ,Å□CfGfffBf^、N"®Žž,ÉfJ□[f\f‹^Ê'u,ð'ljÁ□o— Í,µ,½fefLfXfg,Ì□æ"ª,É^Ú"®,Å,«,Ü,·□B□GŠÛfGfffBf^,ð,¨Žg,¢ ,È,ç,Î□C□uHIDEMARU.EXE /k\$I \$p□v,Æ,È,è,Ü,·□B

\$p□@□F□@"Œ¾Ì§²Ù–¼,ðˆø—p,µ,Ü,·□D \$z□@□F□@"Œ¾‹@"\,ÅÃÝÎßר°Ì§²Ù,ð□ì□¬,µ,½,Æ,«,Ì̧²Ù–¼,ðˆø—p,µ,Ü,·□D \$I□@□F□@□o—ĺ,·,ȩ́²Ù,ªŠù,É, ,Á,½Žž,É,»,Ì̧²Ù□s"Ô□†

 $\begin{array}{l} & = \left( \frac{1}{2} \left( \frac{1}{2} \left( \frac{1}{2} \right) \left[ \frac{1}{2} \left( \frac{1}{2} \right) \left[ \frac{1}{2} \right] \left[ \frac{1}{2} \right]$ 

□E'ljÁ□',«□ž,Ý

\_@Š`ù,É, ,é*f*t*f*@*f*C*f*<,ðŽw'è,μ,½□ê□‡,Í□C'ljÁ□o—Í,©□ã□',«□o—Í,ðŽw'è,Å,«,Ü,·□B

□E"Œ¾f^fCfv

 $= @SA^{(a)}ftf@fCf^{(1)} = u, R = D(TAP, \mathcal{E})^{TA}, \mathcal{E}O^{TA}^{(a)} + P(ZS - \tilde{n}, ZS - \tilde{n}, ZS - \tilde{n},$ 

 $\begin{array}{c} & & & & \\ & & & \\ & & & & \\ & & & \\ & & & & \\ & & & \\ & & & & \\ & & & & \\ & & & & \\ & & & & \\ & & & & \\ & & & & \\ & & & & \\ & & & & \\ & & & & \\ & & & & \\ & & & & \\ & & & & \\ & & & & \\ & & & & \\ & & & & \\ & & & & \\ & & & & \\ & & & & \\ & & & & \\ & & & & \\ & & & & \\ & & & & \\ & & & & \\ & & & & \\ & & & & \\ & & & & & \\ & & & & \\ & & & & & \\ & & & & & \\ & & & & & \\ & & & & & \\ & & & & & \\ & & & & & \\ & & & &$ 

@ V"Œ¾Žž,Í CŽw'è,µ,½ V"Œ¾,É'Ήž,µ,½ fwfbf\_ Eftfbf^ Ef fbfZ [fW•¶Žš —ñ,ª•t‰Á,³,ê Cf^fCfgf<•ª—ÞfR [fh,ÉŠÖŒW,È, 0—Í,³,ê,Ü,· BftfH [f‰f€‰i<cް-</p>

^,ÉfŒfX,Ì"à—e,ð•Ï,¦,½,¢Žž,ɕ֗~,Å,`□B

 $\Box E \langle N^{*} \mathbb{R} f, \Box [fh]$ 

□@fGfffBf^,ð‹N"®,·,é□Û,Ìf,□[fh,ð'l'ð,Å,«,Ü,·□B□u"ñ"¯Šú□v,Í□CfGfffBf^,Æ"¯Žž,ÉNI FP/Win ,ð•□'Ê,É'€□ì□o—^,Ü,·□B□u"¯Šú□v,Í□CfGfffBf^,ª□I—¹,·,é,Ü,ÅNIFP/Win ,ÍfAfCfRf"□ó'Ô,É,È,Á,Ä^ê□Ø,Ì'€□ì,ª□o—^,È,-,È,è,Ü,·□B□í""f^fCfv,Ì□GŠÛfGfffBf^"™,ðŽg—p,µ,Ä,¢,é□ê□‡,â,¤,Ü,-"®□ì,µ,È,¢□ê□‡,Í□C"ñ"¯Šú,ð'l,ñ,Å,,¾,³,¢□B □ufGfffBf^‹N"®,µ,È,¢□v,Í□CfGfffBf^,ð‹N"®,¹,,,É□C"Œ¾ftf@fCf‹,Ì,Ý,ð□o ĺ,µ,Ü,·□B□u"¯Šú(IME)□v,Í□C□u"¯Šú□v,ÆŽ—,Ä,¢ ,Ü,·,ªfGfffBf^‹N"®Žž,É,©,ÈŠ¿Žš•IŠ·,ðON,É,µ,Ä□s,¢□C□I— ¹Žž,É,©,ÈŠ¿Žš•IŠ·ð‹N"®'O,Ì□ó'Ô,É– ß,µ,Ü,·□B,©,ÈŠ¿Žš•IŠ·f,□[fh,ð□Ý'è,Å,«,È,¢fGfffBf^,ðŒÄ,Ñ□o,·Žž,ɕ֗~,Å,·□B

$$\begin{split} & = \hat{P}_{0} - \hat{P}_{0} - \hat{P$$

□E"à—e□o—ĺ,·,é

$$\label{eq:linear_states} \begin{split} & \square @f^fCfgf \langle , \hat{I}^{*} \dot{a} - e, \delta \square o - \hat{I}, \cdot, \dot{e} \square \hat{e} \square \ddagger, \dot{E} \square C \check{Z} w' \dot{e}, \mu, \ddot{U}, \cdot \square B \square @ \square C, \pm \\ , \dot{I} \check{Z} w' \dot{e}, æ, \dot{e}, \dot{a} \check{S} \hat{A} \langle & ftf @ fCf \langle , \hat{I} f \square f b f Z \square [f W \bullet \P \check{Z} \check{s} - \tilde{n} \check{Z} w' \dot{e}, \hat{I} \square u \$ d \square v, \acute{E}, æ, \acute{e} \square o - \hat{I} \langle \ddot{O} \check{Z} \sim, ^{a} - D \square æ, ^{3}, \hat{e}, \dot{U}, \cdot \square B \end{split}$$

## fNfŠfbfNf{□[fh•¡ŽÊ

$$\label{eq:constraint} \begin{split} & \Box @\check{Z}w'ef^fCfgf\langle, \hat{I}^*a - e \Box if^fCfgf\langle & a - \hat{E}, \hat{A}, \hat{I} \\ & \Theta & \Box & \dot{I}_{1}^*i \\ e \Box & C^*a - e \\ & a - \hat{E}, \hat{A}, \hat{I}_{1}^*fEfX, \hat{A}^*i \hat{I}^*i \\ & I \\ & f \\ & e, \cdot, \times, \ddot{A} \\ & \Box , \delta \\ & \Box \\ & CfNf\check{S}fbfvf\{ \Box [fh, \acute{E}, *, \hat{I}, \ddot{U}, \ddot{U} \\ & \Box \\ & O - \hat{I}, \mu, \ddot{U}, \cdot \\ & \Box \\ & B \\ \end{split}$$

 $\square @, \pm, \dot{I} < @" \, \check{0} - ~ - p, \mu, \ddot{A} \square C'1/_4, \dot{I} f \ ft fg, \acute{E}" \grave{a} - e, \check{0}" \, \grave{e} \bullet t, -, \acute{e}, \pm, \mathcal{A}, a, \dot{U}, \cdot \square B$ 

### ^ø—p•t,«fNfŠfbfNf{□[fh•¡ŽÊ

$$\begin{split} & = @\check{Z}w'ef^{f}Cfgf\langle,\hat{I}^{*}a-e_{i}f^{f}Cfgf\langle,&&=-\hat{E},A,\hat{I}E_{s}_{i}f_{J}=[f\backslash f\langle_{s},\hat{I}^{f}f_{c}fgf\langle,a_{e}^{*}a-e_{e}^{*}a-e_{e}^{*}a-\hat{E},A,\hat{I}^{f}f_{c}fgf\langle,a_{e}^{*}a,\hat{I}^{f}h_{e}^{*}a,\hat{I}^{f}h_{e}^{*}h_{e}^{*}a,\hat{I}^{f}h_{e}^{*}h_{e}^{*}h_{e}^$$

□@,±,Ì‹@"\,ð—~—p,µ,Ä□C"Œ¾,É'Î,·,é•ÔŽ–,Ì□ì□¬,È,Ç,ª,Å,«,Ü,·□B

<mark>⊠□@•¡ŽÊ</mark>

□@ŠÂ‹«ftf@fCf‹,Ì□u,Q□D•jŽÊ□E□Ø,è□o,µĺ¯ÀÞ/̯À•¶Žš ñ,ÆÕ°»Þ°ľÝÄÞ,ÌŽw'è□v,ÌÕ°»Þ°ľÝÄÞ,ÌŽw'è,ª, ,é,Æ□C,»,ÌŽw'è,³,ê,½fvf□fOf‰f€ ,ð‹N"®,µ,Ü,·□BÕ°»Þ°ľÝÄÞ,ÌŽw'è,É\$W□§Œä‹L□†,ðŠÜ,Ü,ê,Ä,¢,ê,Î□Cfvf□fOf ‰f€‹N"®Žž,É,©,ÈŠ¿Žš•ÏŠ·,ðON,É,µ,Ä□s,¢□C□I—¹Žž,É,©,ÈŠ¿Žš•ÏŠ·,ð‹N"®'O,Ì□ó'Ô,É– ß,µ,Ü,·□B,Ü,½□CͯÀÞ•¶Žš—ñ,ÆÌ¯À•¶Žš—ñ,ÌŽw'è,ª, ,é,Æ□C,»,Ì•¶Žš—ñ,ð□o ĺftf@fCf‹,Ì□æ"ª,Æ□ÅŒã,É□o—ĺ,µ□C\$U□§Œä‹L□†,ªŠÜ,Ü,ê,Ä,¢,é,Æ□CŠef^fCfgf‹– ^,É□s,¢,Ü,·□B

 $\square @`l`ð \square ó`Ô, a^ê, Â, a - 3, ©, Á, \frac{1}{2}Žž, I \square CfJ \square [f \setminus f \land \square s, If^fCfgf \land, I, Ý, ð`I \square Û, \mathcal{E}, \mu, Ü, \cdot \square B$ 

□E'ljÁ□',«□ž,Ý

 $\label{eq:started_started_st$ 

Image: Image: Image

□@'l'ð,³,ê,½f^fCfgf‹,Ì"à—e,ð□CŽw'è,·,éftf@fCf‹,É□o ĺ,μ□C□X,É□í□œŽw'è,Æ,μ,Ü,·□Bftf@fCf‹-¼,É□uPRT□v,ðŽw'è,μ,½□ê□‡,ÉŒÀ,è□Cftf@fCf‹□o—ĺ,Å,È,□C^ó□ü,μ,Ü,·□B □@,±,Ì‹@"\,ð—~—p,μ,Ä□C•K—v,È"à e,¾,¯,ð□W,ß,ĕۑ¶,μ□CfIfŠfWfif‹,Ìf□fOftf@fCf‹,©,ç□í□œ,Å,«,Ü,·□B

@ŠÂ‹«ftf@fCf‹,Ì□u,Q□D•jŽÊ□E□Ø,è□o,µĺ¯ÀÞ/̯À•¶Žš—
 ñ,ÆÕ°»Þ°ľÝÄÞ,ÌŽw'è□v,ÌÕ°»Þ°ľÝÄÞ,ÌŽw'è,ª, ,é,Æ□C,»,ÌŽw'è,³,ê,½fvf□fOf‰f€
 ,ð‹N"®,µ,Ü,·□BÕ°»Þ°ľÝÄÞ,ÌŽw'è,É\$W□§Œä‹L□†,ðŠÜ,Ü,ê,Ä,¢,ê,Î□Cfvf□fOf
 ‰f€‹N"®Žž,É,©,ÈŠ¿Žš•ÏŠ·,ðON,É,µ,Ä□s,¢□C□I—¹Žž,É,©,ÈŠ¿Žš•ÏŠ·,ð‹N"®'O,Ì□ó'Ô,É ß,µ,Ü,·□B,Ü,½□Cĺ¯ÀÞ•¶Žš—ñ,ÆÌ¯À•¶Žš—ñ,ÌŽw'è,ª, ,é,Æ□C,»,Ì•¶Žš—ñ,ð□o—
 ĺftf@fCf‹,Ì□æ"ª,Æ□ÅŒã,É□o—ĺ,µ□C\$U□§Œä‹L□†,ªŠÜ,Ü,ê,Ä,¢,é,Æ□CŠef^fCfgf‹ ^,É□s,¢,Ü,·□B

 $\square @`l'ð \square ó`Ô, a^ê, Â, a - 3, ©, Á, \frac{1}{2}Žž, I \square CfJ \square [f \setminus f \land \square s, If^fCfgf \land, I, Ý, ð`I \square Û, \mathcal{A}, \mu, Ü, \cdot \square B$ 

□@□Ø,è□o,µ‹@"\,ĺ□C•jŽÊ‹@"\,Æ□í□œ‹@"\,ðˆê"x,É□s,¦,é‹@"\,Å,·□B•jŽÊ□o ĺ,¾,¯,ð□s,¢,½,¢□ê□‡,É,ĺ□C•jŽÊ‹@"\,ð—~—p,µ,Ä,,¾,³,¢□B

□E'ljÁ□',«□ž,Ý □@Šù,É, ,é*f*t*f@f*C*f*<,ðŽw'è,µ,½□ê□‡,Í□C'ljÁ□o—Í,©□ã□',«□o—Í,ðŽw'è,Å,«,Ü,·□B **⊠**□@□í□œ

 $\square @`l'ð, ", ê, "/2f^fCfgf(,)"`a-e, ð \square Cf \square fOftf@fCf(, ð \square l-)$ 

<sup>1</sup>, ,鎞,É□C□í□œ, ,é□ó'Ô(□í□œŽw'ẻ,ÆŒÄ,Ô),Ӕ,µ,Ü,·□B□í□œŽw'è,³,ê,½f^fCfgf<,Ì"à —e,Í□C□I—

 $\square @ \square (\square @ \mathring{Z} w'e, ", e, "/_2 f^fCfgf \langle . | Cf^fCfgf \langle \square s, | \square @ "^a CE..., E \square ud \square v, "^{+} \mathring{Z}_{l}, ", e, U, \cdot \square B$ 

 $\Box @`I`ð \Box \acute{O}, a^{e}, \hat{A}, a^{3}, \bigcirc, \hat{A}, \frac{1}{2} \check{Z} \check{z}, I \Box C f J \Box [f \setminus ]$ 

 $f \leftarrow s, lf^{f}Cfgf \leftarrow h, \dot{f}, \dot{f},$ 

$$\label{eq:constraint} \begin{split} & \square @f^fCfgf < (\acute{E}, \And, \acute{A}, \ddot{A}, \ddot{I} \square (\square @, \cdot, \acute{e}, \And \square C \check{Z} \ddot{Y}, \acute{E} \square ^3, \mu, f^fCfgf < ( \And e^{-a}, ^a, ^3, \acute{e}, \grave{E}, , \grave{E}, \acute{e} \square ^2, ^a, , \grave{e}, \ddot{U}, \cdot, \grave{I}, \\ & \mathring{A} \square C' \square ^{\circ} O, \mu, \ddot{A}, _{3}^{3}, ¢ \square BNIFP/Win ,^{a} \square (\square @, \mu, \ddot{A}, \acute{I}, ¢, \neg, \grave{E}, ¢, \And ")'' f, \mu, \ddot{A} \square (\square @, \check{Z} w' \grave{e}, \eth - ^{3} \pounds \emptyset, \acute{E}, \cdot, \acute{e}, \pm , \pounds, \ddot{e}, \ddot{U}, \cdot \square B \end{split}$$

<u>ଛ</u>⊡@'l'ð

□@•iŽÊ□C□í□œ,â□Ø,è□o,µ,Å□C•i□",Ìf^fCfgf‹,ð'l'ð,·,鎞,ÉŽg p,µ,Ü,·□Bf^fCfgf‹,â"à—e•\ަ,Å^ê"x ‰Ÿ,·,Æ□C,»,Ìf^fCfgf‹,â"l'ð□ó'Ô,Æ,È,è□C'l'ð,³,ê,½f^fCfgf‹,â"à—e•\ަ,Å,à,¤^ê"x ‰Ÿ,·,Æ□C'l'ð,³‰ð□œ,³,ê,Ü,·□B□í□œŽw'è,É,È,é,Æ□Af^fCfgf‹•¶Žš—ñ,Ì•\ ަ□F,ª•Ï,í,è,Ü,·□B □@'l'ð□ó'Ô,Å•iŽÊ,È,Ç,ðŽwަ,·,é,Æ□C'l'ð□ó'Ô,Ìf^fCfgf‹,·,×,Ä,ª,»,Ì'Î□Û,Æ,È,è,Ü,·□B

 $\Box @f I f \lor f \lor f \downarrow f \Box f j f \dots$ 

 $= [, \hat{I} = ufL = [= \cdot f] f E f X, \hat{I} = Y e = v, \hat{A} f] f E f X f \{f^f, f^{*}, \hat{E}^{i} | \hat{I}^{i} | \hat{\sigma}, \hat{\sigma} \hat{S}_{,,,} \hat{e} \cdot t, ], \hat{e}, \hat{I} = ifV f^{*} f O f \langle f N f \hat{S} f b f v \rangle, \hat{I} f \{f^f, f^{*}, \hat{I}, \hat{Y} = ] = Cf \} f E f X, \hat{I} f h f \% f b f O ( \in = 1), \hat{A} \cdot \P \hat{Z} \hat{S}' P^{\hat{e}}, \hat{A}' | \hat{\sigma}, \hat{A}, «, Ü, \cdot = B, \pm ), \hat{I} = \hat{e} = \pm, \hat{I}, P, \hat{A}, \hat{I}^{i} | \hat{I}, \hat{I}, \hat{Y}, \hat{I} Z w' \hat{e}, \mathcal{E}, \hat{e}, \hat{U}, \cdot = B$  $= @ \hat{a} - e & \mathcal{B} - \hat{E}, \hat{A}, \hat{I}' | \hat{I} | \hat{I} | \hat{I}, \hat{I} | \hat{I} | \hat{\sigma}, \hat{I} = C, *, \hat{I}' \hat{a} - e & \mathcal{B} = \hat{E}, \hat{A}', \hat{I}' \hat{A} - \hat{E}, \hat{A}', \hat{I}' \hat{A} - \hat{E}, \hat{A}', \hat{I}' | \hat{I} | \hat{I} | \hat{I} | \hat{I} | \hat{I} | \hat{I} | \hat{I} | \hat{I} | \hat{I} | \hat{I} | \hat{I} | \hat{I} | \hat{I} | \hat{I} | \hat{I} | \hat{I} | \hat{I} | \hat{I} | \hat{I} | \hat{I} | \hat{I} | \hat{I} | \hat{I} | \hat{I} | \hat{I} | \hat{I} | \hat{I} | \hat{I} | \hat{I} | \hat{I} | \hat{I} | \hat{I} | \hat{I} | \hat{I} | \hat{I} | \hat{I} | \hat{I} | \hat{I} | \hat{I} | \hat{I} | \hat{I} | \hat{I} | \hat{I} | \hat{I} | \hat{I} | \hat{I} | \hat{I} | \hat{I} | \hat{I} | \hat{I} | \hat{I} | \hat{I} | \hat{I} | \hat{I} | \hat{I} | \hat{I} | \hat{I} | \hat{I} | \hat{I} | \hat{I} | \hat{I} | \hat{I} | \hat{I} | \hat{I} | \hat{I} | \hat{I} | \hat{I} | \hat{I} | \hat{I} | \hat{I} | \hat{I} | \hat{I} | \hat{I} | \hat{I} | \hat{I} | \hat{I} | \hat{I} | \hat{I} | \hat{I} | \hat{I} | \hat{I} | \hat{I} | \hat{I} | \hat{I} | \hat{I} | \hat{I} | \hat{I} | \hat{I} | \hat{I} | \hat{I} | \hat{I} | \hat{I} | \hat{I} | \hat{I} | \hat{I} | \hat{I} | \hat{I} | \hat{I} | \hat{I} | \hat{I} | \hat{I} | \hat{I} | \hat{I} | \hat{I} | \hat{I} | \hat{I} | \hat{I} | \hat{I} | \hat{I} | \hat{I} | \hat{I} | \hat{I} | \hat{I} | \hat{I} | \hat{I} | \hat{I} | \hat{I} | \hat{I} | \hat{I} | \hat{I} | \hat{I} | \hat{I} | \hat{I} | \hat{I} | \hat{I} | \hat{I} | \hat{I} | \hat{I} | \hat{I} | \hat{I} | \hat{I} | \hat{I} | \hat{I} | \hat{I} | \hat{I} | \hat{I} | \hat{I} | \hat{I} | \hat{I} | \hat{I} | \hat{I} | \hat{I} | \hat{I} | \hat{I} | \hat{I} | \hat{I} | \hat{I} | \hat{I} | \hat{I} | \hat{I} | \hat{I} | \hat{I} | \hat{I} | \hat{I} | \hat{I} | \hat{I} | \hat{I} | \hat{I} | \hat{I} | \hat{I} | \hat{I} | \hat{I} | \hat{I} | \hat{I} | \hat{I} | \hat{I} | \hat{I} | \hat{I} | \hat{I} | \hat{I} | \hat{I} | \hat{I} | \hat{I} | \hat{I} | \hat{I} | \hat{I} | \hat{I} | \hat{I} | \hat{I} | \hat{I} | \hat{I} | \hat{I} | \hat{I} | \hat{I} | \hat{I} | \hat{I} | \hat{I} | \hat{I} | \hat{I} | \hat{I} | \hat{I} | \hat{I} | \hat{I} | \hat{I} | \hat{I} | \hat{I} | \hat{I} | \hat{I} | \hat{I} | \hat{I} | \hat{I} |$ 

Lο,Å,·,©,ç□CʻlʻðŒã,Éʻ¼,Ìf^fĊfgf<,É^Ú"®,·,é,ÆŽæ,è□Á,³,ê,Ü,·□B

# ʻS,Äʻlʻð

□@'S,Ä,Ì*f^fCfgf*‹,ð'l'ð□ó'Ô,Æ,µ,Ü,·□B

'l'ð"½"]

□@Œ»□Ýʻlʻð,³,ê,Ä,¢,éƒ^ƒCƒgƒ‹,ðʻlʻð ‰ð□œ,µ,Ä□C,»,ê^ÈŠO,̃^ƒCƒgƒ‹,ðʻlʻð□óʻÔ,Æ,µ,Ü,·□B 'l'ðŽæ□Á,μ

□@'l'ð□ó'Ô,³,ê,½f^fCfgf‹,·,×,Ä,ð'l'ð ‰ð□œ,µ,Ü,·□B,·,×,Ä,ðŽæ,è□Á,µ,Ü,·,Ì,Å□C^ê•",¾,¯,ðŽæ,è□Á,µ,½,¢□ê□‡,Í□C‹ó"'fL□[,ň ê,Â,,,Â□s,Á,Ä,,¾,,\*¢□B

### ⊡í⊡œŽæ⊡Á,µ

□@□ί□œ‹@"\,Å□í□œŽw'è,³,ê,½f^fCfgf‹,·,×,Ä,ð□í□œ ‰ð□œ,µ,Ü,·□B□í□œŽw'è,Å,©,'l'ð□ó'Ô,Ì*f^fCfgf‹(f^fCfgf‹*,ªŽ‡□F,É,È,Á,Ä,¢,é) ,Â,Í□A,»,Ì'l'ð□ó'Ô,Ì*f^fCfgf‹,¾*,¯,ð□C,»,¤,Å,È,¯,ê,Î□C□í□œŽw'è,Ì*f^fCfgf‹,*·,×,Ä,ð□í□œ ‰ð□œ,µ,Ü,·□B

### f^fO□Ý'è

$$\label{eq:linearcondition} \begin{split} & \Box @fJ \Box [f \setminus f < \Box s, \hat{I} f^{f}Cfgf < \hat{E}'u, \delta < L^{m}, \mu, \ddot{A}, \ddot{,} & \Box C \times \tilde{a}, \dot{A}, w, \pm, \acute{E} - \&, \acute{e}, 4, e, a, a, \dot{E} \Box \hat{e} \Box \pm \Box C - \\ & \{, \dot{I}, \mu, \ddot{,}, \dot{e}, \dot{I}, \varpi, w, \acute{e}, w, \dot{I} \cap \hat{E}'u, \delta \check{Z}w' \dot{e}, \pm, \pounds, \delta f^{f} O \Box \acute{Y}' \dot{e}, \pounds \otimes \tilde{A}, \ddot{N}, \ddot{U}, \cdot \Box B^{m} / _{2} f - \Box \check{S}, \dot{A}, a \check{Z}w' \dot{e}, a^{m} \hat{A}'' \\ & , \dot{A}, \cdot \Box B \end{split}$$

□@'l'ð□ó'Ô,ª^ê,Â,à–³,©,Á,½Žž,Í□CfJ□[f\ f<□s,Ìf^fCfgf<,Ì,Ý,ð'Î□Û,Æ,µ,Ü,·□B,Ü,½□C,»,Ìf^fCfgf<,ªf^fO□Ý'è,Å, ,ê,Î□C,»,Ìf^fO□ Ý'è,ðŽæ,è□Á,µ,Ü,·□B

 $\square @-\phi```Ç < L ``f, \square [fh Ž ž, É, Í \square C f^f O \square Ý'e, Ì \square î•ñ, a•Û``¶, ³, ê, Ü, · \square B$ 

*f^f*ΟŽæ□Á,μ

□@f^fO□Ý'è,³,ê,½f^fCfgf‹,·,×,Ä,ðf^fOŽæ□Á,µ,µ,Ü,·□Bf^fO□Ý'è,Å,©,'l'ð□ó'Ô,Ìf^f Cfgf‹,Å,Í□A,»,Ì'l'ð□ó'Ô,Ìf^fCfgf‹,¾,¯,ð□C,»,¤ ,Å,È,¯,ê,Î□Cf^fO□Ý'è,Ìf^fCfgf‹,·,×,Ä,ðf^fOŽæ□Á,µ,µ,Ü,·□B

## Šù"Ç□Ý'è

□@flfvfVf‡f"f□fjf…□[,Ì□uŠÂ‹«,Ì□Ý'è□v,Å□u–¢"Ç‹L‰¯Ó°ÄÞ□v,ª□u‹L ‰ ,µ,È,¢□v^ÈŠO,ÌŽž□CŒ»f^fCfgf‹^Ê'u,Ü,Å,Ìf^fCfgf‹,ðŠù"Ç□ó'Ô,É,µ,Ü,·□B□Ý'è,ÌŠ m"Ff□fbfZ□[fW,ª,Å,Ü,·□B

## Šù"ÇŽæ⊡Á,µ

□@flfvfVf‡f"f□fjf…□[,Ì□uŠÂ‹«,Ì□Ý'è□v,Å□u‹L ‰ ,µ,È,¢□v^ÈŠO,ÌŽž□CŒ»f^fCfgf<îÊ'u,©,ç□Å□I,Ü,Å,Ìf^fCfgf‹,ÌŠù"Ç□ó'Ô,ðŽæ□Á,µ ,Ü,·□BŽæ□Á,µ,ÌŠm"Ff□fbfZ□[fW,ª,Å,Ü,·□B Šù"Ç"½"]

□@Œ»□ÝŠù"Ç□ó'Ô,É,È,Á,Ä,¢ ,éƒ^ƒCƒgƒ‹,ðŠù"ÇŽæ□Á,µ,µ,Ä□C,»,êˆÈŠO,̃^ƒCƒgƒ‹,ðŠù"Ç□ó'Ô,Æ,µ,Ü,·□B

#### *f*□*f*O□®—□('å•<sup>a</sup>—Þ)

□@f□fOftf@fCf‹,ð'啪—Þf□fO□®—□,µ,Ä□Cf^fCfgf‹•ª— ÞfR□[fh,É,æ,Á,Ä□CŠÂ‹«ftf@fCf‹,Ì□u,S□Df□fO□®—□□o— Íftf@fCf‹,ÌŽw'è□v,Ì'啪—Þ,ÅŽw'è,³,ê,½ftf@fCf‹,Ö□Cf^fCfgf‹"à—e,ð□o— Í,µ,Ü,·□Bf^fCfgf‹,ª'I'ðŽw'è,³,ê,Ä,¢,é□ê□‡,Í□C'I'ðf^fCfgf‹,Ì,Ý,ª'Î□Û,Æ,È,è,Ü,·□B

□@ŠÂ‹«ftf@fCf‹,Åftf@fCf‹,ªŽw'è,³,ê,Ä,¢,È,¢f^fCfgf<□î•ñ,Í□o ĺ,³,ê,Ü,¹,ñ□B,Ü,½□Cftf@fCf<Žw'è,ª, ,Á,Ä,»,Ìftf@fCf‹,ðަ,·fffBfŒfNfgfŠ,ª"¶□Ý,µ,È,¢ □@□‡,É,Í□CfffBfŒfNfgfŠ,ª□ì□¬,³,ê,Ä□o—ĺ,³,ê,Ü,·□B □@ftf@fCf<-¼,Å"%XXXX%",ðŽw'è,·,é,Æ□CXXXXŠÂ‹«•Ï□",ð^ø—p,µ,Ü,·□B □@□o—ĺftf@fCf<,í'Ç ‰Áf,□[fh,Å□ì□¬,µ,Ü,·,Ì,Å□Cftf@fCf<,ª,È,©,Á,½,ç□ì□¬,³,ê□CŠù,Éftf@fCf<,ª, ,ê,Î,»,Ì ΋,ë,É'ljÁ,³,ê,Ü,·□B □@□í□œŽw'è,³,ê,½f^fCfgf<,ĺf□fO□®—□,Ì'Î□ÛŠO,Æ,È,è□C□o—ĺ,³,ê,Ü,¹,ñ□B

□@□®□C,±,Ìf□fO□®—□‹@"\,Í□CNIFP/Win ‹N"®Žž,ÉofIfvfVf‡f",ðŽw'è,·,é,Æ□Cf^fCfgf‹‰æ–Ê,È,Ç,ð•\ަ,¹,,ÉŽ©"®"I,É□s,¦,Ü,·□B

□@flfvfVf‡f"f□fjf…□[,Ì□u'€□ì,Ì□Ý'è□v,Ì□uf□fO□®—□Œã□^— □f,□[fh□v,Å□í□œ□C□í□œ□••Û'¶□C□I—¹,·,é,Ì,¢,,,ê,©,ð□Ý'è,µ,Ä,¢ ,é□ê□‡,Í□Cf□fOftf@fCf<,Ì□í□œ,â□í□œ,ƕۑ¶,ð□s,Á,½Œã□Cf□fO‰{——,ð□I— ¹,µ,Ü,·□B

#### $f \square f \bigcirc \mathbb{R} \longrightarrow \mathbb{Q}$

$$\label{eq:constraint} \begin{split} & @f \Box f Oftf @fCf \langle, \delta \Box \dot{U} \Box \times *^{a} \longrightarrow Pf \Box f O \Box \& \_\_\_, \mu, \ddot{A} \Box Cf^{f}Cfgf \langle *^{a} \_\_\_ Pf \Box f O \Box \& \_\_\_, \mu, \ddot{A} \Box Cf^{f}Cfgf \langle *^{a} \_\_\_ Pf \Box f O \Box \& \_\_\_, \mu, \ddot{A} \Box Cf^{f}Cfgf \langle *^{a} \_\_ Pf \Box f O \Box \& \_\_\_, \mu, \ddot{A} \Box Cf^{f}Cfgf \langle *^{a} \_\_ Pf \Box f O \Box \& \_\_\_, \mu, \ddot{A} \Box Cf^{f}Cfgf \langle *^{a} \_\_ Pf \Box f O \Box \& \_\_, \mu, \ddot{A} \Box Cf^{f}Cfgf \langle *, \dot{A} \Box Cf^{f}Cfgf \rangle \langle *, \dot{A} \Box Cf^{f}Cfgf \rangle \langle *, \dot{A} \Box$$

□@ŠÂ‹«ftf@fCf‹,Ì□Ý'è'l,ªf□fO□®—□('啪—Þ),Æ^Ù,È,é,¾,¯,Å□C□Ý'è□€– Ú"™,Í"¯,¶,Å,·□B

$$\label{eq:constraint} \begin{split} & @fIfvfVf\sharpf``f = fjf \dots = [, l = u`\in = i, l = u`f = fO = B & = CEã = ^- \\ & = f, = [fh = v, A = i = C = i = u = v + U``¶ = C = I & = 1, \cdot , é, l, e, , e, B & = C = i = u, l = C = i = u = v + U``¶, d = v, f = fO & = U``¶, d = v, f = fO & = v, d = I & = v, i = L & = v, i = L & = v, i = v, i = L & = v, i = L & = v, i = L & = v, i = L & = v, i = L & = v, i = L & = v, i = L & = v, i = L & = v, i = L & = v, i = L & = v, i = L & = v, i = L & = v, i = L & = v, i = L & = v, i = L & = v, i = L & = v, i = L & = v, i = v, i = v$$

## *fWfff"fvf*□*f*j*f*...□[

fWfff"fvf□fjf…□[,É,Í□A^ȉº,ÌfRf}f"fh,ª—p^Ó,³,ê,Ä,¢,Ü,·□B

| <u>ŒŸ□õ</u>                  |
|------------------------------|
| <u>'OŒŸ□õ</u>                |
| <u>ŽŸŒŸ□õ</u>                |
| □擪□s,Ö                       |
| <u>□Å□I□s,Ö</u>              |
| <u>'O,Ì□€–Ú,Ö</u>            |
| <u>ŽŸ,Ì□€–Ú,Ö</u>            |
| <u>'¼'O,Ì□€–Ú,Ö</u>          |
| <u>fRf□f"fgŒ³,Ì□€–Ú,Ö</u>    |
| <u>'O,Ì□efRf□f"fg</u> □€–Ú,Ö |
| <u>ŽŸ,Ì□efRf□f"fg□€–Ú,Ö</u>  |
| <u>'O,̃^ƒO,Ö</u>             |
| <u>ŽŸ,̃^ƒO,Ö</u>             |
| <u>'O,Ì–¢"Ç□€–Ú,Ö</u>        |
| <u>ŽŸ,Ì–¢"Ç□€–Ú,Ö</u>        |
| <u> □ef^fCfgf&lt;^Ú"®</u>    |
| <u>'O,Ì□ef^fCfgf‹,Ö</u>      |
| <u>ŽŸ,Ì□ef^fCfgf‹,Ö</u>      |
|                              |

**□**@ŒŸ□õ

$$\label{eq:constraint} \begin{split} & @@EY = \tilde{o} \bullet \P\check{Z}\check{s} - \tilde{n}, \dot{I} = C```u - \{CE\hat{e} \bullet \P\check{Z}\check{s}, \dot{A}, \dot{a}\check{I}_{4}\check{S} p \bullet \P\check{Z}\check{s}, \dot{A}, \dot{a}\check{Z}g - p, \dot{A}, & = C```n = s, \dot{E}, U, 1/2, c, 3/4 \bullet \P\check{Z}\check{s} \\ & - \tilde{n} = i\check{S}\hat{O}, \dot{E} \& U = s, a```U, \dot{A}, \ddot{A}, \dot{A} = j, \dot{a}CEY = o, \mu, U, \cdot = BCEY = \tilde{o} \bullet \P\check{Z}\check{s} - \tilde{n}, \dot{I} = A``1/4\check{S} p \bullet \P\check{Z}\check{s}, \dot{A} = \dot{A}``a^{1}(\dot{A}, \dot{A}, \dot{A}) = j, \dot{A}\check{C}\check{W}`\dot{e}, \dot{A}, & = A^{2}\hat{e}^{*}x CEY = \tilde{o}, \cdot, \dot{e}, \mathcal{E} = A = \dot{A}``a^{1}0CE\hat{A}\bullet^{a}, a' L \\ & \sim \overline{n}, \hat{e} = Afhf = fbfvf_{-}fEf``CE`\check{Z} \&, \hat{I}`\hat{e} - ---, \&, c, c'I``\delta, \dot{A}, & , U, \cdot = B \end{split}$$

□E'SŠp,Æ"¼Šp,ð‹æ•Ê,·,é □@ŒŸ□õ•¶Žš,̃Jƒ^ƒJƒi,Ɖp□"Žš,É,Â,¢ ,Ä□A'SŠp•¶Žš,Æ"¼Šp•¶Žš,ð‹æ•Ê,·,é,©,ð□AŽw'è,µ,Ü,·□B

□E'å□E□¬•¶Žš□^•½‰¼–¼□E•Љ¼–¼,ð‹æ•Ê,·,é □@ŒŸ□õ•¶Žš,̉p'å•¶Žš,Ɖp□¬•¶Žš□C,©,È,ƃJƒ^ƒJƒi,ð‹æ•Ê,·,é,©,ðŽw'è,µ,Ü,·□B

 $\Box Ef^{f}Cfgf (\bullet \| \mathring{Z} \mathring{S} - \tilde{n}, \mathring{l}, \acute{Y}, \eth C \mathring{C} \mathring{U} \Box \mathring{O}, \cdot, \acute{e}$  $\Box @f^{f}Cfgf (\bullet \| \mathring{Z} \mathring{S} - \tilde{n}, \overset{3}{4}, \neg, \heartsuit \Box C f^{f}Cfgf (\bullet \| \mathring{Z} \mathring{S} - \tilde{n}, \mathcal{A}: \mathring{G} - e, \eth ` \mathring{U} \Box \mathring{U}, \acute{e}, \circ, \eth \mathring{Z} w' \grave{e}, \mu, \dddot{U}, \cdot \Box B$  '**0**ŒŸ□õ

<mark>፼</mark>□@ŽŸŒŸ□õ

□@^ê"x□CŒŸ□õ,µ,½Œã,É□CŒ»ƒ^ƒCƒgƒ<,ӕ,莟,ðŒŸ□õ,·,é,± ,Ӕ,ª,Å,«,Ü,·□BŒŸ□õ□ðŒ□,ĺŒŸ□õ,Æ"¯,¶,Å,·□B **⊠**□@**□æ"ª**□**s,Ö** 

$$\label{eq:linear_scalar} \begin{split} & \Box @f^fCfgf < & \& -\hat{E}, & \dot{A}, \\ & I \Box C \Box & & ``a \Box s, & \&, \\ & \dot{L}, & \dot{L}, & \dot{L}, \\ & \dot{L}, & \dot{L}, & \dot{L}, \\ & \dot{L}, & \dot{L}, & \dot{L}, \\ & \dot{L}, & \dot{L}, & \dot{L}, \\ & \dot{L}, & \dot{L}, \\ & \dot{L}, & \dot$$

**≌**□@□Å□I□s,Ö

□@*f^fCfgf*<‰æ–Ê,Å,Í□C□Å□I,Ì*f^fCfgf*<,É<sup>´</sup>Ú"®,µ,Ü,·□B"à—e‰æ– Ê,Å,Í□C□Å□I□s,ð•\ަ,µ,Ü,·□B

### 'O,Ì**□€**–Ú,Ö

□@^ê,'O,Ì*f*^*f*C*f*g*f*<,É^Ú"®,µ,Ü,·□B

 $\square @``a - e \% @ - Ê Z Z \square C f^f C f g f \langle,^a \square @ ``a, A, , e, \hat{I} \square A f I f v f V f \ddagger f \square f j f \dots$ 

□[,Î□u'€□ì,Ì□Ý'è□v,Å□u□æ"ª□Å□IŠm"FÓ°ÄÞ,ð–³,µ□v,É□Ý'è,µ,Ä, ,ê,Î□Cf^fCfgf<‰æ –Ê,Ì□æ"ªf^fCfgf<,É–ß,è,Ü,·□B,»,¤,Å,È,¯,ê,Î□A□æ"ªf^fCfgf<,¾,Æ,¢

,¤Šm"F $f \Box f b f Z \Box [fW, l, Å, Ü, \cdot, a \Box A f I f v f V f \ddagger f \Box f j f ...$ 

□[,Ì□u'€́□Ì,Ì□Ý'è□v,Å□u□æ"ª□Å□IŽžƒGƒ‰́□[ƒ́□ƒbƒZ□[ƒW—L,è□v,Ì□Ý'è,µ,È,¯,ê,Ε\ ަ,µ,Ü,¹,ñ□B

## ŽŸ,Ì□€–Ú,Ö

□@^ê,ÂŽŸ,Ì*f*^fCfgf<,É^Ú"®,µ,Ü,·□B

 $fWfff"fvf, \Box[fh, \acute{E}, æ, \grave{e} \Box C^{\acute{U}}" \circledast, \acute{e} \Box \hat{U}, \grave{l}" \circledast \Box, \overset{a}{Z} \ddot{Y}, \grave{I}, æ, ¤, \acute{E}^{\acute{U}}, \grave{E}, \grave{e}, \dddot{U}, \Box B \\ \underline{OCEaf, \Box[fh]} @ \Box F \Box @ \bullet K, \overleftarrow{OCEa}, \grave{l}" \grave{a} - e, \acute{E}^{\acute{U}}" \circledast, \acute{e} \\ \underline{OCEaf, \Box[fh]} @ \Box F \Box @ \bullet dZqf \Box [f <, \widehat{a}fz \Box [f \in fB \Box C & i' < cZ^{\circ}, \grave{E}, Ç, \grave{l}" \grave{a} - e, \acute{E}^{\acute{U}}" \circledast, \acute{e} \\ \underline{-c^{*} Cf, \Box[fh]} \Box @ \Box F \Box @ -c^{*} C < L & f, \Box [fh \check{Z}z, \acute{E} \Box C - c^{*} C, \grave{l}" \grave{a} - e, \acute{E}^{\acute{U}}" \varpi, \acute{e} \\ \underline{-c^{*} C, Qf, \Box [fh]} \Box F \Box @ -c^{*} C < L & f, \Box [fh \check{Z}z, \acute{E} \Box C - c^{*} f C fgf <, @ -c^{*} C, \grave{l}" \grave{a} - e, \acute{E}^{\acute{U}}" \varpi, \acute{e} \\ \underline{-c^{*} C, Qf, \Box [fh]} \Box F \Box @ -c^{*} C < L & f, \Box [fh \check{Z}z, \acute{E} \Box C - c^{*} f C fgf <, @ -c^{*} C, \grave{l}" \grave{a} - e, \acute{E}^{\acute{U}}" \varpi, \acute{e} \\ \underline{-c^{*} C, Qf, \Box [fh]} \Box F \Box @ -c^{*} C < L & f, \Box [fh \check{Z}z, \acute{E} \Box C - c^{*} f C fgf <, @ -c^{*} C, \grave{l}" \grave{a} - e, \acute{E}^{\acute{U}}" \varpi, \acute{e} \\ \underline{-c^{*} C, Qf, \Box [fh]} \Box F \Box @ -c^{*} C < L & f, \Box [fh \check{Z}z, \acute{E} \Box C - c^{*} f C fgf <, @ -c^{*} C, \grave{l}" \grave{a} - e, \acute{E}^{\acute{U}"} \varpi, \acute{e} \\ \underline{-c^{*} C, Qf, \Box [fh]} \Box F \Box @ -c^{*} C < L & f, \Box [fh \check{Z}z, \acute{E} \Box C - c^{*} f C fgf <, @ -c^{*} C, \grave{L}" a - e, \acute{E}^{\acute{U}"} \varpi, \acute{e} \\ \underline{-c^{*} C, Qf, \Box [fh]} \Box F \Box @ -c^{*} C < L & f, \Box [fh \check{Z}z, \acute{E} \Box C - c^{*} f < c^{*} C fgf <, e^{*} C \\ \underline{-c^{*} C, A} & \underline{-c^{*} C, A} \\ \underline{-c^{*} C, Qf, \Box [fh]} \Box C & \underline{-c^{*} C, A} \\ \underline{-c^{*} C, Qf, \Box [fh]} \Box C & \underline{-c^{*} C, A} \\ \underline{-c^{*} C, Qf, \Box [fh]} \Box C & \underline{-c^{*} C, A} \\ \underline{-c^{*} C, Qf, \Box [fh]} \Box C & \underline{-c^{*} C, A} \\ \underline{-c^{*} C, Qf, \Box [fh]} \Box C & \underline{-c^{*} C, A} \\ \underline{-c^{*} C, Qf, \Box [fh]} \Box C & \underline{-c^{*} C, A} \\ \underline{-c^{*} C, Qf, \Box [fh]} \Box C & \underline{-c^{*} C, A} \\ \underline{-c^{*} C, A} & \underline{-c^{*} C, A} \\ \underline{-c^{*} C, A} & \underline{-c^{*} C, A} \\ \underline{-c^{*} C, A} \\ \underline{-c^{*} C, A}$ 

# '¼'O,Ì**□€**–Ú,Ö

□@,±,Ì'€□ì,ð□s,¤'¼'O,̃J□[ƒ\f<□s,Ì, ,Á,½f^fCfgf<,É–ß,è,Ü,·□B^ê,'O,Ì,Ý<L‰¯,μ,Ü,·□B

# *f*R*f*□*f*"*f*gŒ³,Ì□€–Ú,Ö

□@fRf□f"fgfcfŠ□[f,□[fh,É,¨,¢ ,Ä□CfRf□f"fgŒ³,Ìf^fCfgf<,É^Ú"®,µ,Ü,·□BfRf□f"fg"Œ¾,ð,½,Ç,é,±,Æ,ª,Å,«,Ü,·□B I @'O,Ì □efRf □f"fg □€–Ú,Ö

□@fRf□f"fgfcfŠ□[f,□[fh,É,¨,¢ ,Ä□C^ê~A,ÌfRf□f"fgf^fCfgf‹,Ì'O,Ì□efRf□f"fgf^fCfgf‹,É^Ú"®,µ,Ü,·□BfRf□f"fgf^f Cfgf‹,Ì"r'†,Ì□ê□‡,Í□C,»,Ì□efRf□f"fgf^fCfgf‹,É^Ú"®,µ,Ü,·□B IN @ŽŸ,Ì□efRf□f"fg□€–Ú,Ö

□@fRf□f"fgfcfŠ□[f,□[fh,É,¨,¢ ,Ä□C^ê~A,ÌfRf□f"fgf^fCfgf<,ÌŽŸ,Ì□efRf□f"fgf^fCfgf<,É^Ú"®,µ,Ü,·□BfRf□f"fg"-Œ¾,ð"Ç,Ý"ò,Î,µ,·,é,±,Æ,ª,Å,«,Ü,·□B

# 'O,Ì*f^f*O,Ö

□@Œ»f^fCfgf<,æ,è'O,Ìf^fO□Ý'è,µ,Ä, ,éf^fCfgf<,É□C^Ú"®,µ,Ü,·□B

# ŽŸ,Ìf^fO,Ö

□@Œ»f^fCfgf<,æ,èŒã,ë,Ìf^fO□Ý'è,µ,Ä, ,éf^fCfgf<,É□C^Ú"®,µ,Ü,·□B

# **I**@'O,Ì–¢"Ç **I**€–Ú,Ö

□@^ê,'O,Ì–¢"Ç*f^fCfgf*<,É<sup>^</sup>Ú"®,µ,Ü,·□B
# <mark></mark>∎□@ŽŸ,Ì–¢"Ç□€–Ú,Ö

□@^ê,ÂŽŸ,Ì–¢"Çf^fCfgf‹,É^Ú"®,µ,Ü,·□B

**≝**□@□ef^fCfgf<^Ú"®

# **⊠**□@ʻO,Ì□ef^fCfgf‹,Ö

□@^ê,'O,Ì□ef^fCfgf‹,É^Ú"®,µ,Ü,·□B

# **颶**□@ŽŸ,Ì□ef^fCfgf‹,Ö

□@^ê,ÂŽŸ,Ì□ef^fCfgf‹,É^Ú"®,µ,Ü,·□B

•\ަ*f*□*f*j*f*...□[

•\ަ $f \Box f$ j $f \dots \Box$ [,É,Í $\Box$ A^ȉ°,ÌfRf}f"fh,ª—p^Ó,³,ê,Ä,¢,Ü,· $\Box$ B

fRf = f''fgfcfŠ = [f, = [fh] h, cf, = [fh]  $fRf = f''fg = \{,h,cf, = [fh]$   $f^fO = i,e = \tilde{z}, \tilde{Y}f, = [fh]$   $f^fO = i,e = \tilde{z}, \tilde{Y}f, = [fh]$   $f^fO = i,e = \tilde{z}, \tilde{Y}f, = [fh]$   $f^fO = i,e = \tilde{z}, \tilde{Y}f, = [fh]$   $\tilde{Z} = f^fCfgf < = s - LE \emptyset$   $\tilde{W}_0 i^{*3}S, \% = \hat{E}$   $= 0, e^{i}S, \% = \hat{E}$   $= 0, e^{i}S, \% = \hat{E}$   $= 0, e^{i}S, \% = \hat{E}$   $= 0, e^{i}S, \% = \hat{E}$   $= 0, e^{i}S, \% = \hat{E}$   $= 0, e^{i}S, \% = \hat{E}$   $= 0, e^{i}S, [fh, \delta'|^{i}\delta]$   $= e^{i}C, Qf, = [fh, \delta'|^{i}\delta]$ 

**■**□@fRf□f"fgfcfŠ□[f,□[fh

□@fRf□f"fgf,□[fh,Å,Í□CfXfe□[f^fX□s,É□<sub>i</sub>,Ìf^fCfgf‹,ÌfRf□f"fgŒ³,Ì"Ô□†,ÆfRf□ f"fg□",ð•\ަ,μ,Ü,·□B"¯Žž,É□C"dŽqf□□[f‹,ÌŽó□M,Æ"-Œ¾□Cfz□[f€fp□[fefB,ÌŽó□M,à•\ަ,μ,Ü,·□B

 $\square @ Š`u, \acute{E} f R f \square f``fgf, \square [fh, I`Z`z, \acute{E}, I \square C f m \square [f] f < f, \square [fh, \acute{E} - \&, \mu, Ü, \cdot \square B$ 

Œ¾f^fCfgf‹,ª'S,Ä□í□œŽw'è,É,È,Á,½

‰ï‹cŽºf^fCfgf‹,à□(́□œŽw'è,Æ,È,è,Ü,·□BfIfvfVf‡f"f□fjf…

□[,Ì□u'€□ì,Ì□Ý'è□v,Ì□d•¡f^fCfgf‹,ðŽ©"®□í□œ,·,é,³f`fFfbfN,³,ê,Ä,¢,È,¢,Æ□í□œ□^— □,Í□s,í,ê,Ü,¹,ñ□B

 $\square @ \mathsf{NIFP}/\mathsf{Win} \langle \mathsf{N}^{\mathsf{w}} \mathsf{Z} \check{\mathsf{z}}, \mathsf{E} - \mathsf{c}, \mathsf{U}, \frac{1}{2}, \mathsf{I} - \mathsf{C} f \mathsf{I} f \mathsf{v} f \mathsf{V} f \ddagger f^{\mathsf{w}}, \mathsf{a} \check{\mathsf{Z}} \mathsf{w}^{\mathsf{v}} \mathsf{e}, \frac{3}{2}, \mathsf{e}, \frac{1}{2}, \mathsf{e} \square \mathsf{C} f \mathsf{I} f \mathsf{v} f \mathsf{V} f \ddagger f^{\mathsf{w}} f \square f \mathsf{j} f \dots$  $[,] \Box u \in \Box,] \Box Y = v,] f R f \Box f f g f c f S \Box [f, \Box [fh, A < N^{*} B, \cdot, e, a f f f b f N, a, e, A, e]$ ,é,Æ□CNIFP/Win \N"®'14@Eã,©,c□CfRf□f"fqf,□[fh,Æ,È,è,Ü,·□B□u'€□ì,Ì□Ý'è□v,ÌfRf□f"fqfcfŠ□[Žž,É' S,ĕ\ަ, ·,é,ªfNfŠfbfN,³,ê,Ä,¢,È,¢,©-CfIfvfVf‡f"<N"®Žž,É,Í□C %i(cް,¾,¯,ªfRf□f"fgfcfŠ□[•\ަ,³,ê□CfRf□f"fgfcfŠ□[Žž,É'S,Ä•\ ަ, ·, é, <sup>a</sup> fNfŠfbfN, <sup>3</sup>, ê, Ä, ¢, é, ©-cflfvfVf‡f" ‹N"®Žž, É, Í 🛛 C‰ï ‹cްÈŠO, Ì f^fCfgf ‹, à, ·, ×, Ä, <sup>a</sup> · ަ,³,ê,Ü,∙□B  $\square$ ,±,i,@"\,ðŒÄ, $\tilde{N}$  $\square$ o,µ,½Žž,É,I $\square$ CNIFP/Win  $\square$ I—  $^{1}$ Žž,Éf  $\Box$  fOftf@fCf (,ð  $\Box$  C  $\Box$  3, ; é,©,ð•; ¢,Ä,,é  $\Box$  ê  $\Box$  ‡, a, ; è,Ü,  $\Box$  B,±,ê,Í  $\Box$  C,±,Ì (@") ,É,æ,Á,Ä ⊂ C"Œ¾"Ô – †,Ì•À,Ñ•Ï,!,Æ"<sup>~</sup>^ê"Ô – †,Ì – í ⊂œ – – – ,ª ⊂s,í,ê,é,½,ß,Å, ⊂ B □@fz□[f€fp□[fefB,Ì"Œ¾f^fCfqf<,Ì□ê□‡□Cfz□[f€fp□[fefB"à,Ì"- $\mathbb{C}^{3}_{4}, \hat{l}fRf = f''fgfcfS = [\cdot]X', \mathcal{E}^{-}\hat{e}^{2}, \hat{O} = \uparrow, \hat{l} = i = 0, \delta = s, c, U, \cdot = B^{2}, \mathcal{E}^{3}_{4}, \hat{l} = i = 0, \delta = s, c, U, \cdot = B^{2}, \mathcal{E}^{3}_{4}, \hat{l} = i = 0, \delta = s, c, U, \cdot = B^{2}, \mathcal{E}^{3}_{4}, \hat{l} = i = 0, \delta = s, c, U, \cdot = B^{2}, \delta = s, c, U, \cdot = B^{2}, \delta = s, c, d, v \in S^{2}, \delta = s, c, d, v \in S^{2}, \delta =$ ¼.©ŽŸ.Ì.Q□s"à.É□C□uRe??XXX□v.©□uRE??XXX□v(?? ,ĺ0 □`2•¶Žš,Å □"Žš^ÈŠO,Ì•¶Žš,XXX,ĺ1 □`3Œ…,Ì □"Žš),ŰÒÝÄ □æ"Ô □†,ª‹L □q,³,ê,Ä,¢  $,\acute{e}, \acute{e}, \acute{e$ 

Lο,Æ,È,è,Ü,·□Bfz□[f€fp□[fefB,Ì"Œ¾,Ìf<□[f<,É,±,ÌŽd—

I,ðŽæ,è"ü,ê,é,Æ□Čfz□[f€fp□[fefB,à‹[Ž—"I,ÈfRf□f"fgfcfŠ□[,Å•\ަ,Å,«,Ü,·□B

**Ш**□@,**h**,**c***f*,□[*f***h** 

 $\label{eq:constraint} \begin{array}{l} @ \hfill i, \hat{I} f^f C f g f <, \acute{E} \check{S} \ddot{U}, \ddot{U}, \hat{e}, \acute{e} NIFTY-Serve, \hat{I}, h, c(-\acute{a}, |, \hat{I} GHC00073, \mathcal{A}, \mathbb{G}) \\ \mathcal{A}^{\#^{-}}, \P, h, c, \eth \check{Z} \Box, \widehat{A} f^f C f g f <, \hat{I}, \acute{\gamma}, \eth \bullet \backslash \check{Z} |, \mu, \ddot{U}, \cdot \Box B, \pm, \hat{I} \check{Z} \check{z}, \hat{I} \Box \acute{o}^{\circ} \circlearrowright \eth, h, c f, \Box [fh, \mathcal{A} C H \ddot{A}, \tilde{N}, \ddot{U}, \cdot \Box B ] \\ \end{array}$ 

□@ʻÎ□Û,Æ,È,é,Ì,Í□C‰ï‹cŽ⁰□C"dŽqf□□[f‹□Cfz□[f€fp□[fefB□CŒfަ"Â□C"Œ¾□C ‰ï^õ□î•ñ,È,Ç,Ìf^fCfgf‹,Å,·□B

 $\square @,h,cf, \square [fh, Å, I \square CfXfe \square [f^fX \square s, ECe > \square Y \bullet X_{i,\mu, A, \phi, e, h, c, \delta \bullet X_{i,\mu, U, \cdot} \square B$ 

$$\label{eq:constraint} \begin{split} & \Box @,\pm,\dot{I} \langle @ \end{aligned} \begin{aligned} & \Box @,\pm,\dot{I} \langle @ \end{aligned} \begin{aligned} & \Box & \bullet \end{aligned} \begin{aligned} & \Box & \bullet \end{aligned} \begin{aligned} & \Box & \bullet \end{aligned} \$$

□@fRf□f"fgf,□[fh,Æ,h,cf,□[fh,ð□‡,í,¹,½‹@"\,Å,·□B,»,Ì^Ê'u,Ìf^fCfgf‹,ÌŽ□,ÂNIFTY-ID,Æ"¯,¶,h,c,ðŽ□,Âf^fCfgf‹,ÆfRf□f"fg,ÅŠÖ~A,Ì, ,éf^fCfgf‹,Ì,Ý,ð□i,Ý,Ü,·□B

□@,±,Ì‹@"\,ð—~—p,µ,Ä□CŽw'è,µ,½,h,c,ÉŠÖ~A,µ,½"Œ¾,Ì,Ý,ð□W,ß,é,±,Æ,ª,Å,«,Ü,·□B □@fXfNfŠfvfg,ð—~—p,³,ê,鎞□C□uS□v□s,ÌI=,ª□Ý'è,³,ê,Ä,¢,ê,Î□CI=,Å"o~^,³,ê,½•¶Žš —ñ,ª,h,c,Æ,µ,Ä^µ,í,ê,Ü,·□B

#### ŒŸ□õ*f*,□[*f*h

$$\label{eq:constraint} \begin{split} & \square @f^fCfgf \langle \bullet \P \mathring{Z} \mathring{S} & = \tilde{n}, \mathcal{A} \mathring{C} \mathring{A} = e, \mathring{I}, \cdot, \times, \ddot{A}, \eth \mathring{O} \mathring{I} \square \mathring{U}, \acute{E} \square C \H{U} = \acute{I}, \mathring{s}, \grave{e}, \cancel{2} \bullet \P \mathring{Z} \mathring{S} & = \tilde{n}, \mathring{A} \r{C} \H{U} \square \eth \mathring{G}, \mu \square C \r{C} \r{C}, \grave{A}, \r{C}, \acute{A}, \cancel{2} f^f C fgf \langle , \mathring{I}, \acute{Y}, \eth \bullet \backslash \mathring{Z}^{l}_{l}, \mu, \dddot{U}, \cdot \square B, \pm \\ , \mathring{I} \mathring{Z} \mathring{Z}, \mathring{I} \square \circlearrowright \circlearrowright \r{O}, \eth \r{C} \H{U} \square \eth \eth f, \square [fh, \mathcal{A} \r{C} \r{A}, \H{U}, \' \square B \end{split}$$

□@ŒŸ□õf,□[fh,Å,ĺ□CfXfe□[f^fX□s,Éf^fCfgf‹,ÉŠÜ,Ü,ê,Ä,¢,錟□õ•¶Žš,ÌŒ□□",ð•\ ަ,µ,Ü,·□B,±,Ì□ó'Ô,Å•Ê,ÈŒŸ□õ,ð□s,¤ ,Æ□C,`,m,cŒŸ□õ(ŒŸ□õ,³,ê,½f^fCfgf‹,¾,¯,ð'Î□Û,É) ,©,n,qŒŸ□õ(ŒŸ□õ,³,ê,½f^fCfgf‹,ɉÁ,¦,Ä'Sf^fCfgf‹,ð'Î□Û,É),©,ðŽw'è,Å,«,é,Ì,Å□C•K —v,Èf^fCfgf‹,¾,¯,ð□i,è,±,Þ,ª,Å,«,Ü,·□B

$$\label{eq:constraint} \begin{split} & = @ @ E Y = \tilde{o} \bullet \P \check{Z} \check{s} - \tilde{n}, \dot{I} = C `` \acute{u} - \{ C E \hat{e} \bullet \P \check{Z} \check{s}, \dot{A}, \dot{a} `' i_{A} \check{S} p \bullet \P \check{Z} \check{s}, \dot{A}, \dot{a} \check{Z} g - p, \dot{A}, & = C `` \tilde{n} = s, \dot{E}, U, i_{2}, c, i_{4} \bullet \P \check{Z} \check{s} \\ & - \tilde{n} = i \check{S} \hat{O}, \dot{E} \& U = s, a^{a} `` U, \dot{A}, \ddot{A}, \dot{a} = j, \dot{a} C `` U = 0, \mu, U, \cdot = B C `` Y = \tilde{o} \bullet \P \check{Z} \check{s} - \tilde{n}, \dot{I} = A `' i_{A} \check{S} p \bullet \P \check{Z} \check{s}, \dot{A} = \dot{A} `` \dot{a} 40 \bullet \P \check{Z} \check{s}, U, \dot{A} \check{Z} w' \check{e}, \dot{A}, & = A \hat{e} `` x C `` Y = \tilde{o}, \cdot, \dot{e}, \mathcal{A} = A = \dot{A} `` \dot{a} 10 C C \hat{A} \bullet a^{a}, a \land L \\ & \sim \widehat{n}, \hat{a}, \hat{e} = A f h f = f b f v f_f = f E f `` C `` \check{Z} `` R, \hat{i} `` e - - - , C, c `' I `` \delta, \dot{A}, & , U, \cdot = B \end{split}$$

□E'SŠp,Æ"¼Šp,ð‹æ•Ê,·,é □@ŒŸ□õ•¶Žš,̃Jƒ^ƒJƒi,Ɖp□"Žš,É,Â,¢ ,Ä□A'SŠp•¶Žš,Æ"¼Šp•¶Žš,ð‹æ•Ê,·,é,©,ð□AŽw'è,µ,Ü,·□B

□E'å□E□¬•¶Žš□^•½‰¼−¼□E•Љ¼−¼,ð‹æ•Ê,·,é □@ŒŸ□õ•¶Žš,̉p'å•¶Žš,Ɖp□¬•¶Žš□C,©,È,ƃJƒ^ƒJƒi,ð‹æ•Ê,·,é,©,ðŽw'è,µ,Ü,·□B

□EŒŸ□õf^fCfv □@f^fCfgf‹,Ì,Ý,ðʻÎ□Û,Æ,µ,Ä,`,m,cŒŸ□õ,©,n,qŒŸ□õ,©□CfJ□[f\f‹□s,Ìf^fCfgf‹,Ì"à e,ðŒŸ□õ,·,é,©,ðŽw'è,µ,Ü,·□B

# f^fO□i,è□ž,Ýf,□[fh

 $\Box @f^{f}O \Box \acute{Y} e,^{3}, e,^{1/2} f^{f}C f g f \langle,^{3/4}, \overline{}, \eth \Box i, e, \pm, \widetilde{n}, \mathbb{A} \bullet \backslash \mathring{Z} |, \mu, \bigcup, \cdot \Box B, \pm , \mathring{I} \mathring{Z} \check{Z}, \mathring{I} \Box \acute{O}, \eth f^{f}O \Box i, e \Box \check{Z}, \acute{Y} f, \Box [fh, \mathcal{A} \bullet \widetilde{A}, \widetilde{N}, \bigcup, \cdot \Box B]$ 

**I**@*f*m**[***f*}*f*<*f*,**[***f*h

$$\label{eq:constraint} \begin{split} & @ \ensuremath{\mathbb{C}} \ensuremath{\mathcal{C}} f, \ensuremath{\mathbb{C}} f \ensuremath{\mathbb{C}} f, \ensuremath{\mathbb{C}} f, \ens$$

□@'Ê□í,Ìf^fCfgf‹,â"à—e•\ ަ□ó'Ô□i‹N"®'¼Œã□j,ðfm□[f}f‹f,□[fh,ÆŒÄ,Ñ□C'S,Ä,Ìf^fCfgf‹,ª•\ަ,³,ê,Ü,·□B

**I**III @Ž©"®f,□[fh

□@"à—e•\ަ,ðfL□['€□ì–³,µ,É~A'±,µ,ÄŽ©"®•\ަ,µ,Ü,·□B flfvfVf‡f"f□fjf…□[,Ì□u'€□ì,Ì□Ý'è□v,Ì□uŽ©"®•\ަŽž,Ì'Ò,¿ŽžŠÔ,ÌŽw'è□v,Å•\ ަŽžŠÔ,ª□Ý'è,Å,«□CŽn,ß,Ì•\ަ,ĺ‰æ–Ê□s□"•ª,ð'Ò,¿□C'±,¢ ,Ä,P□s□C"¼fy□[fW□C,Pfy□[fW,Ì,¢,,,ê,©,ÅfXfNf□□[f‹•\ ަ,µ,Ü,·□B,P□s,Å,Í□CŽw'è,³,ê,½'Ò,¿ŽžŠÔ•ª,ð□C,P□s^ÈŠO,ÌŽž,Í□CfXfNf□□[f‹,,é□s□" •ª,ð'Ò,¿,Ü,·□B

$$\label{eq:linearconductor} \begin{split} & = @\check{Z} \otimes^{*} \otimes \check{Z}_{i}'^{+}, \acute{E} = C & = i \\ \&, \grave{e}, \ddot{U}, \cdot = B < \delta''' f L = [, \delta''', \cdot, \odot f] f E f X, Å \\ & \& E f N f \check{S} f b f N, \cdot, \acute{e}, \mathcal{A} = C f X f N f = [f <, ^{a}\hat{e}\check{Z}\check{z}'\hat{a}\check{Z} \sim, \mathcal{A}, \grave{E}, \grave{e} = C = \ddot{A}, \ddot{N} < \delta''' f L = [, \delta''', \cdot, \odot f] f E f X, Å \\ & \& E f N f \check{S} f b f N, \cdot, \acute{e}, \mathcal{A} = C f X f N f = [f <, ^{a}\hat{e}\check{Z}\check{z}'\hat{a}\check{Z} \sim, \mathcal{A}, \grave{E}, \grave{e} = C = \ddot{A}, \ddot{N} < \delta''' f L = [, \delta''', \cdot, \odot f] f E f X, Å \\ & \& E f \check{S} f b f N, \cdot, \acute{e}, \mathcal{A} = \ddot{A}\check{S}J, \mu, \ddot{U}, \cdot = B f \} f E f X, \acute{I} \cdot \check{Z}_{i}'' & \& \mathcal{A} \leftarrow = \hat{I}, \mu, \grave{E}, ¢, \mathcal{A} = L (\mathcal{A}, \mathcal{A}, \mathcal{A}, \mathcal{A}) \\ & L (\mathcal{A}, \mathcal{A}, \dot{E}, \grave{e}, \ddot{U}, 1, \ddot{n} = B \end{split}$$

 $\Box @^{e}Žz'aZ^{z}, e^{O} = fL = [, \delta W', \cdot, O = \PfNfSfbfN, \cdot, e, ECE^{3}, d^{O}, e^{O}, e^{O$ 

$$\label{eq:constraint} \begin{split} & \Box @,\pm, \dot{i} < @``\dot{Z}\dot{A} \Box s' +, \dot{I} \Box CfL \Box [, \mathcal{E}f \} f EfX, \dot{i} f JfX f^{f} f CfY, \dot{I} - \overset{3}{Z} <, \overset{3}{,} \dot{e} \Box C < \dot{o}`', \mathcal{E} \\ & \& \ddot{u} \Box sfL \Box [\Box Cf \} f EfX, \dot{i} & EfNf \check{S}fbfN, \mathcal{E} \Box \PfNf \check{S}fbfN, \dot{i}, \acute{Y}, \overset{a}{\longrightarrow} L C \& \emptyset, \dot{A}, \cdot \Box B \end{split}$$

### ‹«ŠE□ü,Ì•Ï□X

$$\label{eq:constraint} \begin{split} & \square @ \& \& = \hat{\mathbb{E}}_{f,\square}[fh,^{a} \&_{i} \cdot^{a} \check{S}_{s} \& \& \& = \hat{\mathbb{E}}, \mathbb{C} \square c \cdot^{a} \check{S}_{s} \& \& \& = \hat{\mathbb{E}}, \check{I} \check{Z} \check{z}, \acute{E} \square Cf^{f} Cfgf \langle \& \& \& = \hat{\mathbb{E}}, \mathcal{A} \in \hat{\mathbb{E}}, \hat{\mathbb{E}} : \hat{\mathbb{E}} : \hat{\mathbb{E}}$$

 $f f f f x f J \Box [f \land \delta \langle " \check{S} E \Box \Box \Box " \check{a}, \acute{E} \land U" \circledast, , \acute{e}, \pounds f \rbrace f E f X f J \Box [f \land f \land \dot{D} E` \Box \acute{o}, \bullet \ddot{I}, \acute{i}, \grave{e}, \ddot{U}, , \bullet \Box C, \pm , \dot{Z} \check{z}, \acute{E} \Box \P f h f \% f b f N, \mu, \ddot{A}, \grave{a}^{"}, \P, æ, ¤, \acute{E} \bullet \ddot{I} \Box X, \mathring{A}, «, \ddot{U}, \cdot \Box B$ 

#### □ef^fCfgf<□s—LŒø

$$\label{eq:linear_states} \begin{split} & \Box @f^fCfgf \langle, \acute{E}, \dot{I} \hat{e}^* \hat{E} f^fCfgf \langle, \mathcal{A} = ef^fCfgf \langle, \overset{a}{,}, \dot{e} = C^\hat{e}^* \hat{E} f^fCfgf \langle, \dot{I} \dot{S} \ddot{O} \\ fgf \langle, \overset{a}{,}, (\textcircled{O}, \acute{e}, & a, a, \acute{E} f = fOfEfBf^* fhfE, \dot{I} = & A = a^2 \hat{E} = s, \acute{E} = ef^fCfgf \langle \bullet \| \ddot{Z} \\ \check{Z}_{i}, \dot{A}, & \langle, \ddot{U}, \cdot, \overset{a}{=} C, \pm, \dot{I} \langle @^* \rangle, \dot{A} \\ \bullet & \dot{Z}_{i}, \dot{A}, & \langle, \ddot{U}, \cdot = B \end{split}$$

□@,±,±,ðŒ©,é,Æ□CŒ»f^fCfgf<,Ì□Šʻ®,·,é□ef^fCfgf<□i—á,¦,Ήï<cް– ¼,Æ,©□j,ð'm,é,±,Æ,ª,Å,«,é,í,¯,Å,·□B

$$\label{eq:linear_states} \begin{split} & \square @\_ef^fCfgf < \square s, \acute{E}, \acute{I} \square Cf^fCfgf < * \check{Z}_i' \uparrow, \acute{I} \square ef^fCfgf < ,^a \square C``a \_ e \cdot \check{Z}_i', \acute{A}, \acute{I} \square C \square \acute{A} \square . . , i \\ & \& \& = - \acute{E} (\square & \& ``a \square s, ``a \cdot \backslash \check{Z}_i', ``, \acute{e}, \ddot{A}, \acute{e}, \acute{e}\check{Z}\check{Z}), \acute{I} \square ef^fCfgf < ,^a \square C, ``, \acute{e}\check{E}\check{S}O, \acute{I}\check{Z}\check{z}, \acute{I} \square C \square & \& ``a \square s, ``a \cdot \backslash \check{Z}_i', ``, \acute{e}, \ddot{U}, \cdot \square B \end{split}$$

‰æ–Ê*f*,□[*f*h

□@f^fCfgf<‰æ–Ê,Æ"à—e‰æ– Ê,Ìf□fOfEfBf"fhfE"à,ÌfŒfCfAfEfg,É,R,Â,Ìf,□[fh,ª, ,è,Ü,·□B

(1) ‰**i**•<sup>a</sup>Š,,‰æ–Ê □@f^fCfgf<‰æ–Ê,ð□ã,É□C"à—e‰æ–Ê,ð‰⁰,É"z'u,μ,Ü,·□B

- (2) □**c**•<sup>a</sup>Š,,‰æ–Ê □@f^fCfgf<‰æ–Ê,ð□¶,É□C"à—e‰æ–Ê,ð‰E,É"z'u,µ,Ü,·□B
- (3) **Ø,è'Ö,¦‰æ–Ê** □@f^fCfgf<‰æ–Ê,©"à—e‰æ–Ê,©,Ç,¿,ç,©,ð"z'u,µ□C‰ü□sfL□[,È,Ç,Å,¢ ,,,ê,©,Ê□Ø,è'Ö,¦,Å,«,Ü,·□B

'O΋*f*,□[*f*h,Ì'l'ð

 $\Box @f^{f}Cfgf\langle, \delta'O@\tilde{a}, \acute{E}^{U''}B, \cdot, \acute{e} \Box \hat{U}, \dot{I}fWfff^{"}fvf, \Box [fh, \delta'O@\tilde{a}fWfff^{"}fv, \acute{E} \Box \emptyset' \ddot{O}, \downarrow, \ddot{U}, \cdot \Box B$ 

"Œ¾*f*,□[*f*h,Ì'l'ð

□@f^fCfgf‹,ðʻOŒã,É^Ú"®,·,é□Û,ÌfWfff"fvf,□[fh,ð"Œ¾"™fWfff"fv,É□ØʻÖ,¦,Ü,·□B

–¢"Ç*f*,□[*f*h,Ì'l'ð

□@f^fCfgf‹,ð'OŒã,É^Ú"®,·,é□Û,ÌfWfff"fvf,□[fh,𖢓ÇfWfff"fv,É□Ø'Ö,¦,Ü,·□B

–¢"Ç,Q*f*,□[*f*h,Ì'l'ð

 $\Box @f^{f}Cfgf\langle, \delta'O @ \tilde{a}, \acute{E}^{U''} @, \cdot, \acute{e} \Box \hat{U}, if Wfff^{``f}vf, \Box [fh, \delta - \acute{e}^{``} C, Qf Wfff^{``f}v, \acute{E} \Box @^{``} O, i, U, \cdot \Box B \\ \Box @ f^{T} f^{``} f^{``} f^{`'} f^{`'} f^{`'} f^{`'} f^{`'} f^{`'} f^{`'} f^{`'} f^{`'} f^{`'} f^{`'} f^{`'} f^{`'} f^{`'} f^{`'} f^{`'} f^{`'} f^{`'} f^{`'} f^{`'} f^{`'} f^{`'} f^{`'} f^{`'} f^{`'} f^{`'}$ 

### *f*|*f*∨*f*∨*f*‡*f*"*f*□*f*]*f*...□[

 $f | f \vee f \vee f \downarrow f " f \square f j f \dots \square [, É, Í \square A ` È ``, I f R f \} f " f h, ^a p ` Ó, ^3, ê, Ä, ¢, Ü, ` \square B$ 

#### ŠÂ‹«,Ì□Ý'è

□@NIFP/Win ,ÌŽÀ□s,É•K—v,ÈŠeŽíŠÂ‹«,Ì□Ý'è,ª,Å,«,Ü,·□B

□@NIFP/Win ,ð□‰,ß,ÄŽg,¤Žž,É,Í□C•K,,□Ý'è,ð□s,Á,Ä,-,¾,³,¢□B^ê"x'€□ì,·,é,Æ□CWindowsfffBfŒfNfgfŠ□ã,ÉNIFPWIN.INI ftf@fCf‹,ð□ì□¬,µ,Ä‹L‰¯,µ,Ü,·□B WIN32"Å,Å,Í□CfJfŒf"fgf†□[fU,ÌfŒfWfXfgfŠ(Software/Yanasoft/NIFP32),É‹L ‰¯,³,ê,Ü,·□B

\$p□@□F□@"Œ¾Ì§²Ù−¼,ðˆø—p,µ,Ü,·□D \$z□@□F□@"Œ¾‹@"\,ÅÃÝÎßר°Ì§²Ù,ð□ì□¬,µ,½,Æ,«,Ì̧²Ù−¼,ðˆø—p,µ,Ü,·□D \$I□@□F□@□o—ĺ,·,ȩ́²Ù,ªŠù,É, ,Á,½Žž,É,»,Ì̧²Ù□s"Ô□†

□Ef□fO"Ç□ž,Ý

□@f□fO"Ç□ž,Ý,Å□Å□‰ ,É□o,·ftf@fCf‹,ÌfffBfŒfNfgfŠ,Æf□fCf‹fhfJ□[fh,ðŽw'è,µ,Ü,·□BfffBfŒfNfgfŠ,Ì □ÅŒã,Í□u\□v,ð•t,¯,Ä,,¾,³,¢□B,Â,¢,Ä,¢,È,¢,Æ□Cftf@fCf‹-¼,Ì^µ,¢ ,É,È,è,Ü,·□Bf□fCf‹fhfJ□[fh,Í□C□Å'å,T,O•¶Žš,Ü,ÅŽw'è,Å,«□C•¡□"Žw'è,à‰Â"\ ,Å,·□B•¡□"Žw'è,Ì□ê□‡,Í□C□u;□v,Å‹æ□Ø,è,Ü,·□B

□Ef□fO^ꊇ□®—□ □@f□fO,Ì^ꊇ□®—□,Å□Å□‰ ,É□o,·ftf@fCf‹,ÌfffBfŒfNfgfŠ,Æf□fCf‹fhfJ□[fh,ðŽw'è,µ,Ü,·□BfffBfŒfNfgfŠ,Ì □ÅŒã,Í□u\□v,ð•t,¯,Ä,,¾,³,¢□B,Â,¢,Ä,¢,È,¢,Æ□Cftf@fCf‹-¼,Ì^µ,¢ ,É,È,è,Ü,·□Bf□fCf‹fhfJ□[fh,Í□C□Å'å,T,O•¶Žš,Ü,ÅŽw'è,Å,«□C•;□"Žw'è,à‰Â"\ ,Å,·□B•;□"Žw'è,Ì□ê□‡,Í□C□u;□v,Å‹æ□Ø,è,Ü,·□B

□E•iŽÊ□æ □@•iŽÊ,Å□Å□‰,É□o ĺ,·,éftf@fCf‹,ÌffBfŒfNfgfŠ,Æf□fCf‹fhfJ□[fh,ÌfTftfBfbfNfX,ðŽw'è,µ,Ü,·□BfffB fŒfNfgfŠ,Ì□ÅŒã,Í□u\□v,ð•t,¯,Ä,,¾,³,¢□B,Â,¢,Ä,¢,È,¢,Æ□Cftf@fCf‹-¼,Ì^µ,¢ ,É,È,è,Ü,·□B

□E"Œ¾□æ □@"Œ¾,Å□Å□‰,É□o ĺ,·,éftf@fCf‹,ÌfffBfŒfNfgfŠ,Æf□fCf‹fhfJ□[fh,ÌfTftfBfbfNfX,ðŽw'è,µ,Ü,·□BfffB fŒfNfgfŠ,Ì□ÅŒã,Í□u\□v,ð•t,¯,Ä,,¾,³,¢□B,Â,¢,Ä,¢,È,¢,Æ□Cftf@fCf‹–¼,Ì^µ,¢ ,É,È,è,Ü,·□B

□Ef^fCfgf<□o—ĺ□æ □@f^fCfgf<□o—ĺ,Å□Å□‰,É□o ĺ,·,éftf@fCf<,ÌffBfŒfNfgfŠ,Æf□fCf<fhfJ□[fh,ÌfTftfBfbfNfX,ðŽw'è,µ,Ü,·□BfffB fŒfNfgfŠ,Ì□ÅŒã,Í□u\□v,ð•t,¯,Ä,,¾,³,¢□B,Â,¢,Ä,¢,È,¢,Æ□Cftf@fCf<-¼,Ì^µ,¢ ,É,È,è,Ü,·□B

□EfofbfNfAfbfv□æ □@□I—¹,ÅfofbfNfAfbfv□o ĺ,·,éftf@fCf‹,ÌffBfŒfNfgfŠ,Æftf@fCf‹,ÌfTftfBfbfNfX,ðŽw'è,µ,Ü,·□BfffBfŒfNf gfŠ,Ì□ÅŒã,Í□u\□v,ð•t,¯,Ä,,¾,³,¢□B,Â,¢,Ä,¢,È,¢,Æ□Cftf@fCf‹-¼,Ì^µ,¢ ,É,È,è,Ü,·□BfffBfŒfNfgfŠŽw'è,ª, ,é,Æ□C,»,ÌffBfŒfNfgfŠ,Öftf@fCf‹,ð^Ú"®,µ,Ü,· □iftf@fCf<-¼,Ì•Ï□X,ĺ,µ,Ü,¹,ñ□j□BfffBfŒfNfgfŠ,ð□È— ª,·,é,Æ□Cf□f0ftf@fCf‹,ðŽw'è,³,ê,½fTftfBfbfNfX,Ìftf@fCf<-¼,ÉfŠfl□[f€,µ,Ü,·□B

□E-¢"Ç<L‰¯□o—ĺ□æ □@-¢"Ç<L‰¯□î•ñ,ð□o ĺ,·,éftf@fCf<,ÌffBfŒfNfgfŠ,Æftf@fCf<,ÌfTftfBfbfNfX,ðŽw'è,µ,Ü,·□BfffBfŒfNf gfŠ,Ì□ÅŒã,ĺ□u\□v,ð•t,¯,Ä,,¾,³,¢□B,Â,¢,Ä,¢,È,¢,Æ□Cftf@fCf<-¼,Ì^µ,¢,É,È,è,Ü,·□B□È —ª,·,é,Æ□Cf□fOftf@fCf<,Æ"¯,¶fffBfŒfNfgfŠ,Æ,È,è,Ü,·□BfTftfBfbfNfX,ð□È— ª,·,é,Æ□Cf^fCfgf<□î•ñftf@fCf<-¼,ĺ□CXXXX.NIFŒ`Ž®,Å,ĺ,È,□Cf□fOftf@fCf<-¼,Ì□æ"ª•¶Žš,ð□u~□v,É'u,«Š·,¦,½-¼'O,Æ,È,è,Ü,·□B

□Ef□fO□®—□o—ĺ□æ
□@f□fO□®—□,Å□o—
ĺ,·,éftf@fCf‹,ÌfftftHf‹fgfffBfŒfNfgfŠ,ðŽw'è,µ,Ü,·□BfffBfŒfNfgfŠ,Ì□ÅŒã,Í□u\
□v,ð•t,¯,Ä,,¾,³,¢□Bf□fO□®—□,Ì□o—Í□æftf@fCf<-</p>
¼,ÉfffBfŒfNfgfŠ,ª,È,¢□ê□‡□C,±,ÌŽw'è,ÌfffBfŒfNfgfŠ,Éf□fO□®—□□o—
ĺ,³,ê,Ü,·□B□È—ª,·,é,Æ□CNIFP/Win <N"®Žž,ÌfffBfŒfNfgfŠ,Æ,È,è,Ü,·□B,±</p>
,ÌŽw'è,Åftf@fCf<-¼,ĺŽw'è,Å,«,Ü,¹,ñ□B</p>

 $= E = I - \frac{1}{2} = \frac{1}{2} = \frac{1$ 

,é□ê□‡□C□C□³,³,ê,½f□fOftf@fCf‹,ª□ì□¬,³,ê□CfofbfNfAfbfv□æfffBfŒfNfgfŠ, É,ĺŒ³,Ìf□fOftf@fCf‹,ª^Ú"®,³,ê,Ü,·□BŽw'è,³,ê,Ä,¢

,È,¢□ê□‡□CŒ³,Ìf□fOftf@fCf‹,ÍfTftfBfbfNfX,ðfofbfNfAfbfv□æfTftfBfbfNfX( XXXX.SAV),ÉfŠfI□[f€,³,ê□C□C□³,³,ê,½f□fOftf@fCf‹,ª□ì□¬,³,ê,Ü,·□B

□Eftf@fCf<—š—ð<L‰<sup>−</sup>

 $\Box @f \Box f Oftf @f Cf \langle, \delta^{"} C, \dot{Y} \Box \check{z}, \tilde{n}, \dot{A} \Box I = 1, \cdot, \dot{e} \Box \dot{U} \Box Cftf @f Cf \langle f \Box f j f \dots \Box [, \dot{E}ftf @f Cf \langle -- \check{s} --$ 

ð^ê—,Æ,µ,Äf□fOftf@fCf<-¼,ð'ljÁ,·,é,©,ðŽw'è,µ,Ü,·□B<L‰<sup>–</sup>,·,é,É,µ,Ä,¨,-,Æ□C"<sup>–</sup>,¶f□fOftf@fCf<,ð□Ä,Ñ"Ç,Ý□ž,ÞŽž,Éftf@fCf<f□fjf… □[,©,çŠÈ'P,ÉŒÄ,Ñ□o,·,±,Æ,ª□o—^,Ü,·□Bftf@fCf<—š—ð^ê—— ,ÌŒÂ□",ð,O□`,Q,OŒÂ,Ü,ÅŽw'è,Å,«,Ü,·□B

□E–¢"Ç<L‰<sup>-</sup>f,□[fh

□@‹N"®Žž,Ìf^fCfgf‹‹æ•ª,ð'¬,□s,¤

,½,҄ß,Æ□CŠù,É"Ç,ñ,¾f^fCfgf<□iŠù"Ç,ÆŒ¾,¤□j,©,ð<L

$$\label{eq:constraint} \begin{split} & \stackrel{\scale}{\longrightarrow} -, \mu, \frac{1}{2}, \not c \ = 0 \\ & \stackrel{\scale}{\longrightarrow} +, \dot{c} \ = 0 \\ & \stackrel{\scale}{\longrightarrow} +, \dot{c} \$$

 $\square@,\pm,\dot{l}(@"\,\dot{l}\squareC\square^-\_\square,\dot{l}"s\square\ddagger\square\tilde{a}-\mu\square,,a'(N,\pm,\acute{b})A"\|\square\ll,a', \ \dot{e},\ddot{U}, \Box B\square(\square\varpi,\hat{a}\hat{U},\dot{P}\squareB) = 0$ 

 $\Box, \tilde{I}\tilde{Z}\check{z}, \acute{E}, \tilde{}, \mathbb{G}, \mu, \grave{E}, \mathbb{C} \Rightarrow \Box \hat{U}, a^{*} \Box \P, \mu, \frac{1}{2} \Box \hat{e} \Box \ddagger, \tilde{I} \Box CXXXX.NIF, \delta \Box (\Box œ, \mu, \ddot{A}, \frac{3}{4}, \frac{3}{4}, e^{\Box}B$ 

,ðNIF,É•Ï□X,µ,Äftf@fCf<–

¼,ð □ì,è,Ü,,,ª □ CƒTƒtƒfBƒbƒNƒX,¾,¯,ª^Ù,È,éƒ □ ƒOƒtƒ@ƒCƒ‹,Å,Í □ C"¯,¶XXXX.NIF,ª,Å,«,é,± ,Æ,É,È,è,Ü,· □ B,±,ÌŽž,É,Í □ CXXXX.NIF"à,É•¡ □ ",̃ □ ƒOƒtƒ@ƒCƒ‹,̃^ƒCƒgƒ‹ □î•ñ,ª □ o—

ĺ,³,ê,Ü,·(Še□î•ň,Ì□æ"ª,Éfţf@fCf<-¼,ªŠi"[,³,ê,Ä,¢,Ü,·)□B

□@–¢"Ç‹L‰¯□o—ĺ□æ,ÌfTftfBfbfNfXŽw'è,'n½,àŽw'è,µ,È,¢

,Æ\_Cf^fCfgf<□î•ñftf@fCf<-¼,ĺ□Cf□fOftf@fCf<-

¼,Ì□æ"ª,P•¶Žš,ð□u~□v,É'u,«Š ,¦,½–

¼'O□i□æ"ª•¶Žš,ªŠ¿ŽšƒR□[ƒh,ÌŽž,Í□u~~□v,É'u,«Š·,¦,é□j,Æ,È,è,Ü,·□B—

á,¦,Î□C□uFWÏNF.001□v,È,ç□u~WINF.001□v,É□C□ufefXfg.LOG□v,È,ç□u~~fXfg.LO

G□v,Æ,È,è,Ü,·□Bf□fOftf@fCf<,ÌfTftfBfbfNfX,¾,¯,ª^Ù,È,é,æ,¤

,ȃ₽□[ƒX□iFWINF.001,FWINF.002,È,Ç□j,Å,Í□C,±,Ì‹@"\,ð—~—

p,·,é,Æ□Cf^fCfgf<□î•ñftf@fCf<,ª'å,«,,È,ç,,,É,·,Þ,Å,µ,å,¤□B

□|‹L‰¯,µ,È,¢□@□@□F–¢"Ç‹L‰¯*f*,□[*f*h,ð—~—p,µ,È,¢

 $\Box | -\phi^{*} C'O^{-} U'^{*} B \Box @ \Box @ \Box F - \phi^{*} C L \overset{-}{}_{f,\Box} [fh, \delta - \tilde{p}, \mu \Box C \Box A \Box \&, \tilde{l} f^{-} f C f g f \langle \bullet \rangle$ 

 $\tilde{Z}_{i}, \tilde{A}_{f} f C f g f \langle \Box s, \delta - \phi^{*} \tilde{C}_{f} f C f g f \langle \dot{O}, \ddot{U}, A^{} \dot{U}^{*} \mathbb{B}, \mu, \ddot{U}, \dot{U} \rangle$  $= |\tilde{S} \tilde{u}^{*} C E \tilde{a}^{} \dot{U}^{*} \mathbb{B}$  $= F - \phi^{*} C L \tilde{w} f, = [fh, \delta - m - p, \mu \Box C \Box A \Box w, \tilde{l} f^{} f C f g f \langle \bullet \rangle$ 

ަ,Ń^ƒCƒgƒ<□s,ð□ÅŒã,ÌŠù"ǃ^ƒCƒgƒ<,Ü,Å´Ú"®,µ,Ü,·

 $|\langle L^{m}, \hat{l}, \hat{Y} | @ | @ | F - \phi^{"} C \langle L^{m} f, | [fh, \delta^{m}, p, \mu | C | A | m, \hat{l} f^{f} C f g f \langle \bullet \rangle$  $\check{Z}_{i}, A f^{f} C f g f \langle 0, i | 2 e^{a} f^{f} C f g f \langle A, i \rangle, i \in B$ 

□E^ø—p•¶Žš—ñ

$$\label{eq:point} \begin{split} & = @^{\phi_{i}} p^{\bullet_{i}} t, & f Nf \check{S} f b f v f \{ = [fh_{i} \check{Z} \hat{E} \langle @'' \rangle, & = Cf Nf \check{S} f b f v f \{ = [fh, \acute{E} f^{f} C f g f \langle ``a_{e}, \bullet e, \bullet e \rangle = 0 \\ f_{i}, & e \in [fh_{i}, \bullet e \circ e \rangle, & = 0 \\ \hline{I} = U^{o} = U^{o} =$$

□EŠÈ^Õ–¢"Ç‹L‰<sup>¯</sup>f,□[fh□Ý'è

□@\_–¢"Ç‹L‰¯*f*,□[*f*h,ª'l'ð,³,ê,Ä,¢

,鎞⊡CXXXX.NIF*f*t*f@f*C*f*‹,ð□ì□¬,·,é,ª*f*^*f*C*f*g*f*‹□î•ñ'S,Ä,ð□o—

Í, ,é, Ì, Å*f* t*f*@*f*C*f* <*f*T*f*C*f*Y,ª'å,«,¢, Ì,ªŒ‡"\_,Å, ⊡B,»,±,Å□CŠù"Ç□î•ñ,Æ*f*^*f*O□î•ñ,¾,¯,ð□o —Í, ,é*f*,□[*f*h,ð—p^Ó,µ,Ü, □B,±,ê,ÍŠÈ<sup>^</sup>Õ–¢"Ç<L

 $^{\circ}$   $f, \Box[fh, \mathcal{A}CC^{3/4}, \mathcal{C}] Cftf@fCf (fTfCfY,^{a}\Box \neg,^{3}, \dot{E}, \dot{e}, \ddot{U}, \Box B \bullet \Box'\hat{E}, \dot{I} \Box C, \pm, \dot{I} f, \Box [fh, \dot{A}Zg, i, \hat{e}, \dot{e}, \pm ]$ 

,Æ,ð,¨'E,ß,µ,Ü,·□B,Ü,½□Cf□fOftf@fCf‹,ð,æ,□C□³,³,ê,é□l,Í□C,±,Ìf,□[fh,Ì•û,ª–µ□,,ª"-□¶,µ,É,,¢,Å,µ,å,¤□B

#### '€□ì,Ì□Ý'è

□@NIFP/Win ,ÌŽÀ□s,É•K—v,ÈŠeŽí'€□ì,Ì□Ý'è,ª,Å,«,Ü,·□B

□@NIFP/Win ,ð□‰,ß,ÄŽg,¤Žž,É,Í□C•K,,□Ý'è,ð□s,Á,Ä,-,¾,³,¢□B^ê"x'€□ì,·,é,Æ□CWindowsfffBfŒfNfgfŠ□ã,ÉNIFPWIN.INI ftf@fCf‹,ð□ì□¬,µ,Ä‹L‰¯,µ,Ü,·□B WIN32"Å,Å,Í□CfJfŒf"fgf†□[fU,ÌfŒfWfXfgfŠ(Software/Yanasoft/NIFP32),É‹L ‰¯,³,ê,Ü,·□B

□E^ꊇ□®—□Œã□^—□f,□[fh □@^ꊇ□®—□,Å□^—□□I—¹Œã□Cf□fOftf@fCf‹,ð□í□œ,µ,½,è□Cftf@fCf‹-¼,ð•Ï□X,·,é,©,ðŽw'è,µ,Ü,·□Bf□fOftf@fCf‹,ð□í□œ,·,é,Æ•œŠ^,Å,«,Ü,¹,ñ,Ì,Å□CfŠfI□[f€ ,·,é,ÌŽw'è,ð,¨'E,ß,µ,Ü,·□B

□|,»,Ì,Ü,ÜŽc,·□Ff□fOftf@fCf‹,ð,»,Ì,Ü,ÜŽc,µ,Ü,·□B

 $\Box | \Box i \Box \varpi, \cdot, \acute{e} \quad \Box @ \Box F f \Box f O f t f @ f C f \langle, \eth \Box i \Box \varpi, \mu, Ü, \cdot \Box B$ 

□ í □ œ □ ••Û'¶ □ @ □ F □ uŠÂ‹«,Ì □ Ý'è □ v,ÌfofbfNfAfbfv □ æfffBfŒf NfgfŠ,ªŽw'è,³,ê,Ä,¢,ê,Î □ Cf □ fOftf@fCf‹-¼,ðfofbfNfAfbfvftf@fCf‹,Æ" --I,Éftf@fCf‹^Ú"®,µ,Ü,·□ iftf@fCf<-¼,Ì•Ï □ X,Í,µ,Ü,¹,ñ □ j □ BfffBfŒfNfgfŠ,ÌŽw'è,ª,È,¢ ,Æ □ Cf □ fOftf@fCf‹,ðXXXX.SAV,Éftf@fCf<-¼,ð•Ï □ X,µ,Ü,·□ B

□E*f* □*f*O□®—□Œã□^—□*f*,□[*f*h

□@•Ò□Wf□fjf…□[,Ìf□fO□®—□,Å□^—□□I—

¹Œã□Cf□fOftf@fCf<,ð□í□œ,µ,½,è□Cftf@fCf<–¼,ð•Ï□X,µ,Ä□I—

¹, ·,é,©,ðŽw'è,µ,Ü, · □,Bf □ fOftf@fCf ‹,ð □ í □ œ, ·,é,Æ•œŠ^,Å,«,Ü,¹,ñ,Ì,Å □ CfŠfI □ [f€

, , , é, ÌŽw'è,ð, ¨'É,ß,µ,Ü, · □Bƒ □ƒO‰{——,ª □I,í,Á,½,ç □ ÅŒã,Ƀ □ ƒO □®— □,µ,Ä □ I—¹, · ,é‰^ p,ÌŽž,ɕ֗ ˘,Å, · □B

 $\Box | \Box I - {}^{1}, \mu, \dot{E}, \phi \Box @ \Box F f \Box f O f t f @ f C f \langle, \delta, \rangle, \dot{I}, \ddot{U}, \ddot{U} \check{Z} c, \mu, \ddot{A} \Box I - {}^{1}, \mu, \ddot{U}, {}^{1}, \tilde{n} \Box B$ 

 $\Box | \Box i \Box \varpi, \cdot, \acute{e} \Box @ \Box F f \Box f O f t f @ f C f \langle, \eth \Box i \Box \varpi, \mu, \ddot{A} \Box I - {}^{1}, \mu, \ddot{U}, \cdot \Box B$ 

$$\begin{split} & (\Box \boldsymbol{\alpha} \Box \boldsymbol{\omega} \Box \boldsymbol{\omega} \Box$$

 $\Box | \Box I = 1, \cdot, \acute{e} \Box @ \Box F \dot{f} \Box f O f t f @ f C f \langle, \eth, \rangle, \dot{l}, \ddot{U}, \ddot{U} \check{Z} c, \mu, \ddot{A} \Box I = 1, \mu, \ddot{U}, \cdot \Box B$ 

□EfWfff"fvf,□[fh

□@f^fCfgf<,ð'O□€–Ú,⎟□€–Ú<@"\,Å^Ú"®,,é□Û,ÌfWfff"fvf,□[fh,ðŽw'è,µ,Ü,·□B □|'OŒã□@□F•K,,'OŒã,Ì"à—e,É^Ú"®,,é□B □|"Œ¾□@□F"dŽqf□□[f<,âfz□[f€fp□[fefB,â‰ï<cް,È,Ç,Ì"Œ¾"à—e(^ê"Êf^fCfgf<) ,É^Ú"®,·,é□B □|-¢"Ç□@□F-¢"Ç<L‰<sup>-</sup>f,□[fhŽž,É□C-¢"Ç,Ì"à—e,É^Ú"®,·,é□B

 $|-\phi^{*}(\ddot{\mathsf{C}},\mathsf{Q})-\mathsf{F}-\phi^{*}(\ddot{\mathsf{C}},\check{\mathsf{L}})^{-}f, \dot{\bar{\mathsf{C}}}[f\ddot{\mathsf{h}}\check{\mathsf{Z}}\check{\mathsf{z}},\check{\mathsf{E}}] \subset \mathsf{C} = f^{f}fCfgf\langle, \dot{\bar{\mathsf{C}}}-\phi^{*}(\ddot{\mathsf{C}},\check{\mathsf{I}})^{*}\dot{\mathsf{a}}-\mathsf{e},\check{\mathsf{E}}^{-}\dot{\mathsf{U}}^{*}(\mathbf{R},\cdot,\dot{\mathsf{e}}) = \mathsf{B}$ 

 $\Box E \Box d \bullet_{i} f^{f} C f g f \langle \rangle \dot{Z} C^{*} B \Box (\Box c f, \Box [fh])$ 

 @fRf = f"fgfcfŠ = [f, = [fhŽž = C"Œ¾"Ô = †, ªf\_fu,Á,Ä,¢,½ = ê = ‡,É = CŽ©"®"I,É,»,Ì"-Œ¾f^fCfgf<,ð = (i = œŽw'è,É,·,é,©,ðŽw'è,µ,Ü,· = B = |‰ï<cް = @ = @ = @ = F‰ï<cް,Ì"Œ¾f^fCfgf<</li>
 = |"dŽqf = = [f<]@ = F"dŽqf = = [f<,ÌŽó = Mf^fCfgf</li>
 = |,g,o = @ = @ = @ = @ = F fz = [f€fp = [fefB,Ì"Œ¾f^fCfgf

 $\Box EfRf \Box f^{"}fgfcf \\S \Box [f, \Box [fh, \\A < N^{"} \\B \\C \\f^{f}Cfgf \\S \\C \\f^{f}Cfgf \\S \\C \\f^{f}Cfgf \\S \\C \\f^{f}Cfgf \\S \\C \\f^{f}Cfgf \\S \\C \\f^{f}Cfgf \\S \\C \\f^{f}Cfgf \\S \\C \\f^{f}Cfgf \\S \\C \\C \\f^{f}Cfgf \\S \\C \\C \\S \\C \\S \\C \\C$ 

□EfRf□f"fgfcfŠ□[Žž'S,Ä•\ަ □@fRf□f"fgfcfŠ□[f,□[fhŽž□C‰ï‹cްÈŠO,Ìf^fCfgf‹,Ü,Å'S•",ð•\ ަ,·,é,©,ðŽw'è,µ,Ü,·□B,±,ÌŽw'è,ª,³,ê,Ä,¢,È,¢,Æ□C,·,×,Ä,Ìf^fCfgf‹,ª•\ަ,³,ê,È,¢□ê□‡,ª, ,é,Ì,Å □C,È,é,×,Žw'è,µ,Ü,µ,å,¤□B

$$\begin{split} & \Box E \langle \boldsymbol{\omega} = \boldsymbol{\mathcal{O}}, \hat{\boldsymbol{\varepsilon}} f^{f} C f g f \langle , \tilde{\boldsymbol{\delta}} \bullet \rangle \tilde{\boldsymbol{Z}} | \\ & \Box \boldsymbol{\mathcal{O}} f^{f} C f g f \langle \bullet \rangle \tilde{\boldsymbol{Z}} |, \hat{\boldsymbol{\delta}} \langle \boldsymbol{\omega} = \boldsymbol{\mathcal{O}}, \hat{\boldsymbol{\varepsilon}} f^{f} C f g f \langle \Box i^{"} \mathbf{C} \tilde{\boldsymbol{Z}} \rangle \tilde{\boldsymbol{\delta}} \tilde{\boldsymbol{\delta}} \tilde{\boldsymbol{\delta}} ( - \hat{\boldsymbol{\varepsilon}}, \hat{\boldsymbol{\varepsilon}} ), \hat{\boldsymbol{\varepsilon}} \rangle \tilde{\boldsymbol{\delta}} \tilde{\boldsymbol{\delta}} \tilde{\tilde{\boldsymbol{\delta}}$$

□E‰ü□s*f*}□[*f*N,ð•\ަ □@"à—e‰æ–Ê,Å□C"à—e'†,ɉü□s,ª, ,é□ê□‡□C,»,ê,ð‰ü□s*f*}□[*f*N,Æ,µ,Ä•\ ަ,·,é,©,ðŽw'è,µ,Ü,·□B‰ü□s*f*}□[*f*N,ð•\ަ,µ,½•û,ªŒ©,â,·,¢,Å,µ,å,¤□B

□EŠm"Ff□fbfZ□[fW—L,è □@f□fOfEfBf"fhfE,Ì□I—¹,Å□CŠm"Ff□fbfZ□[fW,ð•\ ަ,·,é,©,ðŽw'è,µ,Ü,·□B,È,¢•û,ªŽg,¢^Õ,¢,ÆŽv,¢,Ü,·,ª□C'€□ìf~fX,µ,â,·,¢□I,Í— L,è,É,µ,Ü,µ,å,¤□B

□E□I—¹Žž,É□C□³Šm"F—L,è □@f□fOfEfBf"fhfE,Ì□I—¹,Å□Cf□fOftf@fCf‹,É'Î,µ,Ä□C□³,ª, ,é□ê□‡,É□C□³Šm"F f□fbfZ□[fW,ð•\ަ,·,é,©,ðŽw'è,µ,Ü,·□B'Ê□í,Í—L,è,É,µ,Ü,µ,å,¤□B

□E-³Œø'€□쎞fufU□[,ð-Â,ç,· □@fXfs□[fhfAfCfRf",âftf@f"fNfVf‡f"fL□[,ð'€□ì,µ,½Žž□C-³Œø,È□ó'Ô,ð'm,ç,¹,é,½,ß,ÉfufU□[,ð-Â,ç,·,©,ðŽw'è,µ,Ü,·□B,¤,é,³,¢Žž,ĺ-Â,ç,³,È,¢ ,Æ'l'ð,µ,Ä,,¾,³,¢□B

□E□æ"ª□Å□IŽžfGf‰□[f□fbfZ□[fW—L,è □@□æ"ªf^fCfgf‹,©□Å□If^fCfgf‹,Å□C'O□€–Ú,©ŽŸ□€– Ú^Ú"®,ÌŽwަ,ð,µ,½□ê□‡□CfGf‰□[f□fbfZ□[fW,ð•\ ަ, ·, é, ©,ðŽw'è, µ, Ü, · □ B, í, ,ç, í, µ, ¢Žž, ĺ, È, µ,ð'l'ð, µ, Ä,,¾,³,¢ □ B

□E‰ï‹cŽ⁰*f^fCfgf*‹,É"ú•ťÇ‰Á

□@fXfNfŠfvfgŽw'è,Å,È,¢Žž□C‰ï‹cްŽó□Mf^fCfgf‹,Ì•¶Žš—ñ,É□C"Œ¾"ú•t,¯,ð'Ç ‰Á,·,é,©,ðŽw'è,µ,Ü,·□B□D,Ý,Å'l'ð,µ,Ä,,¾,³,¢□B 'ljÁ,µ,È,¢ : 001/999 GHC00073 ,â,È,³,ñ□@□@□@□@ "Œ¾,Ì—á'è,Å,· 'ljÁ,·,é□@ : 001 92/05/03 GHC00073 ,â,È,³,ñ□@□@□@□@ "Œ¾,Ì—á'è,Å,·

□Ef^fCfgf<ˆê—,ðf^fCfgf<□Ø,è□o,·

□E□æ"ª□Å□IŽžf^fCfgf‹,É–ß,é □@"à—e‰æ–Ê,Å□C□æ"ªf^fCfgf‹,©□Å□If^fCfgf‹,Å□C'O□€–Ú,©ŽŸ□€– Ú^Ú"®,ÌŽwަ,ð,µ,½□ê□‡□Cf^fCfgf‹‰æ–Ê,É–ß,é,©,ðŽw'è,µ,Ü,·□B

□E"à—e•\ަ,̃^fCfgf<,ÌŽŸ,É–ß,é □@"à—e‰æ–Ê,©,çf^fCfgf<‰æ–Ê,É– ß,é□Û□Cf^fCfgf<,ð^ê,ÂŽŸ,É□i,ß,é,©,ðŽw'è,µ,Ü,·□B□i,ß,é□Û,Ì^Ú"®□æ,ÍfWfff"fvf,□[ fh,ÌŽw'è,É□],¢,Ü,·□B

 $= \text{EShift,Ctrl} fL = [, \delta = \delta' \hat{O} \cdot \hat{U} \check{Z} = \\ = @fL = [f\{ = [fh, \hat{I} \text{Shift,Ctrl} fL = [, \delta f g f O f < fL = [, \mathcal{F}, \mu, \ddot{A}^{\mu}, \phi = C & \ddot{Y}, \mu' \pm, \neg, \ddot{A}, \dot{E}, - , \ddot{A}, \dot{a} f V f t f g = \delta' \hat{O}, \delta \cdot \hat{U} \check{Z} = , \cdot, \dot{e}, @, \delta \check{Z} w' \dot{e}, \mu, \ddot{U}, \cdot = \text{BShift,Ctrl} fL = [, \hat{I}, C, ;, c, @, \delta & \ddot{Y}, - , \dot{E} f V f t f g = \delta' \hat{O}, \delta = C - ^{3} & \ddot{Y} & \circ = C \text{Shift} = C \text{Ctrl} = C \text{Shift} = \{C \text{trl}, \dot{E} = \mathcal{O}, \dot{e}' \ddot{O}, |, \ddot{U}, \cdot = B' \cdot 1_{\mathcal{A}}, \hat{I} f L = [, \delta = \mathcal{O}, \dot{e}' \ddot{O}, |, \ddot{U}, \cdot = B' \cdot 1_{\mathcal{A}}, \hat{I} f L = [, \delta = \mathcal{O}, \dot{A}, \dot{A} & \delta = @, 3, \hat{e}, \ddot{U}, \cdot , n = B f V f t f g = \delta' \hat{O}, \hat{I} = C f X f e = [f^{f} f X = s, \acute{E} \cdot \delta''' = C, r = C, b = C = -, \delta \cdot \\ \check{Z}_{i}^{\mu}, \mu, \ddot{U}, \cdot = B \cdot D \check{Z} \dot{e}, \hat{A} f L = [` \in = ], \mu, \frac{1}{2}, \phi \check{Z} \check{Z}, \acute{E} \cdot \ddot{O} = -, \mathring{A}, \cdot = B \end{cases}$ 

$$\begin{split} & = \mathbb{E}^{\infty} \mathfrak{G}^{*}_{\lambda}, |\dot{Z}^{\odot}^{*} \mathbb{B}^{-}|\dot{Z}^{\circ}_{\lambda}, |\dot{Z}^{\circ}_{\lambda}, |\dot{Z}^{\circ}_{\lambda}, |\dot{Z}^{\circ}_{\lambda}, |\dot{Z}^{\circ}_{\lambda}, |\dot{Z}^{\circ}_{\lambda}, |\dot{Z}^{\circ}_{\lambda}, |\dot{Z}^{\circ}_{\lambda}, |\dot{Z}^{\circ}_{\lambda}, |\dot{Z}^{\circ}_{\lambda}, |\dot{Z}^{\circ}_{\lambda}, |\dot{Z}^{\circ}_{\lambda}, |\dot{Z}^{\circ}_{\lambda}, |\dot{Z}^{\circ}_{\lambda}, |\dot{Z}^{\circ}_{\lambda}, |\dot{Z}^{\circ}_{\lambda}, |\dot{Z}^{\circ}_{\lambda}, |\dot{Z}^{\circ}_{\lambda}, |\dot{Z}^{\circ}_{\lambda}, |\dot{Z}^{\circ}_{\lambda}, |\dot{Z}^{\circ}_{\lambda}, |\dot{Z}^{\circ}_{\lambda}, |\dot{Z}^{\circ}_{\lambda}, |\dot{Z}^{\circ}_{\lambda}, |\dot{Z}^{\circ}_{\lambda}, |\dot{Z}^{\circ}_{\lambda}, |\dot{Z}^{\circ}_{\lambda}, |\dot{Z}^{\circ}_{\lambda}, |\dot{Z}^{\circ}_{\lambda}, |\dot{Z}^{\circ}_{\lambda}, |\dot{Z}^{\circ}_{\lambda}, |\dot{Z}^{\circ}_{\lambda}, |\dot{Z}^{\circ}_{\lambda}, |\dot{Z}^{\circ}_{\lambda}, |\dot{Z}^{\circ}_{\lambda}, |\dot{Z}^{\circ}_{\lambda}, |\dot{Z}^{\circ}_{\lambda}, |\dot{Z}^{\circ}_{\lambda}, |\dot{Z}^{\circ}_{\lambda}, |\dot{Z}^{\circ}_{\lambda}, |\dot{Z}^{\circ}_{\lambda}, |\dot{Z}^{\circ}_{\lambda}, |\dot{Z}^{\circ}_{\lambda}, |\dot{Z}^{\circ}_{\lambda}, |\dot{Z}^{\circ}_{\lambda}, |\dot{Z}^{\circ}_{\lambda}, |\dot{Z}^{\circ}_{\lambda}, |\dot{Z}^{\circ}_{\lambda}, |\dot{Z}^{\circ}_{\lambda}, |\dot{Z}^{\circ}_{\lambda}, |\dot{Z}^{\circ}_{\lambda}, |\dot{Z}^{\circ}_{\lambda}, |\dot{Z}^{\circ}_{\lambda}, |\dot{Z}^{\circ}_{\lambda}, |\dot{Z}^{\circ}_{\lambda}, |\dot{Z}^{\circ}_{\lambda}, |\dot{Z}^{\circ}_{\lambda}, |\dot{Z}^{\circ}_{\lambda}, |\dot{Z}^{\circ}_{\lambda}, |\dot{Z}^{\circ}_{\lambda}, |\dot{Z}^{\circ}_{\lambda}, |\dot{Z}^{\circ}_{\lambda}, |\dot{Z}^{\circ}_{\lambda}, |\dot{Z}^{\circ}_{\lambda}, |\dot{Z}^{\circ}_{\lambda}, |\dot{Z}^{\circ}_{\lambda}, |\dot{Z}^{\circ}_{\lambda}, |\dot{Z}^{\circ}_{\lambda}, |\dot{Z}^{\circ}_{\lambda}, |\dot{Z}^{\circ}_{\lambda}, |\dot{Z}^{\circ}_{\lambda}, |\dot{Z}^{\circ}_{\lambda}, |\dot{Z}^{\circ}_{\lambda}, |\dot{Z}^{\circ}_{\lambda}, |\dot{Z}^{\circ}_{\lambda}, |\dot{Z}^{\circ}_{\lambda}, |\dot{Z}^{\circ}_{\lambda}, |\dot{Z}^{\circ}_{\lambda}, |\dot{Z}^{\circ}_{\lambda}, |\dot{Z}^{\circ}_{\lambda}, |\dot{Z}^{\circ}_{\lambda}, |\dot{Z}^{\circ}_{\lambda}, |\dot{Z}^{\circ}_{\lambda}, |\dot{Z}^{\circ}_{\lambda}, |\dot{Z}^{\circ}_{\lambda}, |\dot{Z}^{\circ}_{\lambda}, |\dot{Z}^{\circ}_{\lambda}, |\dot{Z}^{\circ}_{\lambda}, |\dot{Z}^{\circ}_{\lambda}, |\dot{Z}^{\circ}_{\lambda}, |\dot{Z}^{\circ}_{\lambda}, |\dot{Z}^{\circ}_{\lambda}, |\dot{Z}^{\circ}_{\lambda}, |\dot{Z}^{\circ}_{\lambda}, |\dot{Z}^{\circ}_{\lambda}, |\dot{Z}^{\circ}_{\lambda}, |\dot{Z}^{\circ}_{\lambda}, |\dot{Z}^{\circ}_{\lambda}, |\dot{Z}^{\circ}_{\lambda}, |\dot{Z}^{\circ}_{\lambda}, |\dot{Z}^{\circ}_{\lambda}, |\dot{Z}^{\circ}_{\lambda}, |\dot{Z}^{\circ}_{\lambda}, |\dot{Z}^{\circ}_{\lambda}, |\dot{Z}^{\circ}_{\lambda}, |\dot{Z}^{\circ}_{\lambda}, |\dot{Z}^{\circ}_{\lambda}, |\dot{Z}^{\circ}_{\lambda}, |\dot{Z}^{\circ}_{\lambda}, |\dot{Z}^{\circ}_{\lambda}, |\dot{Z}^{\circ}_{\lambda}, |\dot{Z}^{\circ}_{\lambda}, |\dot{Z}^{\circ}_{\lambda}, |\dot{Z}^{\circ}_{\lambda}, |\dot{Z}^{\circ}_{\lambda}, |\dot{Z}^{\circ}_{\lambda}, |\dot{Z}^{\circ}_{\lambda}, |\dot{Z}^{\circ}_{\lambda}, |\dot{Z}^{\circ}_{\lambda}, |\dot{Z}^{\circ}_{\lambda}, |\dot{Z}^{\circ}_{\lambda}, |\dot{Z}^{\circ}_{\lambda}, |\dot{Z}^{\circ}_{\lambda}, |\dot{Z}^{\circ}_{\lambda}, |\dot{Z}^{\circ}_{\lambda}, |\dot{Z}^{\circ}_{\lambda}, |\dot{Z}^{\circ}_{\lambda}, |\dot{Z}^{\circ}_{\lambda}, |\dot{Z}^{\circ}_{\lambda}, |\dot{Z}^{\circ}_{\lambda}, |\dot{Z}^{\circ}_{\lambda}, |\dot{Z}^{\circ}_{\lambda}, |\dot{Z}^{\circ}_{\lambda}$$

□Eftf@fCf<-¼,É,æ,è•ÊNIFP/Win ,ð<N"®,·,é □@fXfNfŠfvfgftf@fCf<,ª"o~^,³,ê,Ä,¢,Ä□CfXfNfŠfvfgftf@fCf<"à,Åftf@fCf<-¼,É,æ,é<N"®,ª□Ý'è,³,ê,Ä,¢,½□ê□‡□Cftf@fCf<f}fl□[fWff,©,ç,Ìfhf ‰fbfO□•fhf□fbfv,âftf@fCf<-¼Žw'è,É,æ,é<N"®,Å□CfXfNfŠfvfgftf@fCf<"à,Ì<N"®ftf@fCf<-¼,É,æ,Á,Ä,Í□C,»,Ìftf@fCf<-¼,Ɉê'v,µ,½fXfNfŠfvfg,ÌNIFP/Win ,ð<N"®,·,é,©,ðŽw'è,µ,Ü,·□B □@—á,¦,Î□C□uMIX\*.\*□v<N"®ftf@fCf<-¼,ðŽ□,"úŒoMIX pfXfNfŠfvfg,Æ□C□uVAN\*.\*□v<N"®ftf@fCf<-¼,ðŽ□,ÂPC-VAN pfXfNfŠfvfg,ª"o~^,³,ê,Ä,¢,鎞□C□uVAN0101.LOG□vftf@fCf<,Å<N"®,·,é,Æ□CPC- VAN—pfXfNfŠfvfg,ÌNIFP/Win ,ª⟨N"®,³,ê,Ü,·□B

□Efofbf`f□fO□®—□Œã,É□I—¹,·,é

□@-P,©-O,N<sup>\*\*</sup>®fIfvfVf‡f<sup>\*</sup>,ÌŽž,É□Cf□fO□®—□,<sup>a</sup>□I—<sup>1</sup>,µ,½Œã□CNIFP/Win ,ð□I— <sup>1</sup>,·,é,©,ðŽw'è,µ,Ü,·□Bf□fO□®—□Œã,É'¼,¿,Éf□fO‰{—,ð,·,鎞,É,Í□C□I—¹,µ,È,¢ ,ðŽw'è,·,é,ƕ֗<sup>~</sup>,Å,·□B

□EŽ©"®•\ަ,Åfy□[fW'P^Ê

 $= @\tilde{Z} C^{*} C^{*} \tilde{Z}_{i}^{\dagger} + \tilde{E} = \tilde{C} fy = [fWfXfNf = = [f < = i^{3}/4 fy = [fWfXfNf = = [f < ]\tilde{Z}_{i}^{\dagger} + \tilde{E} C^{*} + \tilde{C} fy = [fWfXfNf = = [f < ]\tilde{Z}_{i}^{\dagger} + \tilde{C} + \tilde{C} fy = [fWfXfNf = = [f < ]\tilde{Z}_{i}^{\dagger} + \tilde{C} + \tilde{C$ 

Ê'P^Ê□j,·,é,©,P□s,Ã,Â,©,ðŽw'è,µ,Ü,·□Bfy□[fWfXfNf□□[f‹,Ì•û,ª,¨'E,ß,Å,·□B

 $\Box \mathsf{E}^{"1}_{4} f \mathsf{y} \Box [f \mathsf{W} f \mathsf{X} f \mathsf{N} \underline{f} \Box \Box [f \mathsf{\zeta}, \mathsf{\dot{\zeta}}, \acute{\mathsf{e}}]$ 

 $\label{eq:started_started_st$ 

□E'l'ð,ð•ÛŽ□,·,é

 $\label{eq:started_started_st$ 

 $\Box Efff \langle f \sim f^{-1} \Box - L E \phi$ 

□E,g,ofRf□f"fg"Ô□†,Í□Å□‰ □@,g,o"Œ¾,ÌfRf□f"fgfcfŠ□[□^—□Žž,É□C□Å□‰ ,ÉŒ©,Â,©,Á,½fRf□f"fg□æ"Ô□†,ð—LŒø,É,µ,½,¢□ê□‡,ÉŽw'è,µ,Ü,·□BŽw'è,ª,È,¢ ,Æ□C□ÅŒã,ÉŒ©,Â,©,Á,½fRf□f"fg□æ"Ô□†,ð—LŒø,Æ,µ,Ü,·□B

 $\Box Ef^{fu}$ 

 $\square @``a`-e^{m} @ - \hat{E}, A \square C``a - e'+, Ef^fu,^a, , e \square e \square + \square Cf^fu, \delta f^fu Š O Š u^a < o''', E'u, «Š ·, |, Ü, ·, a \square C, », lŽ ž, lf^fu Š O Š u, \delta @ ... \square '', A Ž w'e, µ, Ü, · \square B' E \square (, Í, W @ ..., a, e, e, A, µ, a, a \square B$ 

□EŽ©"®•\ަŽžŠÔ□i0.1•b□j

\_@Ž©"®•\ʦ'†,É□CƒXƒNƒ¯□□[ƒ‹,·,é,P□s'P^Ê,Ì'Ò,¿ŽžŠÔ,ð0.1•b'P^Ê,ÅŽw'è,µ,Ü,·□B□Å□ ‰,̉æ–Ê,∫□C‰æ–Ê□s□"□~Ž©"®•\ަŽžŠÔ•ª•\

 $\check{Z}_{i}^{*}, \hat{e} \Box C f y \Box [f W f X f N f \Box \Box [f \langle . | f X f N f \Box \Box [f \langle \Box s \Box " \Box \sim \check{Z} \mathbb{C}^{*} \mathbb{R}^{\bullet} \backslash \check{Z}_{i}^{*} \check{Z} \check{Z} \check{S} \hat{O}^{\bullet}^{a} \bullet \backslash$ 

ަ,³,ê□C,P̈́□s̈́fXƒ́Nƒ́□□[f<,ĺŽ̃©́®•\ަŽžŠỖ•ª•\ަ,³,ê,Ü,·□BŽ©́®•\ަ'†,ÉShiftƒL□[,ð‰Ÿ,µʻ± ,¯,é,Æ□C,T"{,Ì□,'¬ƒ,□[ƒh,Æ,È,è,Ü,·□B'Ê□í,ĺ,P•b'ö"x,ª,¢,¢,Å,µ,å,¤□B

## ŠÂ‹«ftf@fCf‹,Ì"o~^

□@ŠÂ‹«*f*t*f*@*f*C*f*‹,ð"o<sup>~</sup>^,µ,Ü,·□B

□@NIFP/Win

,ª"®□ì,·,é□Û,̊‹«,ð□Ý'è,·,é,½,ß,É□CŠÂ‹«ƒtƒ@ƒCƒ‹,ð"o~^,µ,Ü,·□B,Í,¶,ß,ÄNIFP/ Win,ðŽg,¤□ê□‡,Í□C□uftƒ@ƒCƒ‹□ì□¬□v‹@"\,ðŽg,Á,ăpƒbƒP□[ƒW,É, ,éNIFPWIN.DAT ƒtƒ@ƒCƒ‹□iWIN32"Å,Å,Í□CNIFP32.DAT ƒtƒ@ƒCƒ‹□j,©,çƒRƒs□[,µ,Ċ‹«ƒtƒ@ƒCƒ‹,ð□ì□¬,µ,Ä□CŽ©•ª,É, ,Á,½ŠÂ‹«ƒtƒ@ƒCƒ‹,É• Ò□W,µ,Ä"o~^,µ,Ü,µ,å,¤□B

□@NIFP/Win ,ð□‰,ß,ÄŽg,¤Žž,É,Í□C•K,,□Ý'è,ð□s,Á,Ä,-,¾,³,¢□B^ê"x'€□ì,·,é,Æ□CWindowsfffBfŒfNfgfŠ□ã,ÉNIFPWIN.INI ftf@fCf‹,ð□ì□¬,µ,Ä‹L‰¯,µ,Ü,·□B WIN32"Å,Å,Í□CfJfŒf"fgf†□[fU,ÌfŒfWfXfgfŠ(Software/Yanasoft/NIFP32),É‹L ‰¯,³,ê,Ü,·□B

□Eftf@fCf‹•Ò□W □@flfvfVf‡f"f□fjf…□[,̊‹«,Ì□Ý'è,Ì□ufGfffBf^– ¼□v,ÅŽw'è,µ,½fGfffBf^,ðŒÄ,Ñ□o,µ,Ä□CŒ»□Ý"o˜^,³,ê,Ä,¢ ,éŠÂ‹«ftf@fCf‹,ð•Ò□W,Å,«,Ü,·□B

□E"Å□"•Ï□X

□@^È'O,Ì"Å□",̊‹«ftf@fCf‹,ð□C□Å□V,̊‹«ftf@fCf‹,ɕϊ·,·,é,±,Æ,ª□o— ^,Ü,·□BNIFP/Win,Í□C"¯,¶fpfbfP□[fW,É, ,éNIFPWIN.DAT ftf@fCf<□iWIN32"Å,Å,Í□CNIFP32.DAT ftf@fCf<□j,ðŽQ□Æ,µ,Ä□CŒ»□Ý"o<sup>^</sup>,³,ê,Ä,¢ ,éŠÂ‹«ftf@fCf‹,ð□Å□V,Ì"à—e,É•Ï□X,µ□CŒ³,̊‹«ftf@fCf‹,ðXXXXX.ORG,Æ,¢ ,¤ftf@fCf<-¼,ŕۑ¶,µ,Ü,·□B□V,µ,¢NIFP/Win,É□Ú,1•Ï,¦,½Žž,Ì□Å□‰ ,É,P"x,¾,¯□s,È,Á,Ä,,¾,₃¢□BŠÂ‹«ftf@fCf‹,ÌŽw'è,Å'è<`□s,ª□È—ª,³,ê,Ä,¢,é,Æ□C□³,µ,-•ÏŠ·,Å,«,È,¢□ê□‡,ª, ,è,Ü,·□B"Å□"•Ï□X,ð□s,Á,½Œã,Í□Cftf@fCf‹•Ò□W‹@"\ ,ðŽg,Á,Ä□³,µ,•ÏŠ·,³,ê,½,©Šm"F,µ,½,Ù,¤,ª,¢,¢,Å,µ,å,¤□B

 $= Eftf@fCf < = i = \neg$   $= @ NIFP/Win , \mathcal{A}: ", fpfbfP = [fW, \acute{E}, \acute{e}NIFPWIN.DAT ftf@fCf < = iWIN32"Å, Å, Í = CNIFP32.DAT ftf@fCf < = j, ©, c = CŽw'è, 3, ê, ½ŠÂ < «ftf@fCf <, ðfRfs = [= i = ¬, µ, Ü, · = B ]$ 

## fXfNfŠfvfg,Ì"o~^

□@fXfNfŠfvfgftf@fCf‹,Ì,Ý,ð—LŒø,·,é,©□CNIFP/Win ,ª□s,Á,Ä,¢,éNIFTY-Serve ,Ì"»'è□^—□,ÉfXfNfŠfvfgftf@fCf‹,Ì"»'è,ð'ljÁ,·,é,©,ð'I,×,Ü,·□B

$$\label{eq:constraint} \begin{split} & \square E \mathfrak{C} \circledast \square \acute{Y} \hdots \mathring{L} \mathfrak{C} \& \& \raiset \raiset \raise$$

□E'g,Ý□ž,Ü,ê,Ä,¢,éfXfNfŠfvfg □@NIFP/Win ,É"o~^,³,ê,Ä,¢,éfXfNfŠfvfgftf@fCf‹,Ì^ê----,ª•\ ަ,³,ê,Ü,·□B□æ"ª,É,Í□C□Ø'Ö□FfXfNfŠfvfgftf@fCf‹,Ì,Ý--LŒø□C'Ç ‰Á□FfXfNfŠfvfgftf@fCf‹,Ì"»'è,ð'ljÁ□C--³Œø□FfXfNfŠfvfgftf@fCf‹,ðŽg,í,È,¢ ,Ì,R,Â,Ìf,□[fh,ª•\ަ,³,ê,Ü,·□B □@fXfNfŠfvfg,Ì□í□œ,â•Ï□X,ð,·,é□ê□‡,Í□C^ê----,ÌŠY"-,·,éfXfNfŠfvfg,ÉfŠfo□[fX□s,ðfJ□[f\ f‹fL□[,Å^Ú"®,µ,Ä□C"o~,Ì□í□œ,â•Ï□Xf{f^f",ð'€□ì,µ,Ü,·□B

□EŒ»□Ý—LŒø,ÈfXfNfŠfvfg,Æ,µ,Ä□Ý'è □@fXfNfŠfvfg^ê—,©,ç— Lο,É,µ,½,¢fXfNfŠfvfg,ð'l,ñ,Å(fŠfo□[fX□s,ð<sup>1</sup>Ú"®,µ,Ä)□C,± ,Ìf{f^f",ð'€□ì,·,é,Æ□CŒ»□Ý—LŒø,ÈfXfNfŠfvfg,Æ,È,è,Ü,·□B<sup>2</sup>ê—,Åf}fEfX,ðf fuf<fNfŠfbfN,µ,Ä,à",¶,Å,·□B

□E"o<sup>~</sup>^,Ì□í□œ □@fXfNfŠfvfg^ê-----,©,ç"o<sup>~</sup>^,ðŽ~,ß,½,¢fXfNfŠfvfg,ð'l,ñ,Å(fŠfo□[fX□s,ð^Ú"®,µ,Ä)□C,± ,Ìf{f^f",ð'€□ì,·,é,Æ□C,»,ÌfXfNfŠfvfg,ª□í□œ,³,ê,Ü,·□B

□E•Ï□X

□@fXfNfŠfvfg^ê—— ,©,ç•Ï□X,µ,½,¢fXfNfŠfvfg,ðʻI,ñ,Å(fŠfo□[fX□s,ð^Ú"®,µ,Ä)□C,± ,Ìf{f^f",ð'€□ì,·,é,Æ□C,»,ÌfXfNfŠfvfg,ð•Ï□X,·,é,½,ß,ÌfXfNfŠfvfgftf@fCf‹,ÌʻIʻðf\_fCf Af□fOf{fbfNfX,ªŒ»,ê,Ü,·□B

□E'ljÁ

□@,±,Ìf{f^f",ð'€□ì,·,é,Æ□C,»,ÌfXfNfŠfvfg,ð'Ç ‰Á"o~^,·,é,½,ß,ÌfXfNfŠfvfgftf@fCf<,Ì'l'ðf\_fCfAf□fOf{fbfNfX,ªŒ»,ê,Ü,·□B

## fXfNfŠfvfgftf@fCf‹,Ìʻlʻð

□@fXfNfŠfvfg,ð"o~^□E•Ï□X,·,é□ê□‡,É□CŠe'Ê□MfIfbfg p,É□ì□¬,³,ê,½fXfNfŠfvfgftf@fCf‹,Ì'l'ð,ð□s,È,¢,Ü,·□B

$$\label{eq:linearconstruction} \begin{split} & \Box EfXfNf \check{S}fvfgf, \Box [fh \\ & \Box @fXfNf \check{S}fvfgftf @fCf \langle, \dot{l}, \acute{Y}, \eth \\ & \Box @fXfNf \check{S}fvfgftf @fCf \langle, \dot{l}, \acute{Y}, \eth \\ & \Box @fXfNf \check{S}fvfgftf @fCf \langle, \dot{l}, \raiset and \raiset and the the transformation of the transformation of transformation of transformation of transformati$$

#### fL□[□•f}fEfX,Ì□Ý'è

□@f^fCfgf<‰æ–Ê,Æ"à—e‰æ–Ê,»,ê,¼,ê,Å□C ‰pŽšfL□[□C□"ŽšfL□[□Cftf@f"fNfVf‡f"fL□[□i,e,P□`,e,P,Q□j"™<y,Ñf}fEfXf{f^f", ÉNIFP/Win ,ÌŠeŽí<@"\,ðŠ,,,è•t,¯,é,±,Æ,ª□o—^,Ü,·□B

□@Shift*f*L□[□CCtrl*f*L□[□CSfift+Ctrl*f*L□[,ð‰Ÿ,μ,½Žž,É,Í□C•Ê,È‹@"\ ,ðŠ,,,è•t,¯,Å,«,Ü,·□BWindows,ª—~—p,·,é*f*L□[,É,à‹@"\Š,,,è•t,¯,·,é,Æ□CWindows•W□€ ,Ì'€□ì,ª,Å,«,È,,È,è,Ü,·□B

□EfL□[□•f}fEfX□Ý'è□€–Ú □@‹@"\Š,,,è•t,¯,ª,Å,«,éfL□[,Æf}fEfXf{f^f",Ì^ê——,Æ□CŒ»□Ý,ÌŠ,,,è"–,Ä‹@"\,ª•\ ަ,³,ê,Ü,·□B•Ï□X,μ,½,¢fL□[□€–Ú,É'I'ð□s(fŠfo□[fX□s),ð^Ú"®,μ,Ä,,,¾,³,¢□B

□E‹@"\'l'ð

 $\Box @\check{S}_{m}\dot{e}\bullet t, \neg, \dot{A}, \ll, \acute{e} < @" \setminus, \dot{I}^{\hat{e}} - ..., a\bullet \setminus \check{Z}_{l}^{I}, \hat{s}, \hat{e}, \ddot{U}, \cdot \Box B\check{S}_{m}, \dot{e}\bullet t, \neg, \delta\check{Z}\sim, \beta, \frac{1}{2}, \not{e}\check{Z}_{z}^{z}, \dot{I} \Box C - \not{e}^{"}o^{\sim}, \delta^{`}I, \tilde{n}, \dot{A}, - \dot{I}_{s}\check{Z}_{s}^{T}, \dot{A}, \cdots , \dot{A}, \dot{A}$ ,¾,³,¢□B•Ï□X,µ,½,¢fL□[□€–Ú,É'I'ð□s(fŠfo□[fX□s),ð^Ú"®,µ,Ä,,¾,³,¢□B □@"ÁŽê,È‹@"\,É,Â,¢,Ä□C□à–¾,μ,Ü,·□B □|Home□@□@□@□@□@□F□æ"ª□€–Ú,Ü,½,Í□æ"ª□s,É^Ú"®,μ,Ü,·□B □|End □@ 0 @ 0 @ 0 F Å □ I 0 € – Ú,Ü,½,Í Å □ I 0 s,É^Ú"®,µ,Ü, O B  $\square | PageUp \square @ \square @ \square @ \square @ \square F'O \cdot Å, É f X f N f \square \square [f <, \mu, Ü, \Box B]$  $\Box | PageDown \Box @ \Box @ \Box @ \Box F Z Y \cdot A, E f X f N f \Box \Box [f \langle , \mu, U, \cdot \Box B \rangle$ □|□<sup>a</sup>□@□@□@□@□@□@□F□ãfXfNf□□[f‹,µ,Ü,·□B □ | □ « □ @ □ @ □ @ □ @ □ @ □ F‰<sup>°</sup> f X f N f □ □ [ f <, µ, Ü, · □ B □|□©□@□@□@□@□@□C□¶fXfNf□□[f<,μ,Ü,·□B □|□<sup>□</sup> □@ □@ □@ □@ □@ □F‰EfXfNf □ □[f<,µ,Ü, □B □|‰ü□s□@□@□@□@□@□Ff^fCfgf<‰æ–Ê,Æ"à—e‰æ–Ê,ð□Ø'Ö,¦,Ü,·□B ||ESC || @|| @|| @|| @|| @|| @|| ffm || ffm || ff | fm || ff | fm || ff | fm || ff | fm || $\beta_{\mu} = Cfm = [f]f < f, = [fh, A, I] = I^{-1}, \mu, U, U = B$ □ | <ó"' □ @ □ @ □ @ □ @ □ @ □ F'l'ð < @"\,Æ"¯,¶,Å, · □ B □|Žæ□Á□@□@□@□@□@□F□;,ĺŽg—p,Å,«,Ü,¹,ñ□B □|ftfH□[fJfX<sup>^</sup>Ú"®□Ff<sup>^</sup>fCfgf<‰æ–Ê,©"à—e‰æ– Ê,ÅftfH□[fJfX,ð□ØʻÖ,¦,Ü,·□Bf}fEfXf{f^f",ÉŠ,,,è"–,Ä,½Žž,¾,¯—  $L (E, A) = C f^{f} C f g f ( ..., E, A, I) = C f^{f} C f g f ( ..., af) f E f X, I, ..., e f^{f} C f g f ( ..., af) f E f X, I, ..., e f^{f} C f f G f ( ..., af) f E f X, I, ..., e f^{f} C f f G f ( ..., af) f E f X, I, ..., e f^{f} C f f G f ( ..., af) f E f X, I, ..., e f f f C f f G f ( ..., af) f E f X, I, ..., e f f f C f f G f ( ..., af) f E f X, I, ..., e f f f C f f G f f X, I, ..., e f f f C f f G f f X,$ ,É^Ú"®,µ,Ü,·□B  $||\infty \mathscr{Z} - \hat{E} \square \mathscr{Q}' \ddot{O}_{,}| \square \mathscr{Q} \square \mathscr{Q} \square F f^{f} C f g f (\infty \mathscr{Z} - \hat{E}_{,} \mathscr{Z} - \hat{E}_{,} \mathscr{Z} - \hat{E}_{,} \eth \square \mathscr{Q}' \ddot{O}_{,}|, \ddot{U}_{,} \square B|$ ,Ä,«,Ü,·□BfVf"fOf<fNfŠfbfN,Ìf}fEfXf{f^f",ÉŠ,,,è"–,Ä,½Žž,¾,¯– Lο,Å□Cf}fEfX,Åfhf‰fbfO,,é,Æ"Í^Í'I'ð□ó'Ô,Æ,È,è,Ü,·□B □|*f*R*f*}*f*"*f*h,P□`,e□F—~—pŽÒ́*f*Ř*f*}*f*"*f*h<sub></sub>(N"®,ĺ"o~^"Ô□†,É'Ήž,µ,Ä,¨,è□C*f*□*f*"*f*^*f*b*f*`,Å  $---pŽ\dot{O}fRfff''fh,\dot{I}(N^{*}\mathbb{R},a,\dot{A},a,\ddot{U},\cdot\Box B)$ 

□EfVftfgfL□[□óʿÔ □@fL□[□•f}fEfX□Ý'è□€–Ú,ÌfL□[,Æf}fEfX,Ì'€□ì,ÌŽž,Ì□CShiftfL□[,âCtrlfL□[,ª ‰Ÿ,³,ê,Ä,¢,½□ê□‡,Ì,S,Â,Ì□Ý'è,ðŽw'è,μ,Ü,·□B

□Ef}fEfXf\_fuf‹fNfŠfbfN,ð"ÆŽ©□§Œä, ,é □@f}fEfXf{f^f",Å□Cf\_fuf‹fNfŠfbfN,Í□Å□‰,ÉfVf"fOf‹fNfŠfbfN,ª"-□¶,µ,Ü,·□Bf\_fuf‹fNfŠfbfN,É‹@"\,ðŠ,,,è•t,¯,鎞,É,ÍfVf"fOf‹fNfŠfbfN,Ö,Ì‹@"\ Š,,,è•t,¯,à□I—¶,µ,È,¢,Æ□CŽv,Á,½€□ì,ª□s,¦,È,¢□ê□‡,ª, ,è,Ü,,ª□C,± ,ê,ðŽw'è, ,é,Æ□Cf\_fuf‹fNfŠfbfN,ÅfVf"fOf‹fNfŠfbfN,ª"□¶,µ,È,-,È,è□C‹æ•Ê,Å,«,Ü,·□B'A,µ□CfVf"fOf‹fNfŠfbfN,Ì"½‰ž,ª'x,,È,Á,Ä,µ,Ü,¢,Ü,·□B

□E‰æ–Ê'l'ð

□E•Ï□X □@fL□[□•f}fEfX□Ý'è□€–Ú,Æ‹@"\'l'ð,Å'l'ð,µ,½□ó'Ô,Å□C,±,Ìf{f^f",ð‰Ÿ,·,Æ‹@"\ Š,,,è•t,¯,ð□s,¢,Ü,·□BfL□[□•f}fEfX□Ý'è□€–Ú,©‹@"\'l'ð,Ì^ê—— ,Ì'l'ð□s,Åf\_fuf‹fNfŠfbfN,µ,Ä,à"¯,¶,Å,·□B

□E□í□œ

□@fL□[□•f}fEfX□Ý'è□€–Ú,Å'l'ð,μ,½□ó'Ô,Å□C,±,Ìf{f^f",ð‰Ÿ,·,Æ,»,Ì□€–Ú,Ì‹@"\ Š,,,è•t,¯,ð□í□œ,μ,Ü,·□B

#### □F,Ì□Ý'è

□@f□fOfEfBf"fhfE,âf^fCfgf‹•¶Žš,È,Ç,Ì—I□X,È□F,ðfJfXf^f}fCfY,·,é,± ,Æ,ª,Å,«,Ü,·□B"wŒi□F,Í,Q,T,U□F,ª'I'ð,Å,«,Ü,·,ª□C•¶Žš—ñŠÖ~A,Í,P,U□F,ÉŒÀ,ç,ê,Ü,·□B

WindowsfffBf $@fNfgfŠ \square \tilde{a}, \acute{E}NIFPWIN.INI ftf@fCf<, \acute{d} \square \neg, \mu, \ddot{A}<Lm, \mu, \ddot{U}, \square B$ WIN32"Å, Å, Í  $\square CfJf@f"fgf† \square [fU \square [, Ì f@fWfXfgfŠ(Software/Yanasoft/NIFP32), \acute{E}<Lm, 3, \acute{e}, \ddot{U}, \square B$ 

□E□F□Ý'è□€–Ú

□@□FfJfXf^f}fCfY,Å,«,éŠe□€–Ú,ªˆê——•\ަ,³,ê,Ü,·□B•Ï□X,μ,½,¢□€– Ú,ð'l'ð,µ,Ü,·□B□€–Ú,É,Í□C^ȉº,Ì,à,Ì,ª, ,è,Ü,·□B  $|fXfe_{f^{T}} \cap f^{T} \cap f^{T$  $\Box [f^{f}Cfgf(\&e^{2})] = F(ftfH \Box [fJfX) \Box F - L CEg, EZz, f^{f}Cfgf(\&e^{2})] = F$ □|"à—e‰æ–Ê"wŒi□F(ftfH□[fJfX)□F—LŒø,ÈŽž,Ì"à—e‰æ–Ê,Ì"wŒi□F □|fXfe□[f^fX□î•ñ□FfXfe□[f^fX□s,Ì•¶Žš□F  $\Box = f^{fCfgf} \cdot \dot{Z} = F^{fCfgf} \cdot \dot{Z} = F^{fCfgf} \cdot \sigma$ □|□ef^fCfgf<□F□ef^fCfgf<,Ì•¶Žš□F □ | ˆê"Êf^fĆfgf<□Fˆê"Êf^fĊfgf<,Ì•¶Žš□F □|□l,í,èf^fCfgf<□F□ÅŒã,ðަ,·f^fCfgf<,Ì•¶Žš□F □|'l'ð'†f^fCfgf<□F'l'ð'†,Ìf^fCfgf<,Ì•¶Žš□F □ | f^fO□Ý'è'†f^fCfgf<□Ff^fO□Ý'è'†, Ìf^fCfgf<, Ì•¶Žš□F □|Šù"Çf^fCfgf<□FŠù"Ç,µ,½ˆê"Êf^fCfgf<,Ì•¶Žš□F □*\fZfpf*Œ□[*f^f^f*C*f*g*f*<□F*fZfpf*Œ□[*f^f^f*C*f*g*f*<,**Ì•**¶Žš□F □|fRf□f"fgfcfŠ□[f‰fCf"□FfRf□f"fgfcfŠ□[Žž,ÌfcfŠ□[•\ަ,µ,Ä,¢,é□ü□F □|"à—e•\ަ□F"à—e‰æ–Ê,Ì^ê"Ê□s,Ì•¶Žš□F □|ŒŸ□õ•\ަ□F"à—e‰æ–Ê,ÌŒŸ□õ,³,ê,½□s,Ì•¶Žš□F  $||\omega u sf| | fN F'a e e e f, i u sfR fr fh, i F$  $|\Box \otimes f| = [f \cap F f X f \in [f^{f} X \cup s, \hat{I} \cup \P f X f \cap f \cup [f \land \hat{A}^{n}, \hat{\partial} Z], \forall L \cup \uparrow, \hat{I} \cup F$  $|| ^{a}f | = [f N = Ff X f e = [f^{f} X = s, ] = \tilde{a}f X f N f = [f < \hat{a} A^{"}, \delta Z', \cdot \langle L = +, ] = F$  $|| @ \langle f \rangle = [f N = Ff X f e = [f^{f} f X = s, ] \\ \& \circ f X f N f = = [f \langle \& A \rangle \land (\delta Z'_{+}, \langle L = +, ] = F \\ A \rangle \land (\delta Z'_{+}, \langle L = +, ] \\ A \rangle \land (\delta Z'_{+}, \langle L = +, ] \\ A \rangle \land (\delta Z'_{+$  $\Box f^{fCfgf} = \hat{E}^{w} = \hat{E}^{fCfgf} = \hat{E}^{fCfgf} = \hat{E}^{fCf$ Ê.Ì"wŒi□F 

□E□F□Ý'è

 $\square @ \square F, \hat{I} \square Y' \hat{e} f_f C f A f \square f O f \{ f b f N f X, \hat{A} \hat{S} \hat{i} - \{ \square F, \hat{a} \square \hat{i} \square \neg, \mu, \frac{1}{2} \square F, \hat{E} \square Y' \hat{e}, \hat{A}, «, \hat{U}, \cdot \square B \}$ 

#### ‰æ–Ê*f*,□[*f*h,Ì□Ý'è

□@NIFP/Win *f*E*f*B*f*"*f*h*f*E,ÌŠeŽí‰æ–Ê,ðŽ©•ª,É□‡,¤,æ,¤,É*f*J*f*X*f*^*f*}*f*C*f*Y,Å,«,Ü,·□B

WindowsfffBfŒfNfgfŠ□ã,ÉNIFPWIN.INI ftf@fCf‹,ð□ì□¬,µ,Ä‹L‰¯,µ,Ü,·□B WIN32"Å,Å,Í□CfJfŒf"fgf†□[fU□[,ÌfŒfWfXfgfŠ(Software/Yanasoft/NIFP32),É‹L ‰¯,³,ê,Ü,·□B

□EfXfs□[fhfo□[

□@fĔfBf<sup>#</sup>fħfE□ã,ÉfXfs□[fhfo□[,ð•\ަ,·,é,©,ð'l'ð,µ,Ü,·□BfXfs□[fhfo□[,ª, ,é,Æ□CfX fs□[fhfAfCfRf<sup>#</sup>,ðf}fEfXf{f^f<sup>\*</sup>,ÅfNfŠfbfN,·,é,¾, ¯,Å□C‹@"\ŒÄ,Ñ□o,µ,ª,Å,«,Ü,·□B □|•\ަ–³,µ□@□@□@□@□@FfXfs□[fhfo□[,ð•\ަ,µ,È,¢

□|fEfBf"fhfE□ã•"□@□FfEfBf"fhfE,̈ê"Ô□ã,ÉfXfs□[fhfo□[,ð•\ަ,µ,Ü,·

□|fEfBf"fhfE‰E'[□@□FfEfBf"fhfE,̉E'[,ÉfXfs□[fhfo□[,ð•\ަ,µ,Ü,·

 $\Box |f|fbfvfAfbfv \cdot \dot{Z}_{i}^{l} \Box Ff|fbfvfAfbfvfEfBf"fhfE, AfXfs \Box [fhfAfCfRf", \delta \cdot \dot{Z}_{i}^{l}, \mu, \ddot{U}, \cdot ]$ 

 $\Box Eftf@f"fNfVf‡f"fL\Box[$ 

 $\square @fL \square [\square \bullet f] fEfX, ] \square Y'e, Aftf@f"fNfVf‡f"fL \square [, ÉŠ,,, e"-, Ä, \frac{1}{2}(@")]$ 

,ð□Ċftf@f"fNfVf‡f"fL□[f{f^f",Æ,µ,Ä•\

ަ,·,é,©,ðʻlʻð,µ,Ü,· □Bftf@f"fNfVf‡f"fL□[f{f^f",ð□CfL□[f{□[fh,ÌŒ` □ó,É□‡,í,¹,Ä,SŒÂ ,©,TŒÂ,É,Ü,Æ,ß,é,±,Æ,ª,Å,«,Ü,· □B

□|•\ަ–³,µ□Fftf@f"fNfVf‡f"fL□[f{f^f",ð•\ަ,µ,È,¢

□,SŒÂ•ªŠ"□Fftf@f"fNfVf‡f"fL□[f{f^f",ðfEfBf"fhfE,Ì^ê"Ô ‰°,É,SŒÂ,Ã,Â,Ü,Æ,ß,Ä•\ަ,·,é

□|,TŒÂ•ªŠ"□Fftf@f"fNfVf‡f"fL□[f{f^f",ðfEfBf"fhfE,̈ê"Ô ‰°,É,TŒÂ,Ã,Â,Ü,Æ,ß,Ä•\ަ,·,é

□E‰æ–Ê*f*,□[*f*h

$$\label{eq:constraint} \begin{split} & = @f^fCfgf\langle \widetilde{w} &= \hat{\mathbb{E}}, \mathcal{A}^* \dot{a} &= e \\ & = \hat{\mathbb{E}}, \dot{\mathbf{I}} \cdot \dot{\mathbf{Z}} + f \\ & = \hat{\mathbb{E}}, \dot{\mathbf{I}}, \dot{\mathbf{U}}, \dot{\mathbf{U}}, \dot{\mathbf$$

 $\Box|_{i} |_{i} |_{i} |_{i} |_{i} |_{i} = 0$ 

 $\Box | \Box c \bullet^{a} \check{S}_{,n} \Box @ \Box F f \land f C f g f < \infty a - \hat{E}_{,} \mathcal{A}^{"} \dot{a} - e \infty a - \hat{E}_{,} \check{\partial}_{,} \check{b}_{,} \dot{a}_{,} \dot{a}$ 

□Ef\_fCfAf□fO

 $= @``C, Y = \check{z}, Y, \hat{a}^{\hat{e}} \hat{S}_{\pm} = @ = `````, \hat{A}ftf @ fCf \langle \check{Z}w \rangle \hat{e}_{f}_{f} CfAf = fOf \{fbfNfX, \delta^{\bullet} \langle \check{Z}_{\downarrow}, \cdot, \acute{e}\check{Z}_{\pm} = C, R, \hat{A}, \hat{I}_{f}^{f}Cfv, \delta^{\circ} | \langle \delta, A, «, U, \cdot = BfRf, f``f_fCfAf = fO, a, ```E, B, A, \cdot, a = C = ] = -, \hat{I}NIFP / Win, \acute{E}\check{\Sigma}\mu, \hat{e}, A, c, \acute{e} = I, \hat{I}OOS''ANIFP (\check{E}\check{\Sigma}\mu, \hat{e}, A, c, \acute{e} = I, \hat{I}OOS''ANIFP (\check{E}\check{\check{\Sigma}\mu, \hat{e}, A, c, \acute{e} = I, \hat{I}OOS''ANIFP (\check{E}\check{\check{I}}\mu, A, c, \acute{e} = I, \hat{I}OOS''ANIFP (\check{I}OS''A, A, c, \acute{e} = I, \hat{I}OOS''ANIFP (\check{I}OS''A, A, c, \acute{e} = I, \hat{I}OOS''ANIFP (\check{I}OS''A, A, c, \acute{e} = I, \hat{I}OOS''A, A, c, \acute{e} = I, \hat{I}OOS''A, A, c, \acute{e} = I, \hat{I}OOS''A, A, c, \acute{e} = I, \hat{I}OOS''A, A, c, \acute{e} = I, \hat{I}OOS''A, c, \acute{e} = I, \hat{I}OOS''A, c$ 

□|•W□€□@□@□@□@□@□@□Fftf@fCf<^ê—\_,ÆfffBfŒfNfgfŠ^ê—\_\_\_\_

 $\delta^{2}$ ,  $\delta^{f}$ ,  $\delta^{f}$ ,  $\delta$ 

,Å•¡□"ftf@fCf‹,ð'l'ð,Å,«□Cftf@fCf‹–¼"ü—

$$\begin{split} & (Af \Box fCf \langle fhf J \Box [fh, \delta Žg, A, \frac{1}{2} \cdot i \Box ] ftf@fCf \langle Žw'e, a, A, «, Ü, \cdot \Box B \\ \Box | fRf, f"f_fCfAf \Box fO \Box FWindows3.1, @, cfTf | \\ & \Box [fg, ^3, e, \frac{1}{2}fRf, f"f_fCfAf \Box fOf \{fbfNfXf^fCfv, A, \cdot \Box BWindow \} \\ \end{split}$$

s 95,Å,ĺfGfNfXfvf□□[f‰•—,ȉæ–Ê,Æ,È,è,Ü,·□B □|DOS"ÅNIFPŒÝŠ· □@□Fftf@fCf<^ê—— ,Éftf@fCf<^ÈŠO,ÉfffofCfX,ÆfffBfŒfNfgfŠ,à•\ ަ,µ□Cftf@fCf<,ĺ"ú•t,âfTfCfY,Ì□î•ñ,à•\ަ,µ,Ü,·□B

 $\Box Ef^{f}Cfgf \langle \Box s \Box$ ",Æf^fCfgf (Œ...  $\Box$ "

□E□ef^fCfgf<□s•\ަ

 $\square @fJ \square [f \land f \land \square s, hf^{f}Cfgf \land, h \square ef^{f}Cfgf \land \P \mathring{Z} \mathring{S} \longrightarrow \tilde{n}, \delta \bullet \land \mathring{Z}_{l}, \cdot, e \square ef^{f}Cfgf \land \square s, \delta \bullet \land \mathring{Z}_{l}, \cdot, e, \square, \delta \mathring{Z}_{l}, \cdot, e, \square, \delta$ 

$$\begin{split} & = EfXfe = [f^{f}X = s^{\xi}] \\ & = @f^{f}Cfgf(\infty - \hat{E}, 0)^{*}a - e^{\infty} - \hat{E}, \hat{I} - LCe^{\delta}(\hat{O} = Cf^{f}Cfgf(\hat{E}, afRf) = f^{f}fgf, = [fh, \hat{I} = \delta(\hat{O} = Cf^{f}Cfgf(\hat{E}, afRf) = f^{f}fgf, = [fh, \hat{I} = \delta(\hat{O} = Cf^{f}Cfgf(\hat{E}, afRf) = f^{f}fgf, = [fh, \hat{I} = \delta(\hat{O} = Cf^{f}Cfgf(\hat{E}, afRf) = f^{f}fgf, = [f^{f}X = s, \delta(\hat{O} = Cf^{f}X) = s, \delta(\hat{O} = Cf^{f}X) = s, \delta(\hat{O} = Cf^{$$

 $= E^{*}a - e^{*}a - \hat{E}, A^{*}N^{*}B$   $= @=A = \infty, Ef = fO, \delta^{*}C, \dot{Y} = \check{z}, \tilde{n}, A^{*}a - \hat{E} \cdot \check{Z}_{i}^{!}, \dot{e} = \hat{e} = \ddagger C^{'}\hat{E} = i, if^{f}Cfgf \cdot a - \hat{E}, a - \hat{E}, a - \hat{E}, \delta^{-} - LCG = \delta^{'}O, A^{'}, \dot{e}, a - \hat{E}, \delta^{-} - LCG = \delta^{'}O, A^{'}, \dot{e}, a - \hat{E}, \delta^{-} - LCG = \delta^{'}O, A^{'}, \dot{e}, a - \hat{E}, \delta^{-} - LCG = \delta^{'}O, A^{'}, \dot{e}, a - \hat{E}, \delta^{-} - LCG = \delta^{'}O, A^{'}O, A^{'}O,$ 

□ Ef\_fCfAf □ fO,ð,R,c‰» □ @f\_fCfAf □ fOf{fbfNfX<sup>"™</sup>,ð,R,c ‰»,·,é,©,ðŽw'è,µ,Ü,·□B'Ê □ í,Ìf\_fCfAf □ fOf{fbfNfX,Æ,Í•µ^Í‹C,ª•Ï,í,Á,ÄfJfbfR,æ,-,È,è,Ü,· □ BWindows 95,ÅNIFP32,ð,¨Žg,¢,Ì □ ê □ ‡,Í □ CŽw'è,µ,È,,Ä,à,R,c ‰»,³,ê,Ü,· □ BNIFP/Win,É,Í □ uCTL3D.DLL □ v,ð<sup>"</sup>••,µ □ C NIFP32,É,Í □ uCTL3D32.DLL □ v,ð<sup>"</sup>•• □ iWindows NT □ ê—p □ j,µ,Ä,¢ ,Ü,·,Ì,Å □ C,»,ÌDLL,ðSYSTEMfffBfŒfNfgfŠ,É'u,¢,Ä,,¾,³,¢ □ B

□EfXfs□[fhfo□[,ð'å,«, □@fXfs□[fhfo□[,ÌfAfCfRf",Ì'å,«,,·,é,©,ðŽw'è,µ,Ü,·□B□,‰ð'œ"xfffBfXfvfŒfC,Å—~ —p,³,ê,é□ê□‡,Í□C'å,«,,µ,½•û,ªŒ©,â,·,,È,è,Ü,·□B

□E"à—e‰æ–Ê,Ì□æ"ªŒ…,É‹ó"',ð'u, □@"à—e‰æ–Ê,É"à—e,ð•\ަ,·,é□Û□C□æ"ª,É‹ó"',ð'u,,©,ðŽw'è,µ,Ü,·□B'Ê□í,Í‹ó"',ð'u,¢ ,½•û,ªŒ©,â,·,,È,è,Ü,·□B

□Ef^fCfgf<□s,ðŠg'£ □@f^fCfgf<‰æ–Ê,ÅŒ…□",ð□L,°,é,©,ðŽw'è,µ,Ü,·□BŠg'£,µ,È,¢,Æ,W,OŒ… ,Å,·,ª□CŠg'£,·,é,Æ,P,U,OŒ…,Æ,È,è,Ü,·□BfRf□f"fgfcfŠ□[Žž,ÉŠg'£ ,·,é,ÆfRf□f"fg,ÌfIfNfXfg□",ð'å•□,É'□,¦,é,Ì,ÅŒ©,â,·,,È,è,Ü,·□B

 $\Box Ef^{f}Cfgf \langle \Box \tilde{a}fXfNf \Box \Box [f \langle \Box s \Box^{*}]$
□Ef^fCfgf<‰°fXfNf□□[f<□s□" □@f^fCfgf<‰æ–Ê,ÅfJ□[f\f<□sˆÚ"®,ÅfXfNf□□[f<,·,é□ê□‡,É□C□ã ‰°,ÌŽw'è□s□"•ª,É'B,μ,½,çfXfNf□□[f<,μ,Ü,·□B

Ef^fCfgf<%æ–Ê□cfXfNf□[f<fo][</p>
Ef^fCfgf<%æ–Ê∞ifXfNf□[f<fo][</p>
E"à—e%æ–Ê□cfXfNf□[f<fo][</p>
E"à—e%æ–Ê∞ifXfNf□[f<fo][</p>
@ffCfgf<%æ–Ê,Æ"à—e%æ–Ê,Ì□c□E‰ifXfNf□[f<fo][,ð•\</p>
Ž'¦,·é,@,ðŽw'è,µ,Ü,·□B•W□€,ª,¯'E,ß,Å,·□B
@fffBfXfvfŒfC‰æ–Ê,ª(·,¢Žž,È,Ç,É□u,È,µ□v,É,·é,Æ□C,c,n,rfVfXfef€,É<ß,¢Š</p>
`,¶,Å'€□ì,Å,«,Ü,·,ª□Cf}fEfX,É,æ,éfXfNf□[f<'€□ì,ª,Å,«,È,-</p>
,È,è,Ü,·□B,»,Ì□ê□‡,Í□CfJ□[f\f<fL□[,ðŽg,¤,©□CfXfe][f^fX]s,Ì□¶'[,É, ,é–</p>
î`óf}□[fN,ðf]fEfXfNfŠfbfN,Åfy□[fW□E‰ifXfNf□[f<,Æ,È,è,Ü,·□B</p>
□,È,µ□@\_@\_FfXfNf□[f<f0][,ð•\Ž',µ,È,¢</p>
□,È,µ□@\_@\_FfXfNf□[f<f0][,ð•\Ž',µ,È,¢</p>
□,É,¢□@\_FWindows •W□€,ÌfXfNf□[f<f0][,ð•\Ž',·,é,ª□CfXfNf□[f<f0][,ª,¢, ,c,È,¢]ê□‡,É,à□C-³Œø□ó'Ô,Å•\Ž',·,é</p>

□E<u>fAfCfRf</u>"□Ý'è

# fXfs□[fhfAfCfRf",Ì□Ý'è

$$\label{eq:linearcond} \begin{split} & \Box @fXfs \Box [fhfo \Box [, \acute{E} \bullet \check{Z} |, \cdot, \acute{e}fXfs \Box [fhfAfCfRf", \grave{I} \Box \ddagger" \hat{O}, \grave{I} \bullet \ddot{I} \Box X, \hat{a} \bullet \check{Z} |, \cdot, \acute{e}, \mu, \grave{E}, ¢ \\ , \delta fJfXf^{f}fCfY, \acute{A}, «, \ddot{U}, \cdot \Box B, æ, \check{Z}g, ¤fAfCfRf", ©, \varsigma \Box \ddagger" \hat{O}, \acute{E} \bullet \grave{A}, ×, \ddot{A} \Box C \check{Z}g, ¢, », ¤ \\ , \acute{E}, \acute{e}fAfCfRf", \acute{I} \bullet \check{Z} |, \mu, \grave{E}, ¢, æ, ¤, \acute{E}, \mu, \ddot{U}, \mu, \aa, ¤ \Box B \end{split}$$

□EfAfCfRf"□Ý'è□€–Ú □@Œ»□Ý□Ý'è,³,ê,Ä,¢,éfXfs□[fhfAfCfRf",ð"o<sup>~</sup>^□‡"Ô,É<sup>^</sup>ê-----,ð•\ ަ,µ,Ü,·□B□Ý'è,ð•Ì,¦,½,¢"o<sup>~</sup>^"Ô□†,ð'l'ð,µ,Ä,-,¾,³,¢□Bf}fEfX,Å□¶f\_fuf<fNfŠfbfN,∵,é,Æ□CfAfCfRf"□Ý'è□€–Ú,Ì'l'ð,³,ê,Ä,¢ ,é"o<sup>~</sup>∩‡"Ô,Ì,Æ,±,ë,É□CfAfCfRf"'l'ð,Å'l'ð,µ,½fAfCfRf",ª"o<sup>~</sup>^,³,ê,Ü,·□B

□EfAfCfRf"'I'ð □@—p^O,³,ê,Ä,¢,éfXfs□[fhfAfCfRf",ª^ê—,É•\ަ,³,ê,Ü,·□B•\ ަ,ð,µ,È,¢fAfCfRf",Í□C□u–¢"o<sup>~</sup>\□v,ð'I'ð,µ,Ä,-,¾,³,¢□Bf}fEfX,Å□¶f\_fuf<fNfŠfbfN,·,é,Æ□CfAfCfRf"□Ý'è□€–Ú,Ì'I'ð,³,ê,Ä,¢ ,é"o<sup>~</sup>\□‡"Ô,Ì,Æ,±,ë,É□CfAfCfRf"'I'ð,Å'I'ð,µ,½fAfCfRf",ª"o<sup>~</sup>,³,ê,Ü,·□B

□E•Ï□X

□@,±,Ì*f*{*f^f*",ð‰Ÿ,·,Æ□C*f*A*f*C*f*R*f*"□Ý'è□€–Ú,Ì'l'ð,³,ê,Ä,¢,é"o<sup>~</sup>∧□‡"Ô,Ì,Æ,± ,ë,É□C*f*A*f*C*f*R*f*"'l'ð,Å'l'ð,μ,½*f*A*f*C*f*R*f*",ª"o<sup>~</sup>^,³,ê,Ü,·□B

□E□í□œ

□@,±,Ì*f*{*f^f*",ð‰Ÿ,·,Æ□C*f*A*f*C*f*R*f*"□Ý'è□€–Ú,Ì'l'ð,³,ê,Ä,¢,é"o<sup>~</sup>^□‡"Ô,Ì,Æ,± ,ë,Ì*f*A*f*C*f*R*f*",<sup>a</sup>–¢"o<sup>~</sup>,Æ,È,è□C•\ަ,³,ê,È,,È,è,Ü,·□B

# ftfHf"fg,Ì□Ý'è

□E□sŠÔ□Ý'è □@•\ަ,·,é□s,ÌŠÔŠu,ð,Ç,ê,-,ç,¢‹ó,¯,é,©,ð□Ý'è,µ,Ü,·□B□u•W□€□v,ðʻl,Ô,Æ□sŠÔ,ð‹ó,¯,,,É□C□u□L,-□v,ðʻl,Ô,Æ□C"¼□s•ª,Ì□sŠÔ,ð‹ó,¯□C□u,â,â□L,-□v,ðʻl,Ô,Æ□C,P□^,T□s•ª,Ì□sŠÔ,ð‹ó,¯,Ü,·□B•¶Žš,ªʻòŽR, ,é*f*□*f*O,ðŒ©,鎞,ÉŽw'è,·,é,Æ,¢ ,¢,Å,µ,å,¤□B

□E*f*tfHf"fg□Ý'è

 $\Box @ftf@f"fg-1/4 \Box CfXf^fCf \langle \Box CfTfCfY, \eth \Box \acute{Y} \dot{e}, \mu, \ddot{U}, \cdot \Box B$ 

□|ftfHf"fg–¼

 $\Box @\bullet \dot{Z}_{!, \acute{E}} \dot{Z}_{0, \acute{e}}, \not \downarrow_{2, \acute{e}} ftfHf"fg, \ddot{o}'l'\check{o}, \mu, \ddot{U}, \Box BfffBfXfvfCfC_pftfHf"fg, \cancel{3}_{4, -}\bullet \dot{Z}_{!, \phantom{a}: \acute{e}, \ddot{U}, \Box B}$ 

 $\Box | fXf^{f}Cf \langle$ 

$$\begin{split} \check{Z}_{i}^{i},\cdot,\acute{e}ftfHf^{*}fg,\wr fXf^{f}Cf\langle,\delta Regular \Box CfCf^{f}\check{S}fbfN \Box Cf\{\Box [f\langle fh \Box Cf\{\Box [f\langle fhfCf^{f} \check{S}fbfN, 0, c\check{Z}w'\dot{e}, \mu, \ddot{U}, \cdot \Box B \Box D, \ll, \dot{E}fXf^{f}Cf\langle, \delta' I, \tilde{n}, \dot{A}, , \overset{3}{\mathcal{A}}, \overset{3}{\mathcal{A}}, \dot{e} \Box B \end{split}$$

□|*f*T*f*C*f*Y

□@•\ަ,ÉŽg,¢,½,¢ftfHf"fgfTfCfY,ðŽw'è,µ,Ü,·□BftfHf"fg–¼,Å'l'ð,µ,½ftfHf"fg,ª —p^Ó,·,éfTfCfY,ª•\ަ,³,ê,Ü,·□B‰æ–Ê,Ì'å,«,³,É□‡,Á,½fTfCfY,ðŽw'è,µ,Ü,µ,å,¤□B

# fEfBf"fhfEf□fjf…□[

fEfBf"fhfEf□fjf…□[,É,Í□A^ȉ⁰,ÌfRf}f"fh,ª—p^Ó,³,ê,Ä,¢,Ü,·□B

<u>□d,Ë,Ä•\ަ</u> •À,×,Ä•\ަ <u>fAfCfRf",Ì□®—ñ</u> '<u>S,ÄfNf□□[fY</u> fEfBf"fhfE□Ø'Ö,¦ □d,Ë,Ä•\ަ

$$\label{eq:product} \begin{split} & \square @\bullet_i \square ", \hat{I}f \square fOf Ef Bf"fhf E, \delta \square d, \ddot{E}, \ddot{A} \square A, \\ & \texttt{a}, \hat{E}, \hat{I}_4, \hat{e}, \hat{I}f Ef Bf"fhf Ef^f Cfgf < fo \square [, ^a CE @, \, \acute{e}, æ, a \ a, \acute{e}, \dot{Z}_1 \square if Jf Xf P \square [fh \square j, \mu, \ddot{U}, \cdot \square B \check{S}ef \square fOf Ef Bf"fhf E, \hat{I}, \acute{a}, \\ & \texttt{a}, \check{e}, \check{a}, \check{a}, \check{e}, \check{e}, \check{e}, \ddot{U}, \cdot \square B \check{S}ef \square fOf Ef Bf"fhf E, \hat{I}, \acute{a}, \\ & \texttt{a}, \check{a}, \check{a}, \check{e}, \check{e}, \check{e}, \ddot{U}, \cdot \square B \check{S}ef \square fOf Ef Bf"fhf E, \check{I}, \acute{a}, \\ & \texttt{b}, \check{e}, \check{e}, \check{U}, \cdot \square B \check{S}ef \square fOf Ef Bf"fhf E, \check{e}, \check{e}, \check{e}, \check{U}, \cdot \square B \check{S}ef \square fOf Ef Bf"fhf E, \check{e}, \check{e},$$

•À,×,Ä•\ަ

□@•j□",Ì*f*□fOfEfBf"fhfE,ðfEfBf"fhfE,É•À,×,Ä□C'S,Ä,Ìf□fOfEfBf"fhfE,ªŒ©,¦,é, æ,¤,É•\ަ□if^fCf‹□j,µ,Ü,·□B,r,^,‰,†,"fL□[,ª‰Ÿ,³,ê,Ä,¢,È,¯,ê,Î□C‰j•ûŒü,É•À,×□C ‰Ÿ,³,ê,Ä,¢,ê,Î□C□c•ûŒü,É•À,×,Ü,·□B

# *fAfCfRf*",Ì□®—ñ

□@fAfCfRf"□ó'Ô,Ìf□fOfEfBf"fhfE,ÌfAfCfRf",ð□®—ñ•\ަ,μ,Ü,·□B

# 'S,ÄfNf□□[fY

□@'S,Ä,Ì*f*□fOfEfBf"fhfE,ð□I—¹,µ,Ü,·□B•¡□"f□fO,̉{-----,ðˆê"x,É,â,ß,½,¢Žž,É•Ö------,Å,·□B

**⊡**□@fEfBf"fhfE□Ø'Ö,¦

□@•¡□",Ìf□fOfEfBf"fhfE,ð—~—p,µ,Ä,¢ ,鎞□C□æ"ª,Ìf□fOfEfBf"fhfE,ð□ÅŒã,É□CŽŸ,Ìf□fOfEfBf"fhfE,ð□æ"ª,É^Ú"®,µ,Ü, ·□B□Å'å•\ަ,ÌŽž,É□Cf□fOfEfBf"fhfE,ð□Ø,è'Ö,¦,é,Ì,ɕ֗~,Å,·□B

# f□fOfXfNfŠfvfg

'Ê□Mf□fOfXfNfŠfvfg,Æ,ĺ

<u>f□fOfXfNfŠfvfg,ÌŽd—l</u> f□fOfXfNfŠfvfg,Ì□ì□¬Žè^ø,«

# *f*□*f*O*f*X*f*N*f*Š*f*v*f*gŽd—l

□E<u>□uH□v□s</u>□FfXfNfŠfvfg,Ìf^fCfgf(-¼,ðŽw'è,µ,Ü,·□B

 $\Box E \underline{\Box uN \Box v \Box s} \Box F``A``e,\mu,1/2, &f \Box fOftf@fCf<, \delta f \Box fCf<fhfJ \Box [fh, AŽw`e,\mu,Ü, \Box B]$ 

 $\Box E \underline{\Box uF \Box v \Box s} \Box F \check{S} \hat{A} \langle * i \check{S}^2 \dot{U}, \check{\sigma} \dot{I} \dot{U} \hat{E} \check{B}^{1/2} \underline{-}^{1/4}, \check{A} \check{Z} * i \check{e}, \mu, \ddot{U}, \Box B \check{I}$ 

□E<u>□uD□v□s</u>□FŠeÃÞ<sup>¨</sup>Ú,ÄØ,ðÌÙÊß½–¼,ÅŽw'è,µ,Ü,·□B

□E<u>□uX□v□s</u>□FŠȩ²Ù,Ì×̨\_,½,ðŽw'è,µ,Ü,·□B

 $\Box E \underline{\Box uT \Box v \Box s} \Box F \dot{A}^{2} \ddot{A} \dot{U} \langle \hat{a} \bullet^{a}, \cdot, \acute{e} \bullet^{a} \underline{-} \dot{P}^{oo} \ddot{A} \dot{P}, \dot{a} \dot{A}^{2} \dot{I} B, \dot{I} \dot{Z} w' \dot{e} \Box B \dot{S} \dot{e} \dot{I} \dot{P} \dot{U}_{-}, \dot{I} \Box a a a s, \mathcal{A}, \dot{E}, \dot{e}, \ddot{U}, \cdot \Box B$ 

□E<u>□uC□v□s</u>□FÀ²Äً敪,·,鎞,É"äŠr,·,é,½,ß,Ì□§Œä□s□BŽŸ,Ì□uS□v,Æ'Î,Å,·□B □E<u>□uS□v□s</u>□FNIFP/

> WIN,ª^µ,¤À²ÄÙ□î•ñ,Ì□ì□¬Žwަ□s□B□uC□v,Æ'Î,Æ,È,è□C^ê,Â,Ì□uT□v,ÉŠ ô,Â,Å,à‹L□q,Å,«,Ü,·□B

□E<u>□uP□v□s</u>□FÀ²Äً敪"äŠr,Ì'Î□ÛŠO,É,µ,½,¢•¶Žš—ñ,ðŽw'è,µ,Ü,·□B

□E<u>□uA□v□s</u>□F□uS□v□s"à,Å^ø—p, ,é"»'è•¶Žš—n,ƕϊ·,µ,½,¢•¶Žš—

\_ñ,ðŽw'è,μ,Ü,·⊡B

□E,±,ê^ÈŠO,Ì□s,ĺ⁰Ò́ÝÄ□s,Æ,Ý,È,µ,Ü,·□B

#### □uH□v□s

—á□FH:"úŒoMIX*f*I*f*b*f*g

□uN□v□s

□@□æ"ª,ª□uN:□v,Å□C,±

,ÌfXfNfŠfvfg,¾,¬,°^µ,¦,éf □fOftf@fCf‹,ðf □fCf‹fhfJ□[fh(\*,â?) ,ðŽg,Á,Äftf@fCf‹-¼,ð•i □"Žw'è,Å,«,Ü,·□B•i □",ÌŽw'è,Å,Í □Cftf@fCf‹-¼,ð □u, □v,Å‹æ □Ø,Á,Ä,,¾,³,¢ □B,±,ÌŽw'è,ª, ,é,Æ □Cfhf‰fbfO□•fhf □fbfv,ÅNIFP/Win ‹N"®,µ,½Žž,É □C,±,±,ÅŽw'è,µ,½ftf@fCf‹-¼,Æ^ê'v,·,éftf@fCf‹,¾,Æ □C,± ,ÌfXfNfŠfvfg,ðŽg—p,·,éNIFP/Win ,É □Ø,è'Ö,í,è,Ü,·□BfXfNfŠfvfg-^,Éftf@fCf<-¼,É"Á'¥,ª, ,鎞,É,Í □C,±,ÌŽw'è,ª, ,é,Æ □C □ê—p,ÌNIFP/Win ,ªŽ©"®,Å‹N"®,Å,«,é,æ,¤ ,É,È,è,Ü,·□B,P □s,¾,¬,µ,©Žw'è,Å,«,Ü,¹,ñ □B

—á□FN:MIX\*.LOG,DAT????.M??

## □uF□v□s

$$\label{eq:alpha} \begin{split} & \square @ \square \mathscr{Z}^{*a}, ^a \square uF : \square v, & \square CfXfNf Šfvfg, & É \square \ddagger, \acute{A}, \frac{1}{2} Š Â < « Ì \S^2 Ù - \\ & \frac{1}{4}, \delta I Ù E \& \frac{1}{2}, & A Zw'e, \mu, U, \cdot \square B, P \square s, \frac{3}{4}, \neg, \mu, & Zw'e, A, «, U, 1, & \Pi \square B Zw'e, ^a, E, & \square e \square \ddagger, E, I \square CfIfvfV \\ & f \ddagger f \square f j f \dots \square [, I Š Â < «ftf @ f Cf <, I `` o^^, & \square Y'e, \mu, \frac{1}{2} Š Â < «ftf @ f Cf <, ^a Zg, I, e, U, \cdot \square B \end{split}$$

—á□FF:\nifpwin.cfg

#### □uD□v□s

□@□æ"ª,ª□uD:□v,Å□CNIFP/Win ,ÅŽQ□Æ□E—~p,;éŠefffBfŒfNfgfŠ– ¼,ð□uL=□v,□uD=□v,□uF=□v,□uS=□v,□uT=□v,□uB=□v,□uM=□v,□uO=□v,ð•t,¯,Äft f<fpfX(□ÅŒã,É\,ð•t,¯,é) ,ÅŽw'è,µ,Ü,·□BŠe□X,Í□u,□v,Å‹æ□Ø,Á,ÄŽw'è,µ,Ü,·□B,P□s,¾,¯,µ,©Žw'è,Å,«,Ü,¹,ñ□BŽ

w'è,ª,È,¢□ê□‡,É,Í□CfIfvfVf‡f"f□fjf… □[,̊‹«,Ì□Ý'è,Å□Ý'è,³,ê,½fffBfŒfNfgfŠ,ªŽg,í,ê,Ü,·□B

 $\begin{array}{c} \mathbb{E} \ uL = \ v \ F^{\circ} \ C, \ Y \ Z, \ Y, \ , \ ef \ fOftf \ oft \ foft \ fof$ 

—á□FD:L=\NIF\,S=\MAIL\

#### □uX□v□s

$$\begin{split} & = uL = v F^{*}C, \dot{Y} = \dot{z}, \dot{Y}, \dot{z}, \dot{f} = fOftf@fCf \leftarrow p \\ & = uD = v F^{*}E^{*} = \mathbb{R} \leftarrow c, \dot{z}, \dot{f} = fOftf@fCf \leftarrow p \\ & = uF = v F^{*}E^{*} = \mathbb{R} \leftarrow c, \dot{z}, \dot{f} = 0, \dot{\mu}, \dot{z}, \dot{f} = 0, \dot{\mu}, \dot{z}, \dot{f} = 0, \dot{\mu}, \dot{z}, \dot{f} = 0, \dot{\mu}, \dot{z}, \dot{f} = 0, \dot{\mu}, \dot{z}, \dot{f} = 0, \dot{\mu}, \dot{z}, \dot{f} = 0, \dot{\mu}, \dot{z}, \dot{f} = 0, \dot{\mu}, \dot{z}, \dot{f} = 0, \dot{\mu}, \dot{z}, \dot{f} = 0, \dot{\mu}, \dot{z}, \dot{f} = 0, \dot{\mu}, \dot{z}, \dot{f} = 0, \dot{\mu}, \dot{z}, \dot{z} = 0, \dot{\mu}, \dot{z}, \dot{z} = 0, \dot{\mu}, \dot{z}, \dot{z} = 0, \dot{\mu}, \dot{z}, \dot{z} = 0, \dot{\mu}, \dot{z}, \dot{z} = 0, \dot{\mu}, \dot{z}, \dot{z} = 0, \dot{\mu}, \dot{z}, \dot{z} = 0, \dot{\mu}, \dot{z} = 0, \dot{z}, \dot{z} = 0, \dot{z} = 0, \dot{z}$$

—á□FX:L=\*.LOG,S=TXT

#### □uT□v□s

$$\label{eq:constraint} \begin{split} & = @f^fCfgf\langle,\mathcal{A};\mu,\dot{A}=\emptyset,\dot{e}=0,\cdot\check{Z}\check{z},\dot{I}\bullet^a & \\ & = h,\hat{a}f^fCfv,\check{o}\dot{e}\langle\cdot,\cdot,\dot{e}=s,\dot{A}=C, *,\dot{I}\&\tilde{a},\dot{E}\bullet K, \ = uC=v=s, \mathcal{A}=uS=v=s, \dot{I}fyfA, \ = h, \ = h,$$

$$\label{eq:alpha} \begin{split} & @ \end{alpha} \end{alpha} e^{\circ\circ} \ddot{A} \dot{P} \end{alpha} v, \end{alpha} u \dot{A}^2 \dot{A} \dot{C} f^{\ } f \dot{C} f g f < \end{alpha} \hat{I}_{\bullet} \tilde{n}, \\ & \dot{\Phi}^{\circ\circ} \ddot{A} \dot{P} \end{alpha} v, \dot{I} \end{alpha} \dot{I}_{\bullet} \tilde{n}, \\ & \dot{\Phi}^{\circ\circ} \ddot{A} \dot{P} \end{alpha} v, \dot{I} \end{alpha} \dot{I}_{\bullet} \tilde{n}, \\ & \dot{\Phi}^{\circ\circ} \ddot{A} \dot{P} \end{alpha} v, \dot{I} \end{alpha} \dot{I}_{\bullet} \tilde{n}, \\ & \dot{\Phi}^{\circ} \dot{A} \dot{P} \end{alpha} v, \dot{I} \end{alpha} \dot{I}_{\bullet} \tilde{n}, \\ & \dot{\Phi}^{\circ} \dot{A} \dot{I} \end{alpha} \tilde{n}, \\ & \dot{\Phi}^{\circ} \dot{A} \dot{I} \end{alpha} \tilde{n}, \\ &$$

 $= E = u \bullet^{a} - P^{\circ\circ} \ddot{A} P = v = @ = Ff^{f}Cfgf^{,} \delta^{,a} \bullet \hat{E}^{,,e}, \dot{A}^{,b} \dot{A}^{f}Cfgf^{,e} = P^{\circ\circ} \ddot{A} P, \delta^{,a} = \ddot{A}^{,a} \dot{A}^{,a} = P^{\circ\circ} \ddot{A}^{,a} \dot{A}^{,a} = P^{\circ\circ} \ddot{A}^{,a} \dot{A}^{,a} = P^{\circ\circ} \ddot{A}^{,a} \dot{A}^{,a} = P^{\circ\circ} \ddot{A}^{,a} \dot{A}^{,a} = P^{\circ\circ} \ddot{A}^{,a} \dot{A}^{,a} = P^{\circ\circ} \ddot{A}^{,a} \dot{A}^{,a} = P^{\circ\circ} \ddot{A}^{,a} \dot{A}^{,a} = P^{\circ\circ} \ddot{A}^{,a} \dot{A}^{,a} = P^{\circ\circ} \ddot{A}^{,a} \dot{A}^{,a} = P^{\circ\circ} \ddot{A}^{,a} \dot{A}^{,a} = P^{\circ\circ} \ddot{A}^{,a} \dot{A}^{,a} = P^{\circ\circ} \ddot{A}^{,a} \dot{A}^{,a} = P^{\circ\circ} \dot{A}^{,a} \dot{A}^{,a} = P^{\circ\circ} \ddot{A}^{,a} \dot{A}^{,a} = P^{\circ\circ} \ddot{A}^{,a} \dot{A}^{,a} = P^{\circ\circ} \ddot{A}^{,a} \dot{A}^{,a} = P^{\circ\circ} \ddot{A}^{,a} \dot{A}^{,a} = P^{\circ\circ} \ddot{A}^{,a} \dot{A}^{,a} = P^{\circ\circ} \ddot{A}^{,a} \dot{A}^{,a} = P^{\circ\circ} \dot{A}^{,a} \dot{A}^{,a} = P^{\circ\circ} \dot{A}^{,a} \dot{A}^{,a} = P^{\circ\circ} \dot{A}^{,a} \dot{A}^{,a} = P^{\circ\circ} \dot{A}^{,a} \dot{A}^{,a} = P^{\circ\circ} \dot{A}^{,a} \dot{A}^{,a} = P^{\circ\circ} \dot{A}^{,a} \dot{A}^{,a} = P^{\circ\circ} \dot{A}^{,a} = P^{\circ\circ} \dot{A}^{,a} = P^{\circ} \dot{A}^{,a} = P^{\circ} \dot{A}^{,a} =$ 

^È"à,ÅŽw'è,µ,Ü,·□B^ê"Êf^fCfgf‹,ĺ80□`120□C□ef^fCfgf‹,ĺ20 0□`240□C<u>□í□œf^fCfgf‹</u>,ĺ127,Æ,µ□C'¼,ĺNIFP/WIN ,ÌfŠfU□[fu,Å,·□B"ĺ^ĺ^ÈŠO,Ì'I,ðŽw'è,µ,½□ê□‡,É,Í□C"®□ì,ð•Û□

Ø,Å,«,Ü,¹,ñ□B

Euk<sup>2</sup>Ìßv@@@@F•ª—

Þ,µ,½f^fCfgf<,Ì□CfRf□f"fgfcfŠ□[Žž,Ì"®□ìf^fCfv,ð□"Žš0 □`3,ÅŽw'è,µ,Ü,·□B

 $\Box E O \Box F^{\hat{e}} \hat{E} \hat{A}^{2} \hat{I} \hat{B}, \hat{A} f^{f} C f g f (\bullet \hat{Z}_{i}^{I}, \hat{e}, \hat{E}, \hat{E}, \hat{e}, \hat{U}, \cdot \Box B$ 

 $\Box E \ 1 \Box F f^{f} C f g f \langle , \tilde{I} \bullet \tilde{A}, \tilde{N} \bullet \tilde{I}, \tilde{I}, \overset{a}{\rightarrow} 3, \hat{e}, \tilde{J}, \tilde{E}, \tilde{w}, \tilde{I}, \tilde{U}, \tilde{U} \bullet \tilde{Z}, \tilde{I}, \overset{a}{\rightarrow} \hat{e}, \tilde{U}, \Box B$ 

 $\Box E \ 2 \Box F^{"} \times ^{3} A^{"} O \ \Box \ \dagger \Box \ \ddagger, \not E \ \bullet \ A, \H M \ \bullet \ I, \lvert, \varsigma, e, A, \r M, \bullet, \r M, U, U \ \bullet \ \lor \ \check{Z} \ \rvert, {}^{3}, e, U, \cdot \Box B$ 

□E 3□FƒRƒŪƒ"ƒg□‡,É•À,Ñ•Ï,¦,ç,ê,ăcƒŠ□[•\ަ,³,ê,Ü,⊡B

 $\Box E \Box \tilde{a} \langle L, \tilde{l} \Box \ddot{Z} \check{S}, \check{E} \check{1} \check{0}, \delta & A, l, e, \mathcal{A} \Box C' \overset{1}{4} \check{O}, \tilde{l} f^{A} f C f g f \langle \mathcal{A}, \mathcal{A}^{c} \Box, \mathfrak{A}^{c} \dot{Z} \dot{A} \dot{U}^{a}$ 

\_\_\_\_Þ⁰°ÄÞŽž,Í□Cf^fCfgf‹□ì□¬,μ,È,¢,æ,¤,É,È,è,Ü,·□B

□E□u□eÀ²ÄÙ•ª—Þ°°ÄÞ□v □F,±,̃^ƒCƒgƒ<,Ì□e,Æ,È,éƒ^ƒCƒgƒ<,Ì•ª— Þ°°ÄÞ,ð□"Žš3Œ…^È"à,ÅŽw'è,µ,Ü,·□B□eŽqŠÖŒW,ª– ³,¢□ê□‡,Í□È—ª,Å,«,Ü,·□B

—á□FT:80,3,200□@□@; •ª—Þ80,̺ÒÝÄÂØ°—L,è^ê"ÊÀ²ÄÙ,Å□C□eÀ²ÄÙ,Í•ª— Þ200

# □í□œf^fCfgf‹,Æ,ĺ

□@f^fCfgf‹,Æ,µ,Ä□Ø,è□o,µ,½,,È,¢•"•ª,ð□í□œf^fCfgf‹,Æ,µ,Ä□Ø,è□o,·,± ,Æ,Å□Cf^fCfgf‹•\ަ,µ,Ü,¹,ñ□Bf□fO□®—□,â□C□³□o— ÍŽž,à'Î□ÛŠO,Æ,È,è□Cf□fOftf@fCf‹,©,ç,»,Ì•"•ª,ª□í□œ,Å,«,Ü,·□B□eÀ²ÄÙ•ª— Þ°°ÄÞ,ÍŽw'è,µ,È,¢,Å,,¾,³,¢□B

#### □uC□v□s

□@□æ"ª,ª□uC:□v,Å□C^ê'v"äŠr,µ,½,¢•¶Žš—ñ,ð□C**{**,©\ ,ÅŽn,Ü,é□§Œä°°ÄÞ,©□C,»,ê^ÈŠO,Ì'P□*f*,É"™,µ,¢ ,©,ð"»'è,·,é•¶Žš,Ì'g,Ý□‡,í,1,ÅŽw'è,µ,Ü,·□B□Å'å256•¶Žš,Ü,Å,Å□C"äŠr'Î□Û,Æ,È,é□s,ð □Å'å256•¶Žš,Ü,Å,Å,·□B'A,µ□C*f*X*f*N*f*Š*f*v*f*g'ljÁ,Ì□<sup>^</sup>— □,Å,Í□C□Å'å80•¶Žš,Ü,Å,Æ,È,è,Ü,·□B*f*□*f*O,Ì•¶Žš ñ,ƈê'v,µ,È,©,Á,½,ç□CŽŸ,Ì"»'è•¶Žš—ñ,É□§Œä,ð^Ú,µ,Ü,·□B

□E**{** □F"äŠr,Æ'Š□o,ðŒ",Ë,½Žw'è,Å□C**{** ,Æ**}** ,Å^È

‰º,Ì□§Œä•¶Žš,ðЇ,è,Ü,·□B^ê"Ê,Ì•¶Žš,ĺŽw'è□o—

^,Ü,¹,ñ□B^ê'v,μ,½□ê□‡,É,Í□C□uS□v□s,Å^ê'v,μ,½•¶Žš—ñ,ð—~—p□o—^,Ü,·□B □E% □F"¼Šp□"Žš,Å, ,é,©,ð"»'è

□E**#** □F¾ÞÛ»ÌßÚ½(□æ"ª,É0,ð•t,¯,È,¢),Ì"¼Šp□"Žš,Å, ,é,©,ð"»'è

□E\$ □F"¼Šp±Ù̧ĺÞ¯Ä,Å, ,é,©,ð"»'è

□E**&** □F"¼Šp□"Žš,Æ"¼Šp\* ,Æ"¼Šp±Ù̧ÍÞ¯Ä,Æ"¼Šp.,Æ"¼Šp\_,Å, ,é,©,ð"»'è

- □E\* □F,Ç,ñ,È•¶Žš,Å,à,æ,¢(•¶Žš□"‰Â•Ï)□B}
  - ,ÌŽŸ,Ì•¶Žš,Æ^ê'v,∵,é•¶Žš,ªŒ©,Â,©,é,Ü,Å□B
- □E? □F,Ç,ñ,È•¶Žš,Å,à,æ,¢(•¶Žš□"^ê'v)□B

□E| □F{ **š** "à,Å•;̈́□",Ì"»'è,ð □s,¢,½,¢Žž □C,±,Ì<L □†,Å,»,ê,¼,ê,Ì"»'è•¶Žš ñ,ð‹æ □Ø,è,Ü,· □B"»'è•¶Žš—ñ,̉½,ê,©,ƈê'v,,·,é,©,ð"»'è

□@□§Œä•¶Žš,Ì□¬□Ý,Í□o—

^,Ü,<sup>1</sup>,ñ B"¯,¶ SŒä•¶Žš,ð•À,×,é,Æ,»,̌ □"•ª,̌Œè'·,Æ,È,è,Ü,· □B,PŒÂ,Ì □§Œ ä•¶Žš,Ì'¼Œã,É □"Žš2Œ…,Ü,Å,ÅŽw'è,·,é,Æ1 □`Žw'茅 □",Ü,Å,Ì

‰Â•Ï'·,Æ,Ý,È,µ,Ü,·□B

□@**{ }**,ÌŽw'è□‡,É,P"Ô,©,ç"Ô□†•t,¯,³,ê□C□uS□v□s,Ì□u\$x□v,Å^ê'v,µ,½•¶Žš ñ,ð—~—p□o—^,Ü,·□B□Å'å20ŒÂ,Ü,Å,Å,·□B

E\ F"Á•Ê,È SCä•¶Žš,ÌŽw'è,Å CCEã,É'±, ȉ°,Ì•¶Žš,É,æ,è Ó−i, ° Ù,È,è,Ü,· B
Es F½ĺß-½°°ÄÞ(Š¿Žš,Ì‹ó",àŠÜ,Þ),ÆÀÌÞ°°ÄÞ(\t),ð"»'è,¹, ,É"Ç,Ý"ò,Î,µ,Ü,·
Eb F^ê•¶Žš•ª–ß,µ,Ü,·
EI FŽŸ,Ì s,É Û,è,Ü,·
En F‰ü s°°ÄÞ,Å, ,é,©,ð"»'è,µ CŽŸ,Ì s,É Ú,è,Ü,·
E\ F\ °°ÄÞ,Å, ,é,©,ð"»'è
E[ F[ °°ÄÞ,Å, ,é,©,ð"»'è

□E| □F•i □",Ì"»'è,ð □s,¢,½,¢Žž □C,±,Ì<L □†,Å,»,ê,¼,ê,Ì"»'è•¶Žš—

ñ,ð‹æ□Ø,è,Ü,·□B"»'è•¶Žš—ñ,̉½,ê,©,Æ^ê'v,⊹,é,©,ð"»'è,µ,Ü,·□B □E,»,Ì'¼,Ì•¶Žš□F'P□*f*,É,»,Ì•¶Žš,Æ"™,µ,¢,©,ð"»'è,µ,Ü,·□B

□@□@—á□FC:{##} {?}{?17} {&&&&&&} {%%}/{%%} {%%}:{%%}\n 'è− ¼□F{\*40}

#### □uS□v□s

□@□uC□v□s,Ì"»'è•¶Žš—

ñ,ƈê'v,µ,½f□fO,Ì□̈́s,©,çf^fCfgf<□î•ñ,ð□ì□¬,·,é,½,ß,É□Cf^fCfgf<•¶Žš ñ,âŠeŽíf^fCfgf<□î•ñ,Ì□ì□¬,ðŽw'è,µ,Ü,·□B

□@□æ"ª,ª□uS:□v,Å□Cf^fCfgf<□î•ñ,Ì□ì□¬,ð□uX=□v,□uT=□v,□uF=□v,□ul=□v,□ uC=□v,□uN=□v,□ua□`z=□v,ÅŽn,Ü,é□§Œä°°ÄÞ,ÅŽw'è,µ,Ü,·□B,»,ê,¼,ê,Í□u,□v,Å<æ □Ø,Á,ÄŽw'è,µ,Ü,·□B

□E□uX=□v□F□uC□v□s,Å**{ }** 

,ÌŽw'è□‡"Ô,ð'u,«Š·,¦,Ü,·□B'è‹`,·,é□ê□‡,Í□uS□v□s,Ì•K,,□æ"ª,Æ,µ,Ü,·□B Žw'è□‡"Ô,Ì1□`20"Ô,Ì□‡"Ô,É'Î,µ,Ä□C'u,«Š·,¦,½,¢□‡"Ô,Ì"Ô□†,ðŽw'è,µ,Ü, ·□B—

á,¦,Î□CX=4321,Í□C4"Ô,ð1"Ô,É□C3"Ô,ð2"Ô,É□C2"Ô,ð3"Ô,É□C1"Ô,ð4" Ô,É'u,«Š·,¦,Ü,·□B,±,Ì'u,«Š·,¦,Í□C"Œ¾,â*f*□*f*O□®—□‹y,Ñ□C□uS□v□s,Å —LŒø,Å,·□B

Žw'è□‡"Ô,Í□uC□v□s,Å,Ì**{ }** ,ÌŽw'è□‡"Ô1□`9,10□`20,ð1□`9,A□`J,Ì ‰p□"Žš,É'u,«Š·,¦,ÄŽw'è,µ,Ü,·□B

 $\Box E \Box uT = \Box v \Box F f^{f} C f g f \langle \infty e^{-\hat{E}, \hat{E} \cdot \hat{Z}_{1}}, \dot{e}, \dot{Z}_{2}, \hat{B}, \hat{I} f^{f} C f g f \langle \cdot \P \check{Z} \check{S} - \hat{E}, \dot{E} \cdot \hat{Z}_{2}, \dot{B}, \dot{E} \cdot \hat{Z}_{2}, \dot{B}, \dot{E} \cdot \hat{Z}_{2}, \dot{E} \cdot \hat{Z}_{2}, \dot{E}, \dot{E} \cdot \hat{Z}_{2}, \dot{E} \cdot \hat{Z}_{2}, \dot{E} \cdot \hat{Z}_{2}, \dot{E} \cdot \hat{Z}_{$ 

ñ,ð C §Œa•¶Žš,Æ•¶Žš—ñ,Ìʻg,Ý ↓,í,¹,ð{,Æ},ÅŠ‡,Á,ÄŽw'è,µ,Ü,· B È —ª,·,é,Æ C^ê'v,µ,½Žž,Ì œ"ª s,»,Ì,Ü,Ü,Öƒ^fCfgf‹•¶Žš—ñ,Æ,·,é B È ‰°,Ì §Œä•¶Žš,Å•¶Žš—ñ,ð ì □ ¬ □ o—^,Ü,· □ B

- □E\$x □F□üC□v□s,Ì{ },ÅŠ‡,Á,½□§Œä•¶Žš,ƈê'v,μ,½•¶Žš ñ(^ê'v,μ,½Œ… □"•ª),ðŠi"[
- □E**&x** □F□uC□v□s,Ì**{ }**,ÅŠ‡,Á,½□§Œä•¶Žš,ƈê'v,μ,½•¶Žš ñ(Žw'茅□",É,È,é,æ,¤,É‹ó"',ðŒã,ë,É'ljÁ),ðŠi"[
- □E\$x

□FʻO,ÌÀ²ÄÙ"»'è,ð□s,Á,½□uS□v□s,Ì□ua□`z=□v,ÅŠO•"•Ï□"a,©, çz,É•Ûʻ¶,µ,½•¶Žš—ñ(ˆê'v,µ,½œ…□"•ª),ðŠi"[

- □E&x
  □F'O,ÌÀ²ÄÙ"»'è,ð□s,Á,½□uS□v□s,Ì□ua□`z=□v,ÅŠO•"•Ï□"a,©, çz,ɕۑ¶,µ,½•¶Žš—ñ(Žw'茅□",É,È,é,æ,¤,É‹ó",ðŒã,ë,É'Ç ‰Á),ðŠi"[
- □E~X □F□uC□v¯s,Ì{ },ÅŠ‡,Á,½□§Œä•¶Žš,ƈê'v,µ,½•¶Žš ñ(^ê'v,µ,½Œ…□"•<sup>a</sup>),ð□uA□v□s,ÌŽw'è,ŕϊ·,µ,½•¶Žš—ñ,ÅŠi"[
- □E^X □F□uC□v□s,Ì{ },ÅŠ‡,Á,½□§Œä•¶Žš,ƈê'v,µ,½•¶Žš ñ(Žw'茅□",É,È,é,æ,¤,É‹ó"',ðŒã,ë,É'ljÁ) ,ð□uA□v□s,ÌŹw'è,ŕϊ·,µ,½•¶Žš—ñ,ÅŠi"[
- □ E~x □ F'O,ÌÀ²ÄÙ"»'è,ð□s,Á,½□uS□v□s,Ì□ua□`z=□v,ÅŠO•"•Ï□"a,©, çz,ɕۑ¶,μ,½•¶Žš—ñ(^ê'v,μ,½œ…□"•<sup>a</sup>) ,ð□uA□v□s,ÌŽw'è,ŕϊ·,μ,½•¶Žš—ñ,ÅŠi"[

□E**^x** 

□FʻO,ÌÀ²ÄÙ"»'è,ð□s,Á,½□uS□v□s,Ì□ua□`z=□v,ÅŠO•"•Ï□"a,©, çz,É•Ûʻ¶,µ,½•¶Žš—ñ(Žw'茅 □",É,È,é,æ,¤,É‹ó"',ðŒã,ë,É'Ç

‰Á),ð□uA□v□s,ÌŽw'è,ŕϊ·,µ,½•¶Žš—ñ,ÅŠi"[ □E\Lxx□F\$X,â&X,â\$x,â&x,Ì'¼'O,Å—LŒø,Å□CŠi"[,·,é•¶Žš ñ,ð**xx**(□"Žš2Œ…ŒÅ'è01□`80),ÌŒ… □",¾,<sup>`</sup>□¶Šñ,¹,ÅŠi"[,ðŽwަ□B•¶Žš—ñ,ªŒ…□",É− ž,½,È,¯,ê,ÎŒã,ë,É‹ó"',ðŠi"[□B □E\**Rxx**□F**\$X**,â**&X**,â**\$x**,â**&x**,Ì'¼'O,Å—LŒø,Å□CŠi"[,·,é•¶Žš ñ,ð**xx**(□"Žš2Œ...ŒÅ'è01□`80),ÌŒ...□",¾,¯ ‰EŠñ,¹,ÅŠi"[,ðŽwަ□B•¶Žš—ñ,ªŒ…□",É– ž,½,È,¯,ê,ΑO,É<ó"',ðŠi"[□B □E\**Cxx**□F**xx**(□"Žš2Œ...œÅ'è01□`80),ÌŒ...,Ü,Å‹ó"',ðŠi"[ □FŒã,Ì•¶Žš,É'±,**{ }** \ | ,ð,»,Ì,Ü,Ü•́¶Žš,Æ,µ,ÄŠi"[ □E\ □E,»,Ì'¼,Ì•¶Žš□F,»,Ì,Ü,ÜŠi"[ \_@**X**,Í□uC□v□s,Å,Ì**{ }**,ÌŽw'è□‡"Ô1□`9,10□`20,ð1□`9,A□`J,Ì ‰p□"Žš,É'u,«Š·,¦,ÄŽw'è,µ,Ü,·□B  $\square @\mathbf{x}, i'O, if^{f}Cfgf("), e, AZg, i, e, 1/2 \square uS \square v \square s, A, ia \square z=$X, iSO • "•i \square "a \square z, ð$ □Ca□`z,ÅŽw'è,µ,Ü,·□B  $\Box E \Box uF = \Box v \Box F f^{f}C f g f \langle \Box \hat{i} \cdot \tilde{n}, \hat{i} | D, \delta X, \Box X, \Box X, \Box X, \Box X, \Delta X, \Box X, \hat{i} \Box uT = \Box v, \hat{i}$ □à–¾,ðŽQ□Æ□B‰p□"Žš,Å□Å'å8Œ…,Ü,ÅŠi"[,Å,«,Ü,·□B□È— <sup>a</sup>,·,é,ÆID,È,µ,Æ,Ý,È,µ,Ü,·□B  $\Box E \Box u = \Box v \Box F f^{f} C f g f < \Box \hat{i} \cdot \tilde{n}, \tilde{i}^{*} CE^{3/4} \cap \bar{i} \cdot \tilde{o} = \dagger, \tilde{o} \# X, C \# X, C$  $%\mathbf{x}, \dot{\mathbf{A}}\mathbf{Z}\mathbf{w}^{\prime}\mathbf{e}, \boldsymbol{\mu}, \ddot{\mathbf{U}}, \Box \mathbf{B}\mathbf{X}, \mathcal{A}\mathbf{E}\mathbf{x}, \mathbf{I} \Box \mathbf{u}\mathbf{T} = \Box \mathbf{v}, \mathbf{I} \Box \mathbf{a}$ ¾,ðŽQ□Æ B10□i□"(□Å'å64,534,Ü,Å),ɕϊ·,µ,ÄŠi"[,µ,Ü,·□B□È— ª,∴,é,Æ0,Æ,Ý,È,µ,Ü,·□B  $\Box E \Box uC = \Box v \Box F f^{f}C f g f \langle \Box \hat{i} \bullet \tilde{n}, \hat{i} f R f \Box f'' f g \Box æ'' CE''_{4}'' \hat{O} \Box \dagger, \delta \# X, C \# x, C \% X, C$ %**x**,ÅŽw'è,µ,Ü,·□B**X**,Æ**x**,Í□uT=□v,Ì□à– ¾,ðŽQ□Æ□B10□i□"(□Å'å64,534,Ü,Å),ɕϊ·,µ,ÄŠi"[,µ,Ü,·□B□È— ², ·,é,Æ,È,µ,Æ,Ý,È,µ,Ü, · □B□uT□v□s,ÅŲÌß,ð3,ÉŽw'è,µ,½Žž,É^Ó– i,ðŽ□,¿.,Ü,·□B  $= E = uN = v = F f^{f}Cfgf < \hat{i} \cdot \hat{n}, \hat{i} f \ll fCfuf \ll f \hat{S}^{\circ}\hat{O} = \uparrow (, \hat{U}, \frac{1}{2}, \hat{i} \otimes \hat{u} < c \hat{Z}^{\circ}\hat{O} = \uparrow), \tilde{O} = \uparrow (, \hat{U}, \frac{1}{2}, \hat{i} \otimes \hat{u} < c \hat{Z}^{\circ}\hat{O} = \uparrow), \tilde{O} = \uparrow (, \hat{U}, \frac{1}{2}, \hat{i} \otimes \hat{u} < c \hat{Z}^{\circ}\hat{O} = \uparrow), \tilde{O} = \uparrow (, \hat{U}, \frac{1}{2}, \hat{i} \otimes \hat{u} < c \hat{Z}^{\circ}\hat{O} = \uparrow), \tilde{O} = \uparrow (, \hat{U}, \frac{1}{2}, \hat{i} \otimes \hat{u} < c \hat{Z}^{\circ}\hat{O} = \uparrow), \tilde{O} = \uparrow (, \hat{U}, \frac{1}{2}, \hat{U} = \hat{U}, \hat{U} = \hat{U},$  $%X, @\%x, ÅZw'e, \mu, Ü, \Box BX, Æx, I \Box uT = \Box v, I \Box a -$ ¾,ðŽQ□Æ□B10□i□"(□Å'å32,765,Ü,Å),ɕϊ·,µ,ÄŠi"[,µ,Ü,·□B□È— <sup>a</sup>, ·, é, Æ0, Æ, Ý, È, µ, Ü, · □ B □E□ua□`z=□v□F**\$X**,ÅŽw'ė,μ,½□uC□v□s,Ì**{ }**,ÅŠ‡,Á,½□§Œä•¶Žš,ƈe'v,μ,½•¶Žš —ñ,ð 🗆 Ca,©,çz,Ì26ŒÂ,ÌŠO•"•Ï 🗆 "("Ç,Ý 🗆 ž,Ý 🗆 ^— 🗆 '†,Í 🗆 ',«Š ·,¦,È,¢ŒÀ,è"à  $-e \cdot \hat{U} \check{Z}_{\Box,\cdot,\acute{e}} \subset A' \dot{a} \otimes O (E,..., \ddot{U}, \dot{A})$  $\dot{E} = C \cdot \hat{U} \cdot [, \dot{E} = B \times \tilde{a}, \dot{f} f C f g f < v'', \dot{e}, \dot{E} = u S = v = s, \dot{A} x, c \in w, c \in v, c \in v, c \inv, c \in v, c \in v, c \inv, c \in v, c \in v, c \in v, c \in v, c \in v,$ %**x**,ðŽg,Á,Ä—~—p,Å,«,Ü,·□B

—á□FS:X=4321,T={\$1 \$8/\$9 \$A:\$B \$4 \$5},F=\$4,I=#1,N=#6,C=\$C

#### □uP□v□s

 $\square @ \square @^{a^{a}} \square uP : \square v, A \square Cf^{f}Cfgf < (@^{a^{a}} \" aSr, l' \square \square USO, E, \mu, 1/2, c' \P ZS -$ 

n,õ128•¶Žš^È"à,ÅŽw'è,µ,Ü,·□B,P□s,¾,¯,µ,ÔŽw'è,Å,«,Ü,¹,n□BŽw'è,ª, ,é,Æ□CNIFP/Win , $ff^{f}Cfgf(*,e^{*})$ äŠr,õ□s,¤'O,É"Ç,Ý□ž,n,¾,P□s,Ì□æ"ª,©,ç,±,ÌŽw'è,³,ê,½•¶Žš—

ñ,ƈê'v,·,é,©"äŠr,µ□Cˆê'v,µ,½,çŽ̈́Ÿ,Ì□s,ð"Ç,Ý□ž,Ý,É,¢

 $, \ll \Box Cf^{f}Cfgf < \langle \mathfrak{Z} \bullet^{a^{*}} \ddot{a} \dot{S} r, \delta fpf X, \mu, \ddot{U}, \Box B - \dot{a}, |, \hat{I} \Box C \Box \mathfrak{Z}^{\ast a} \bullet \P \check{Z} \check{S}, {}^{a} \Box u \Box @ \Box v (< \dot{o}^{''})$ 

,ÅŽn,Ü,é•¶Žš—ñ,ĺf^fCfgf‹‹æ•ª□s,É,ĺ,È,¢□ê□‡□C□up:□v,ÆŽw'è,µ,Ä, ,-

,Æ"Ç,Ý́□ž,̈́Ý□^—́□,ª'¬,,Ė,ė,Ü,·□B□ǽ́"ª•¶Žš,ª‹ó",Ì□s,ĺˆê"Ê,É'Ś'Ì,Ì,R,Ó□́"'ö́"x,àŠÜ,Ü,ê,Ä,¢ ,é,©,ç,Å,·□B

□@,Ü,½□CNIFP/Win ,Å,Í□C‰ü□s,¾,¯,Ì□s,̓^fCfgf‹‹æ•ª"äŠr,ð□s,í,È,¢,æ,¤ ,É,È,Á,Ä,¢,Ü,·□B,±,ê,É,æ,é□,'¬‰»,Í–ñ,Q,O□"'ö"x,Å,·□B

—á□FP:□š□š

## □uA□v□s

$$\label{eq:alpha} \begin{split} & @ \uA \v \s, \dot{Z}d \hdots, \dot{L}d \C \end{tabular} = uA: \v, \dot{A} \C \c \end{tabular} C \end{tabular} = v, \dot{A} \C \c \end{tabular} C \end{tabular} = v, \dot{A} \c \c \c \end{tabular} C \end{tabular} = v, \dot{A} \c \c \c \end{tabular} C \end{tabular} = v, \dot{A} \c \c \end{tabular} C \end{tabular} = v, \dot{A} \c \c \end{tabular} C \end{tabular} = v, \dot{A} \c \c \end{tabular} C \end{tabular} = v, \dot{A} \c \c \end{tabular} C \end{tabular} = v, \dot{A} \c \end{tabular} C \end{tabular} = v, \dot{A} \c \end{tabular} = v, \dot{A} \c$$

,±,ÌŽw'è,ð•ÏŠ·—~—p,Å,«,é,Ì,Í□C□uS□v□s"à,Æ□CfRfs□[‹@"\

,ÌͯÀÞ□E̯À□E°ÏÝÄÞŽw'è□C"Œ¾‹@"\,ÌͯÀÞ□E̯À□EÒ¯¾°¼Þ•¶ŽŠ—ñ□Cf□fO□®— □<@"\,Ìftf@fCf<-¼Žw'è□C—~pŽÒfRf}f"fh<N"®‹@"\,Ì^ø,«□",Å,·□B

—á□FA:‰½,©,̉ï‹c=FETC

# f□fOfXfNfŠfvfg,Ì□ì□¬Žè^ø,«

^ȉ⁰,ÌŽè□‡,Å□Cf□fOfXfNfŠfvfg,ð□ì□¬,μ,Ä□s,«,Ü,μ,å,¤□B

# (1)*f^fCfgf*<,ð'l,Ô

□@,Ü, □C□ì□¬,µ,½,¢'Ê□Mf□fO,ð,æ,',ß,Ä□C,Ç,Ì□s,©,ç,Ç,± ,Ü,Å,Ì□s,ðf^fCfgf<,Æ,µ,Ä□Ø,è□o,·,Ì,©Œ^,ß,Ä,¢,«,Ü,·□BNIFTY-Serve,¾,Æ"dŽqf□[f<,Ì'—□M,Æ,©ftfH□[f‰f€‰ï<cް,ÌŽó□M,ð'l,Ô,± ,Æ,É,È,è,Ü,·,Ë□B,Æ,±,ë,ª□CNIFP/Win ,Å,Í,Ç,±,Ü,Å,Ì□s,Æ,¢,¤,Ì,ÍŽg—p,¹, (□o—ˆ,È,¢ ,ÆŒ¾,¤,×,«,©)□C,Ç,Ì□s,©,ç,Æ□î•ñ,¾,¯,Åf^fCfgf<,ð□Ø,è□o,µ,Ä,¢,«,Ü,·□B□] ,Á,Ä□C,Ç,±,Ü,Å,Ì□s,Æ,·,é,É,Í□C"¯,¶,©•Ê,Èf^fCfgf<,Æ,µ,Ä,Ç,± ,Ü,Å,Ì□s,ĴŽŸ,Ì□s,ð□Cf^fCfgf<,Ì,Ç,Ì□s,©,ç,Æ,µ,Ä'è<`,·,é•K—v,ª, ,è,Ü,·□B

 $\begin{array}{l} & @ \mathsf{NIFP}/\mathsf{Win} \ , \& i & \subseteq \mathcal{F}_f Cfgf < i \in \mathsf{K}, \ e \check{Z}q\check{S}O \oplus \mathsf{W}, \acute{E}, \grave{E}, \acute{e} \cdot \mathsf{K} \\ & \mathsf{V}, \overset{a}{}, \ , \grave{E}, \overset{a}{}, \overset{c}{}, \overset{c}{}, \overset{d}{}, & \subseteq \mathsf{G}_f Cfgf < i \in \mathsf{G}_f fCfgf < i \in \mathsf{G}_f fCfgf < i \in \mathsf{G}_f < i \in \mathsf{G}_f fCfgf < i \in \mathsf{G}_f < i \in \mathsf{G}_f fCfgf < i \in \mathsf{G}_f < i \in \mathsf{G}_f fCfgf < i \in \mathsf{G}_f < i \in \mathsf{G}_f < i \in \mathsf{G}$ 

# (2)*f*^*f*C*f*g*f*<□î•ñ,ðŒ^,ß,é

□@□Ø,è□o,µ,½,¢f^fCfgf<,ªŒ^,Ü,Á,½,ç□CNIFP/Win ,ª•K—v,Æ,·,é□C^È ‰°,Ìf^fCfgf<□î•ñ,ðŒ^,ß,Ü,·□B

# □Ef^fCfgf<•<sup>a</sup>—ÞfR□[fh

□@f^fCfgf<,𕪗 Þ,·,é,½,ß,ÉfR□[fh"Ô□†,ðŠ,,,è,Â,¯,Ü,·□B^ê"Êf^fCfgf<,ĺ80□`120,Ì"Ô□†,ð□C□ef^fCf gf<,ĺ200□`240,Ì"Ô□†,Ì'†,©,çŒ^,ß,Ä,,¾,³,¢□Bf^fCfgf<•\ަ,â"Œ¾<@"\,âf□fO□®— □,Å,àŽg,í,ê,é□d—v,ÈfR□[fh,Å,·,Ì,Å□C□d•j,µ,È,¢,æ,¤,É'□^Ó,µ,Ü,µ,å,¤□B

# □Ef^fCfgf‹,Ìf^fCfu

# □E□ef^fCfgf‹,Æ,ÌŠÖ~A•t,¯

□@□eŽqŠÖŒW,ª, ,éf^fCfgf<,Ì□ê□‡□C,Ç,Ì□ef^fCfgf<,ÆŠÖŒW,ª, ,é,©,ð□ef^fCf gf<,Ì•ª—ÞfR□[fh,ÅŒ<,Ñ,Â,¯,Ü,·□B□eŽqŠÖŒW,ª,È,¢□ê□‡,É,Í□È— ª,·,é,©□C,O,Æ,µ,Ü,·□B

# □Ef^fCfgf‹,Ì•\ަ•¶Žš—ñ

□@f^fCfgf<‰æ–Ê,É•\ަ,·,éf^fCfgf<,ð,Ç,Ì,æ,¤,È•¶Žš ñ,É,·,é,©,ðŒ^,ß,Ü,·□B□Ø,è□o,µ,½□s,»,Ì,à,Ì,É,µ,½,è□C□s'†,Ì•¶Žš,ðˆø p,µ,Ä□®Œ`,·,é,Æ,©□o—^,Ü,·□B

## □E"Œ¾"Ô□†

□@f^fCfgf<.\ަŽž,É, ,é"Ô□†□‡,É•À,ñ,Å,¢ ,È,¢Žž,ÉfZfpfŒ□[f^,ÆŒÄ,Ô<æ□Ø,èf^fCfgf<,ª'}"ü,³,ê,½,è□CfRf□f"fgfcfŠ□[Žž,É "Ô□†□‡,É•À,Ñ'Ö,¦,³,ê,½,è, ,鎞,ÉŽg,í,ê,é"Œ¾"Ô□†,É□C□Ø,è□o,µ,½□s,Ì,Ç,± ,Ì•¶Žš,ðŽg,¤,©,ðŒ^,ß,Ü,·□B^ê"Êf^fCfgf<,ÌŽž,Ì,Ý^Ó−j,ðŽ□,¿,Ü,·□B □@f□fO,ÅfV□[fPf"fVfff<,ÉŽg,í,ê,Ä,¢,é"Ô□†,ª,¢,¢,Å,µ,å,¤□BŒ»Žd— I,Å,Í□C,P,O□i□",Ì□"Žš,Ì,Ý(□Å'å65,534,Ü,Å),ª—~p,Å,«,Ü,·□B

## □EfRf□f"fg□æ"Œ¾"Ô□†

□@fRf f f fgfcfŠ [Žž,É"Œ¾"Ô +,ðŒ³,ÉfcfŠ [•\ަ,ª s,í,ê,Ü,·,ª C,± ,ÌŽž,ÌŒ³,É,È,é"Œ¾"Ô +,ðŽw,·"Ô +,Æ,µ,ÄfRf f fg æ"-Œ¾"Ô +,ð C Ø,è o,µ,½ s,Ì,Ç,±,Ì•¶Žš,ðŽg,¤ ,©,ðŒ^,ß,Ü,· B^ê"Êf^fCfgf<,ÌŽž,Ì,Ý^Ó−i,ðŽ ,¿,Ü,· BŒ»Žd— I,Å,Í C,P,O i □",Ì □"Žš,Ì,Ý ( Å'å65,534,Ü,Å),ª—~p,Å,«,Ü,· B

## □E,h,c

□@,h,cf,□[fhŽž,É□i,è□ž,Ý,ÌfL□[,É,È,é•¶Žš—ñ,É□C□Ø,è□o,µ,½□s,Ì,Ç,Ì,Ì•¶Žš,ðŽg,¤ ,©,ðŒ^,ß,Ü,·□B□ef^fCfgf<Žž,É,Í□C‰ï‹cް–¼,È,Ç,Ì•¶Žš—ñ,ðŠ",è"–,Ä,Ü,·□BNIFTY-Serve,ÅŒ¾,¤,Æ,±,ë,ÌŒÂ□l,h,c,â–@□l,h,c,Å,·,ª□C‰p□"Žš,WŒ…^È"à,Ì•¶Žšñ,ÉŒÀ,è,Ü,·□B‰p□"Žš,Å,È,¢•¶Žš—ñ,Í□C□uA□v□sŽw'è,'np□"Žš,Ì•¶Žš ñ,ɕϊ·,∙,é,±,Æ,ª□o—^,Ü,∙□B

□E**f‰fCfuf‰fŠ"Ô□†□^‰ï‹cŽº"Ô□†** □@□¡,Ì,Æ,±,ë□CNIFTY-Serve,ÌŽž,É,µ,©^Ó−į,ðŽ□,Á,Ä,¢,Ü,¹,ñ,ª□CftfH□[f‰f€ ,Ìff□[f^f‰fCfuf‰fŠ"Ô□†,â‰ï‹cŽº"Ô□†,É□C□Ø,è□o,µ,½□s,Ì,Ç,±,Ì•¶Žš,ðŽg,¤ ,©,ðŒ^,ß,Ü,·□B□ef^fCfgf‹,ÌŽž,Ì,Ý^Ó−į,ðŽ□,¿,Ü,·□BŒ»Žd— I,Å,Í□C,P,O□i□",Ì□"Žš,Ì,Ý(□Å'å65,534,Ü,Å),ª—~—p,Å,«,Ü,·□B

# (3)fXfNfŠfvfg,Ì'è‹`

□@'O□€"õ,ª□I,í,è,Ü,µ,½,Ì,Å□C,¢,æ,¢,æf^fCfgf<□Ø,è□o,µ,Ì^×,ÌfXfNfŠfvfg,ð'è<`,µ,Ä,¢ ,«,Ü,µ,å,¤□B,±,±,Å,Í□C—á'è,ÉNIFTY-Serve,̉ï<cŽºŽó□M,ðŽg,¤,±,Æ,É,µ,Ü,·□B

1. **Ø,è o,μ,½,¢ s,ðŒ**©,é □@*f*^*f*Cfgf⟨,ð'l,Ô,Å' □−Ú,μ,½ □u,Ç,Ì □s,©,ç □v,Ì □s,ð,Ü,¸Œ©,Ä,,¾,³,¢ □B

 $\square @^{\text{``}}, \P f^{f}Cfgf \langle \mathcal{A}, \mu, \ddot{A} \square \emptyset, \dot{e} \square 0, \mu, \frac{1}{2}, \varphi \square s,^{a_{1}} \mathcal{A}, \dot{E}, \dot{a}, \ \hat{e}, \hat{I} \square CfTf^{\text{``}}f \vee f \langle \mathcal{A}, \mu, \ddot{A}, w, \hat{e}, \dot{E}, \dot{a}' \square - \dot{U}, \mu, \ddot{U}, \mu, \dot{a}, w \square B^{\hat{E}} \&^{\infty}, \hat{I}, Q \square s,^{a}, \ \mathcal{A}, \frac{1}{2}, \mathcal{A}, \mu, \ddot{U}, \square B \square \&^{\text{``}}a, \hat{I}, \hat{I} - \{\tilde{I}, \tilde{I}, \mathcal{A}, \varphi, \ddot{U}, \tilde{I}, \tilde{\Pi} \square B \square \&^{\text{``}}a, \hat{I}, \hat{I} - \tilde{I}, \hat{I} - \tilde{I}, \hat{$ 

:01000/01463 GHC00073 ,â,È,³,ñ fXfNfŠfvfg,Ì—á'è,P,Å,· :01001/01463 ABC01234  $-\frac{1}{4}-3$ ,µ,ÌŒ ,³,ñ fXfNfŠfvfg,Ì—á'è,Q,Å,·

# 2.**f^fCfgf**<,Ì•ª—Þ,ðŒ^,ß,é

$$\label{eq:linearcond} \begin{split} & \Box @`l, \ensuremath{\tilde{n}}, \ensuremath{\tilde{\lambda}}_{\bullet}^{\bullet,\bullet} \bullet^{\bullet,\bullet} \bullet^{\bullet$$

$$\label{eq:constraint} \begin{split} & @,\pm,\grave{\textbf{h}}\_\acute{\textbf{h}}=a,\grave{\textbf{h}},\grave{\textbf{h}}=c^{\circ},\grave{\textbf{h}}=b^{\circ},\grave{\textbf{h}}=b^{\circ},\grave{\textbf{h}}=b^{\circ},\grave{\textbf{h}}=c^{\circ},\grave{\textbf{h}}=c^{\circ}, a^{\circ}, a^{\circ},$$

T:80,3,200

3.**‰Â•Ï,È•¶Žš—ñ,Æ•s•Ï,È•¶Žš—ñ,Æ,É•ª—£,µ,Ä,Ý,é** □@*f*T*f*"*f*∨*f*<,Æ,µ,Ä□W,ß,½□s,Ì"à□C,Ç,Ì•"•ª,ª□s–^,É^á,¤,©,ðŒ©,Â,¯,Ä□C•ª,¯,Ä,¢,«,Ü,·□B

4.**‰Â•Ï,È•"·**<sup>a</sup>,**Å***f*^*f*C*f*g*f*∢□î•ñ,Æ,µ,Ä—~—p,µ,½,¢•¶Žš—ñ,ðʻI,Ô □@‰Â•Ï,È•"·<sup>a</sup>,Æ,µ,½•¶Žš—ñ,Ì,¤,¿□C*f*^*f*C*f*g*f*∢□î•ñ,Æ,µ,Ä—~—p,∵,é,à,Ì,ðʻI,Ñ,Ü,∵□B

5.**f^fCfgf‹"»'è,ÌfXfNfŠfvfg,ð‹L□q,·,é** □@fTf"fvf‹,Æ,µ,Ä□W,ß,½□s,ð,»,Ì,Ü,ÜfGfffBf^,Å ‰Â•Ï,É,µ,½,¢•"•ª,ð□§Œä°°ÄÞ,Å'u,«Š·,¦,Ä,¢,«,Ü,·□B

:01000/01463 GHC00073 ,â,È,³,ñ fXfNfŠfvfg,Ì—á'è,P,Å,· (1),Í□"Žš,TŒ...,ð"»'è, ,é,Ì,Å□C{%%%%%},©{%5} :{%5}/01463 GHC00073 ,â,È,³,ñ fXfNfŠfvfg,Ì—á'è,P,Å,· Ž̈́Ÿ,ĺŒÅ'è•¶Žš,È,Ì,Å□C,»,Ì,Ü,Ü/ **«** :{%5}/01463 GHC00073 ,â,È,³,ñ fXfNfŠfvfg,Ì—á'è,P,Å,· (2),Í□"Žš,TŒ...,ð"»'è, ·,é,Ì,Å□C{%%%%%},©{%5} **«** :{%5}/{%5} GHC00073 ,â,È,³,ñ fXfNfŠfvfg,Ì—á'è,P,Å,∙ ŽŸ,ĺŒÅ'è•¶Žš,È,Ì,Å□C,»,Ì,Ü,Ü (‹ó"',©TAB,ᢆ©"»,ç,È,¢Žž,Ī\s) :{%5}/{%5} GHC00073 ,â,È,³,ñ fXfNfŠfvfg,Ì—á'è,P,Å,· 3),ĺ‰pŽš,RŒ… □"Žš,TŒ…,¾,ª□C^ê□□,É,h,c,Æ,µ,Ä—~—p, ,é,Ì,Å□C{&&&&&&},©{&8} :{%5}/{%5} {&8} ,â,È,³,ñ fXfNfŠfvfg,Ì—á'è,P,Å,∙ ŽŸ,ĺŒÅ'è•¶Žš,È,Ì,Å□C,»,Ì,Ü,Ü (‹ó''',©TAB,©''»,ç,È,¢Žž,ĺ\s) fXfNfŠfvfg,Ì—á'è,P,Å,· :{%5}/{%5} {&8}\s,â,È,³,ñ (4),ĺ"ú–{Œê,Å16•¶ŽšŒÅ'è',È,Ì,Å□C{?16} :{%5}/{%5} {&8}\s{?16} fXfNfŠfvfg,Ì—á'è,P,Å,· ŽŸ,ĺŒĂ'è•¶Žš,È,Ì,Å□Ċ,»,Ì,Ü,Ü (‹ó"',©TAB,©"»,ç,È,¢Žž,ĺ\s) :{%5}/{%5} {&8}\s{?16} **fXfNfŠfvfg,Ì—á'è,P,Å,·** (5),ĺ"ú–{Œê,Å□Å'å40Œ…,̉•Ï'•¶Žš,È,Ì,Å□C{\*38} :{%5}/{%5} {&8}\s{?16} {\*38} (1) (2) (3) (4) (5)

# 6.**f^fCfgf**<**□î•ñfXfNfŠfvfg,ð**<**L**□**q,**,**,é**

6.1 **f^fCfgf‹•¶Žš—ñ,Ì□ì□¬** □@□ì□¬,μ,½,¢f^fCfgf‹•¶Žš—ñ,ð□Å□‰,É□ì□¬,μ,Ä,¨,«□CfGfffBf^,ðŽg,Á,Ä□C<sup>^</sup>ø —p,∵,é•"•ª,ð□§Œä°°ÄÞ,Å'u,«Š∵,¦,Ä,¢,«,Ü,μ,å,¤□B

:01000, â,È,³,ñ fXfNfŠfvfg,Ì—á'è,P,Å,· 1"Ô–Ú,Ì^ø—p,È,Ì,Å□C\$1 □« :{\$1,â,È,³,ñ fXfNfŠfvfg,Ì—á'è,P,Å,· 4"Ô–Ú,Ì^ø—p,È,Ì,Å□C\$4 □« :{\$1 \$4 fXfNfŠfvfg,Ì—á'è,P,Å,· 5"Ô–Ú,Ì^ø—p,È,Ì,Å□C\$5 □« T={\$1 \$4 \$5} 6.2 **'¼,Ìf^fCfgf**(□î•ñ,Ì□ì□¬ □@□ì□¬,μ,½,¢f^fCfgf(□î•ñ,ð□Cˆø—p•¶Žš—ñ,Å'è‹`,μ,Ü,·□B

(1),ð"Œ¾"Ô□†,Æ,µ,Ü,·□B•¶Žš—ñ,ð□®□",ɕϊ·,·,é,Ì,Å□C#1 I=#1

(3),ð,h,c,Æ,µ,Ü,·□B•¶Žš—ñ,Ì,Ü,Ü,È,Ì,Å□C\$3 F=\$3

6.3 **,Ü,Æ,ß** □@□uS□v□s,Æ,µ,Ä,Ü,Æ,ß,Ü,·□B

S:T={\$1 \$4 \$5},I=#1,F=\$3

7. □ **o—^** □ **ã**, **ª**, **è** □ @T:, C:, S: □ s, ð, Ü, Æ, ß, ÄŠ® □ ¬, Å, · □ B

T:80,3,200 C:{%5}/{%5} {&8}\s{?16} {\*38} S:T={\$1 \$4 \$5},I=#1,F=\$3

# (4)*f*X*f*N*f*Š*f*v*f*g□ì□¬,Ì,±,Â,Æ'□^Ó"\_

□@NIFP/Win ,Ì*f*X*f*N*f*Š*f*v*f*g,Ì□^—□,ð—□ ‰ð,µ,Ä□C,»,ê,É□‡,Á,½fX*f*N*f*Š*f*v*f*g'è<`,ð,·,é,±,Æ,ª'å□Ø,Å,·□BŽv,Á,½,æ,¤,É,¢ ,©,È,¢□ê□‡,Í□CNIFP/Win ,Ì□^—□,É"½,µ,½'è<`,É,È,Á,Ä,¢,é,Í,¸,Å,·□i–Ü~\_□CfofO,ð— L,è"¾,é,Ì,Å,»,ÌŽž,Í*f*ofOfŒ*f*|□[*f*g,µ,Ä,,¾,³,¢□j□B

# □@NIFP/Win ,Ì*f*X*f*N*f*Š*f*v*f*g□^—□,ðŠÈ'P,É□à–¾,µ,Ü,·□B

## *□@f*|*f*C*f*"*f*g

□E"»'è□s,Í□C'è‹`,³,ê,½□‡"Ô,ÅŽg—p,³,ê,é,Ì,Å□CŽ

—'Ê,Á,½f^fCfgf<"»'è,ð□s,È,¤□ê□‡□C"»'è□ðŒ□,ÌŒµ,µ,¢□‡"Ô,É,È,Á,Ä,¢,È,¢ ,Æ□CŒã,ë,Ì•û,Ì"»'è□s,Ü,Å"ž'B,µ,È,¢□ê□‡,ª, ,è,Ü,·□B

□E"»'è□s,Ì□ðŒ□,ªŒµ,µ,·,¬,é,Æ□Cf^fCfgf‹,ÌŒŸ□o—¦,ª^«,,È,Á,½,è□C□^— □ŽžŠÔ,ª,©,©,è,Ü,·□B'¼,Ìf^fCfgf‹"»'è,Æ"»•Ê,ª•t,'ö"x,ÅŠ,,,è□Ø,é,æ,¤,É,µ,Ü,µ,å,¤□B □E^ê"x,É'S,Ä,ÌfXfNfŠfvfg,ð□ì□¬,¹,,,É□C□"ŒÂ'ö"xf^fCfgf‹,Ã,Â□ì□¬,µ,ÄŠm"F,ð,Æ, è,È,ª,ç□i,ß,Ü,µ,å,¤□B

□E-{"-

,̃□ƒO,ð,»,Ì,Ü,ÜŽg,Á,Ä□CƒGƒfƒBƒ^,Å□C□³,µ,Ä"»'è□s,ð□ì,è,Ü,·□B^ó□ü,³,ê,½ƒ□ƒO, Æ,©,Å,Í□C"¼ŠpƒXƒy□[ƒX,â'SŠpƒXƒy□[ƒX,Ì‹æ•Ê,ª•t,©, ,,ÉŠÔˆá,¦,Ü,·□B

□Ef^fCfgf‹,É,µ,½,¢□s,Í□C,È,é,×,'òŽR,ÌfTf"fvf‹,ð□W,ß,Ä□C‰Â•Ï,ȉÓ□Š,ð□i,è,± ,ñ,Å,,¾,³,¢□BŽn,ß,©,ç'S,Ä,ð□i,è,±,à,¤

,Æ,¹, ,É□C,»,ê,¼,ê,Ì"»'è□s,É•ª,¯,ÄŠm"F,ð□s,¢□CŒã,Ù,Ç,¶,Á,,è,Æ□i,è,±,ñ,½•û,ªŒø— ¦"I,Å,□B□u|□v,É,æ,éor‹@"\,ð—~—p, ,é,Æ,Ü,Æ,ß,â, ,,È,è,Ü, ⊡B

□ENIFP/Win ,Ì□^—□,É'å•□,È•Ï□X,ð,µ,È,¢,Å,¢,¢,æ,¤,È,¨Šè,¢,Í□C□ìŽÒ,Ì~A—□,·,ê,Î,©,È,¤ ,©,à'm,ê,Ü,¹,ñ□B

# ŠÂ‹«ftf@fCf<□@□@

ŠÂ‹«ftf@fCf‹,Æ,ĺ

□@'€□ì□Ý'è,È,Ç,Å,ĺŽw'è,ª□

¢"ï,È,à,Ì,ð□Ý'è□î•ñ,ðŠÂ‹«ftf@fCf‹,Æ,µ,ÄfJfXf^f}fCfY,Å,«,é,æ,¤,É,µ,Ä, ,è,Ü,·□B □@ŠÂ‹«ftf@fCf‹,Å,Í□C^ȉº,̊‹«,ª□Ý'è,Å,«,Ü,·□B

,P□D"à—e‰æ–Ê,Å,̉ü•Å□§Œä□s,ð•\ަ,µ,È,¢ƒ,□[ƒh,ÌŽw'è □@"à—e‰æ–Ê•\ަ,â□Ø,è□o,µ,Å□C‰ü•Å□§Œä□s(more>,È,Ç),ð•\ަ–",Í□o— Í,·,é,©,ÌÓ°ÄÞ,Æ□C•\ަ–",Í□o—Í,µ,È,¢□s,Ì•¶Žš—ñ,ðŽw'è,µ,Ü,·□B

,Q□D•jŽÊ□E□Ø,è□o,µfwfbf\_/ftfbf^•¶Žš—ñ,Æf†□[fUfRf}f"fh,ÌŽw'è □@•jŽÊ,Æ□Ø,è□o,µ,Å□C□o—ĺ,·,éftf@fCf‹,Ì□æ"ª,Æ□ÅŒã,É□o—ĺ,·,é•¶Žš ñ,ðŽw'è,µ,Ü,·□B□o—ĺ,µ,½ftf@fCf‹,ðˆø,«□",Æ,·,éfvf□fOf ‰f€‹N"®,àŽw'è,Å,«,Ü,·□B

,R□Dfwfbf\_,Æftfbf^,Æf□fbfZ□[fW•¶Žš—ñ,ÌŽw'è □@"Œ¾‹@"\,Å□CŒ³,Ì"à—e,Ì□æ"ª,Æ□ÅŒã,É•t‰Á,·,é□§Œä□s‹y,ÑŠe□s,Ì□æ"ª,É•t ‰Á,·,é•¶Žš—ñ,ðŽw'è,µ,Ü,·□BŒ©,Ä,¢,é"à—e,É'Î,µ,ĕԎ–,ð□',Žž□C□æ"ª,É'è– ¼,â^¶□æ,ð□C□ÅŒã,É/POST,ðŽ©"®"I,É•t‰Á,Å,«,Ü,·□B

,S□Df□fO□®—□□o—ĺftf@fCf‹,ÌŽw'è □@f□fO□®—□□o—ĺ,Ì□Û,Éf^fCfgf‹-^,É□o ĺ,·,é□æ,Ìftf@fCf‹,ðŽw'è,µ,Ü,·□DŽw'è,ª,È,¢,Æ,»,Ì'Î□Û,Æ,È,éf□fO,Í□o ĺ,³,ê,Ü,¹,ñ□BŽw'è,µ,½ftf@fCf‹,ª,È,¢,Æ□V‹K,É□ì□¬(fffBfŒfNfgfŠ,à),µ□C, ,Á,½□ê □‡,Í□C,»,Ìftf@fCf‹,É'ljÁ,µ,Ü,·□B

,T□Df^fCfgf<□o—厞,Ìfwfbf\_•¶Žš—ñ,ÌŽw'è □@f^fCfgf<□o—ĺ,Å□Cf^fCfgf<fŠfXfg,Ì□æ"ª,É□o—ĺ,·,é•¶Žš—ñ,ðŽw'è,µ,Ü,·□B

,U□D—~—pŽÒƒRƒ}ƒ"ƒh‹@"\,Ì‹N"®ƒvƒ□ƒOƒ‰ƒ€,ÌŽw'è □@—~—pŽÒƒRƒ}ƒ\*ƒh‹N"®Žž,É□C‹N"®,·,éƒvƒ□ƒOƒ‰ƒ€(^ø,«□",àŠÜ,Þ) ,ðŽw'è,µ,Ü,·□B'l'ð,³,ê,½ƒ^ƒCƒgƒ‹,Ì"à—e,ðƒtƒ@ƒCƒ‹□o ĺ,µ,Ä^ø,«□",Å"n,¹,Ü,·,Ì,Å□C•Ê,ȃ□ƒO□®—□ƒ\ƒtƒg,ð—~—p,µ,½,è,Å,«,Ü,·□B

,V□D^ó□üfZfpfŒ□[f^•¶Žš—ñ,ÌŽw'è □@^ó□ü‹@"\,Å□Cf^fCfgf‹,ÆŽŸ,Ìf^fCfgf‹,Ì"à—eŠÔ,É□C□o ĺ,·,é^ó□üfZfpfŒ□[f^•¶Žš—ñ,ðŽw'è,µ,Ü,·□B‰ü•ÅfR□[fh,ðŽw'è,·,ê,Î□C"à—e– ^,É•Å□o—ĺ,Å,«,Ü,·□B

,W□DftfH□[f‰f€,Ì,R‰ñfl□[fvfjf"fOf□fbfZ□[fW,Ìf^fCfgf<□o—ĺ—p,ÌŒŸ□o•¶Žš ň,ÌŽw'è

,É□Cf^fCfgf<"»'è,Ì,½,ß,ÌŒŸ□o•¶Žš—ñ,ðŽw'è,µ,Ü,·□BŽw'è,³,ê,½•¶Žš—

ñ,Í□Cf□fO,Ì,P□s"à,Ì•¶Žš—ñ'·,³•ª,ð□æ"ª,©,ç"™,µ,¢,©"äŠr,µ□C"™,µ,¯,ê,ÎftfH□[f‰f€ ,R‰ñf□fbfZ□[fWf^fCfgf<,Æ,Ý,È,µ,Ü,·□B

,X□Df^fCfgf<‰æ–Ê,Æ"à—e‰æ–Ê,Å,Ì<'²•\ަf,□[fh,ÌŽw'è □@f^fCfgf<‰æ–Ê,Æ"à—e‰æ–Ê•\ަŽž,É□C"Á'è,Ì•¶Žš—ñ,ð<'²•\ ަ,·,é,©,ðŽw'è,µ,Ü,·□B"Á'è,ÌID,âfL□[f□□[fh,ð<'²•\ަ,É,µ,Ä,¨,,Æ□CŒ©,Â,¯,â,·,-,È,è,Ü,·□B

,P,O□Dfnf"fhf<–¼fJfbfg,ÌŽw'è

$$\label{eq:constraint} \begin{split} & \square @``Œ^{3}_{4'}(@```\, \mbox{$^{1}, \mbox{$^{1}, \mbox{$^{1}, \mbox{$^{2}, \mbox{$^{2}, \mbox{$$

,P,P□D°ÒÝÄÂØ°•\ަ•¶Žš,ÌŽw'è

$$\label{eq:linear_states} \begin{split} & \Box @f^fCfgf \langle \Box o - - \ddot{l}, \dot{A}, \dot{l}fRf \Box f"fgfcf \check{S} \Box [\check{Z}\check{z}, \dot{l}fcf \check{S} \Box [\bullet \backslash \check{Z}_{i} \bullet \P \check{Z}\check{s}, \delta \check{Z}w' \dot{e}, \mu, Ü, \cdot \Box Dfcf \check{S} \Box [\bullet \backslash \check{Z}_{i} \bullet \P \check{Z}\check{s}, \dot{E}, \dot{L}, \Box C \dot{E}r \Box \ddot{u}, \delta \check{Z}g, & , \mathcal{E} C \dot{E} (\hat{a}, \cdot, \phi, \dot{a}, \dot{a}, \cdot, \dot{a}) = C \langle @\check{Z} i, \dot{E}, & , \dot{a}, \dot{e}, \dot{E}, \phi \bullet \P \check{Z}\check{s}, \dot{A}, \cdot, \dot{l}, \dot{A} \Box C, \pm, \pm , \dot{A} \Box C \check{Z} \check{C} \bullet^{a}, \dot{l} \langle @\check{Z} i, \dot{E}, & , \dot{A}, \dot{I}_{2} \bullet \P \check{Z}\check{s}, \delta \check{Z}w' \dot{e}, \mu, \ddot{A} & \otimes , \dot{a}, \dot{a} \Box C \dot{Z} \check{C} \bullet^{a}, \dot{A} \langle @Z i, \dot{E}, & , \dot{A}, \dot{I}_{2} \bullet \P \check{Z}\check{s}, \delta \check{Z}w' \dot{e}, \mu, \ddot{A} & \otimes , \dot{a}, \dot{a} \Box C \check{Z} \check{C} \bullet^{a}, \dot{A} = C \dot{A} ; \end{split}$$

# □^—□,É,Â,¢,Ä

 $\square @\mathsf{NIFP}/\mathsf{WIN}, \dot{\mathsf{I}}^{*}\dot{\mathsf{a}}\bullet^{?}\square^{-}\square, \dot{\mathsf{I}}\mathsf{ST}\_^{a}, \dot{\mathfrak{0}}\square\dot{\mathsf{a}}\_^{3}\!\!4, \mu, \ddot{\mathsf{U}}, \Box \mathsf{B}, \pm, \pm, \dot{\mathsf{A}}\square\dot{\mathsf{a}}\_^{3}\!\!4, \mu, \frac{1}{2}\square^{-}\square, \dot{\mathsf{A}} f \square f \mathsf{O}, \ddot{\mathfrak{0}}\bullet \mathsf{V}$ ަ,µ,Ä,¢,Ü,·,Ì,Å□Cf^fCfgf‹,ÌŒ©,Â,¯•û,Æ,©ŒÀŠE,ª—□‰ð,µ,Ä,à,ç,¦,ê,Î□K,¢,Å,·□B □Ef^fCfgf<,Ì□Å'å□",Í□C65500,Ü,Å□B^ê"Ê"I,Èf□fO,Ì□Å'å—e—Ê,Í,©,é,fJfo□[,µ,Ä,¢ ,é,Í, ,Å,·□B □E,Pf^fCfgf<,Ì"à—e•\ަ,Ì□Å'å□s□",Í□C10000□s,Ü,Å□B,±,ê,ð ‰z,¦,é,à,Ì,ĺŹŸ,Ìf^fCfgf<,Æ,µ,Ä•ªŠ",µ,Ü,· □B□ ¡,ÌNIFTY-Serve,Ì□Å'å,ĺ300 □ s,Å,·,Ì,Å,±,ê,à– â'è,İ,Ė,¢,Å,µ,å,¤⊟B □Ef^fCfgf‹‹æ•ª,ĺŽŸ,Ì,à,Ì,ð'Î□Û,Æ,µ,Ä,¢,Ü,·□B <<\_@fI\_[fvfjf"fO\_@f\_fbfZ\_[fW\_@>> \_FfI\_[fvfjf"fOÒ<sup>-</sup>¾°¼Þ,Ì\_Ø,è\_o,µ <<\_@fgfbfvf\_fjf...\_[\_@>> \_Ffgfbfvf\_fjf\_...\_[,Ì\_Ø,è\_o,µ <<\_@fjf...\_[fX\_@>> □Fư½,ÌÀ²ÂÙ•\ަ □F,``'m,ç,¹,ÆfIf"f<sup>'</sup>‰fCf"fcfDfffB,ÌÀ²ÄÙ•\ަ □F□V•·'¬•ñ,È,Ç,ÌÀ²ÄÙ•\ަ <<\_@,``'m,ç,1\_@>> <<\_@fjf...\_[fX'¥ñ\_@>> <<\_@"dŽq*f* \_ \_ [*f* < \_ @>> □F"dŽqÒ°Ù,ÌÀ²ÄÙ•\ަ \_ ™ ,g,o □FΰÑÊ߰è,ÌÀ²ÄÙ•\ަ  $\Box fftfH\Box [f\% f\in -\frac{1}{4}\Box,$ □FÌ«°×Ñ,Ì□Ø,è□o,µ □FÌ«°×щï‹cŽº,ÌÀ²ÄÙ•\ަ - ‰ï‹cް □FŒfަ"Â,ÌÀ²ÄÙ•\ަ <<\_@Œfަ"Â\_@>> <<\_@‰Û‹à□î•ñ□@>> □F‰Û‹à□î•ñ,ÌÀ²ÄÙ•\ަ □F,b,a,Ì□Ø,è□o,µ <<\_@,b,a\_@>> <<\_@‰ï`õ\_î•ñ\_@>> □F‰ïˆõ□î•ñ,Ì□Ø,è□o,µ <<\_@\_\_î•ñfT\_[frfX\_@>> □F□î•ñ*f*T□[*f*r*f*X,Ì□Ø,è□o,µ <<\_@"V‹C—\•ñ \_ @>> □F"V‹C—\•ñ,Ì□Ø,è□o,µ □FÛ,Þflft,Ì□Ø,è□o,µ <<\_@f\_fOfIft\_@>> <<\_@,»,Ì'¼\_@>> □F□ã‹L^ÈŠO,Ì,à,Ì,Ì□Ø,è□o,µ - LIB (X):ÃÞ°ÀײÌÞר □FÃÞ°ÀײÌÞר,Ì□Ø,è□o,µ  $- MES(X) < f^fCfgf^{\hat{e}}$ \_ > □F‰ï‹cŽ⁰,ĺ,q,s‹@"\,Ì□Ø,è□o,μ □F‰ï‹cް,Ì,q,r‹@"\,Ì□Ø,è□o,µ - MES(X) < "Œ¾ŒŸ□õ > □FÌ«°×Ñ,ÌØ±ÙÀ²Ñ‰ï‹c,Ì□Ø,è□o,µ - RTC:fŠfAf<f^fCf€‰ï<c □FÌ«°×Ñ,ÌŒfަ"Â,Ì□Ø,è□o,µ - BBS:Œfަ"Å NEWS:,""m,ç,1 □FÌ«°×Ñ,Ì,¨'m,ç,¹,Ì□Ø,è□o,µ - OPT:*f*I*f*v*f*V*f*‡*f*"□Ý'è □FÌ«°×Ñ,̵Ìß¼®Ý□Ý'è,Ì□Ø,è□o,µ ## @ HP "Œ¾ @ ## □FΰÑÊ߰è,Å,Ì"Œ¾,Ì□Ø,è□o,µ ## @MAIL "Œ¾ @## □F"dŽqÒ°Ù,Å,Ì"Œ¾,Ì□Ø,è□o,µ □F‰ï‹cް,Å,Ì"Œ¾,Ì□Ø,è□o,µ ## @‰ï < cް" Œ¾ @## □F"dŽqÒ°Ù,â‰ï‹cް^ÈŠO,Å,Ì"Œ¾,Ì□Ø,è□o,µ ##0@"Œ¾0@## ##□@fQfXfg□î•ñ□@## □FΰÑÊ߰è,âPATIO,ÌfQfXfg□î•ñ,Ì□Ø,è□o,µ □ FΰÑÊß°Ã<sup>¨</sup>,ÌÀ²ÄÙ^ế—,Ì̈́O,è□o,µ □ F"dŽqÒ°Ù,ÌŽó □ Mˆê—,Ì□Ø,è□o,µ *□ff^fCfgf<*^ê——*□*" ## Žó⊡M^ê—— ## □F"dŽqÒ°Ù,Ì'—□M•ë,Ì□Ø,è□o,µ ## '—□M•ë ## ## Žó⊡M•ë ## □F"dŽqÒ°Ù,ÌŽó□M•ë,Ì□Ø,è□o,µ □f"ü‰ïftfH□[f‰f€ˆê——□, □FÌ«°×Ñ,Ì"ü‰ïˆê—,Ì□Ø,è□o,µ <\_@fNfŠfbfvf{\_[fh^ê—\_\_\_@>  $\Box F f N f S f b f v f \{ \Box [f h^{e} - , ] \Box \emptyset, e \Box o, \mu \}$ 

| $\leq fZf^{f} f^{[^{f}]} [f^{f}] [f^{f}] > $ | □F <i>fZf"f</i> ^□[^¶ <i>f</i> □ □[ <i>f</i> <,Ì □ Ø,è □ o,µ |
|----------------------------------------------|--------------------------------------------------------------|
| $\Box f SYSOP `\P f \Box \Box [f < \Box,]$   | □FSYSOP^¶ <i>f</i> □ □[ <i>f</i> ‹,Ì □ Ø,è □ o,µ             |

Ef^fCfgf‹•\ަff□[f^,Í□Cftf@fCf‹,©,çf□f,fŠ,É,·,×,Ä"Ç,Ý□ž,Ý,Ü,·□B
E"à—e•\ަ,Í□Cf^fCfgf‹•\ަff□[f^"Ç,Ý□ž,ÝŽž,Éftf@fCf‹Îß²ÝÀ,Ì,Ý,ð‹L
‰¯,µ,Ä,¨,«□Cf^fCfgf‹'I`ðŽž,Éftf@fCf‹\*Ç,Ý□ž,Ý,ð,µ,Ü,·□B,±,ê,Í□C•\ަ□«"\,ª^«,,È,é□^
\_\_,Å,·,ª□C'å—e—Ê,Èf□fOftf@fCf‹,ð□^---□,·,é,½,ß,É,µ,©,½,È,¢,±,Æ,Å,·□B
@,±,Ì□^---□,É,æ,è□C,Ç,ñ,È,É'å,«,Èf□fOftf@fCf‹,Å,à□^-----,Å,«,Ü,·□B
Efz□[f€fp□[fefB,l,h,c,Ƶ°]߯Ý,Þf□fbfZ□[fW,Í□CŽŸ,l,æ,¤,É,µ,ÄŽæ,è,¾,µ,Ü,·□B
@ID □FHP>,ª□oŒ»,·,é'O,Ì□FXXXXXXX □s,©□C>MOVE XXXXXXX
s,ÌXXXXXXX,ð□Ì—pÒ¯¾°¼Þ□FHP>,ª□‰,ß,Ä□oŒ»,µ,½Žž,Ì'¼'O,Ì□s,ð□Ì—p
EftfH□[f‰f€,Ì-¼'O,Ì□S,ð□Ì—p,µ□C,»,Ì□s,ÌŒã,ë,Ì•¶Žš—ñXXXXXX,ðftfH□[f‰f€¼,ÆŒ©,È,µ,Ü,·□B

- □ÉPÁTIO‰ï‹cް,Ĩ□ĊftfH□[f‰f€,̉ï‹cް,Æ"¯,¶,æ,¤,É□^—□,µ,Ü,·,ª□CftfH□[f‰f€– ¼,ªfI□[fi□[,h,c,Æ,È,è,Ü,·□B

□EHPŽö́□MÀ²ÄÙ,ĺ⁰ÒÝÄÂØ°,É,È,è,Ü,·□BHPŽó□M"à—e,Ì'è– ¼,©ŽŸ,Ì,Q□s"à,É□C□uRe??XXX□v,©□uRE??XXX□v,©□u#XXX□v(?? ,ĺ0□`2•¶Žš,ĺ□"Žš^ÈŠO,Ì•¶Žš,XXX,ĺ□"Žš),ŰÒÝÄ□æ"Ô□†,ª‹L□q,³,ê,Ä,¢ ,é,ÆŽ©"®"I,ɰÒÝÄÂØ°,Æ,µ,Ü,·□B•¡□",Ì‹L□q,ª, ,Á,½□ê□‡,Í□C□ÅŒã,Ì‹L□q,ª– Lο,Æ,È,è,Ü,·□B
## '**□^ÓŽ–**□€

□@NIFP/WIN ,ðŽg,¤□ã,Å,Ì'□^ÓŽ–□€,É,Â,¢,Ä□à–¾,μ,Ü,·□B

- $\Box$  ENIFP/WIN,Å $\Box^{-}$ ,Å,«,é $f \Box f O \times Ž$ ®,Í $\Box$  CNIFTY-
- ServeÊß¿⁰Ý'Ê□M,̃□ƒOŒ‹‰Ê,Å□C1□s,¨,«,ɉü□s,ªŠÜ,Ü,ê,È,¢,æ,¤ ,É□CŽó□Mƒ,□[ƒh,ðCR+LF,Å,È,□CCR,Ì,Ý,Å□s,Á,Ä,,¾,³,¢□B
- □Ef^fCfgf<•<sup>a</sup>Š,,,ì□^—□,ÍNIFTY-Serve,Ì'S,Ä,É,Í'Ήž,µ,«,ê,Ä,¢,Ü,¹,ñ,Ì,Å□C□³Šm,É•<sup>a</sup>Š,,□o —^,È,¢fP□[fX,<sup>a</sup>, ,è,Ü,·□B,±,ñ,Èf^fCfgf<,à□Ø,è,¾,µ,Ä—~,µ,¢"™,Ì—v–],Íf□□[f<,µ,Ä,-,¾,³,¢□BfXfNfŠfvfgftf@fCf<,Å'ljÁ,³,ê,é,±,Æ,ð,¨'E,ß,µ,Ü,·□B</p>
- □Ef □fOftf@fCf<,Ì"r'†,É•¶ŽšÉÞ¹"™,ÅCTĹ/Ź,âNUĹĹfR□[fh,ª, ,Á,Ä,à□C"Ç,Ý"ò,Î,µ,Ä□^ —□,µ,Ü,·□B
- ĺ,¾,¯,ð□s,¤□ê□‡,É,ĺ□C•¡ŽÊ‹@"∖,ðŽg—p,µ,Ä,,¾,³,¢□B
- □E–¢"Ç<L‰<sup>¯</sup>f,□[fh,ðŽg—p,·,é□Û□CDOS"ÅNIFP,Å□ì□¬,µ,½XXXX.NIF,Æ,ĺ,È,é,×,-ŒÝŠ·,ð,Æ,Á,Ä,¢,Ü,·□B
- □@XXXX.NIF,ð□ì□¬,µ,½Žž"\_,Ì□Ý'èf,□[fh,ð•Ï□X,·,é□Û□Cf^fCfgf‹•Ò□W,ɉe‹¿,ð— ^,¦,Äf^fCfgf‹•\ަ,ª•Ï,É,È,é□ê□‡,ª, ,è,Ü,·□Bf^fCfgf‹,É"ú•t,ð'Ç ‰Á,·,é□Ý'è,â□CfXfNfŠfvfg—~ pŽž,ÉfXfNfŠfvfgff□[f^,ð•Ï□X,µ,½□ê□‡"™,Å,·□B,±,Ì,æ,¤
- ,È□ê□‡,É,Í□CXXXX.NIF,ð□í□œ,µ,Ä,,¾,³,¢□B

'~□ìŒ

□@NIFP/WIN ,Æ NIFP32 ,Í□A'~□ìŒ ,ð•úŠü,µ,Ä,¢,È,¢□uf\ftfgfEfFfA□v,Å,·□B^È ‰°,Ì□ðŒ□,É□],Á,Ä□AŽ©—R,ÉŽg—p,µ,Ä,¢,½,¾,¢,Ä,©,Ü,¢,Ü,¹,ñ□B

- ö"c□@"ÉŽ÷□i,â,È,³,ñ□@GHC00073□j,É—L,è,Ü,·□B
- $\Box E"] \Box U, \hat{a}"z \bullet t, \hat{I} \Box U, \hat{I} \Box CfpfbfP \Box [fW, w, \hat{I}, \ddot{U}, \ddot{U}, \ddot{0}CE' ``¥, \mathcal{E}, \mu, \ddot{U}, \cdot \Box B$
- □E□¤‹Æ–Ú"I,ÉŽg—p,µ,Ě,¢,Å,,¾,³,¢□B
- □E‰ü•Ï,Í"F,ß,Ü,¹,ñ□B
- □E,±,Ì*f*v*f*□*f*O*f‰f*€,ðŽg—p,μ,½,±,Æ,É,æ,Á,Ä□¶,¶,½"@‰½,È,é'¹ŠQ,É,Â,¢,Ä□C□Ó"C,Í• ‰,¦,Ü,¹,ñ□B
- □E,±,Ì*f*∨*f*□*f*O*f‰f*€,É•s"õ,ª, ,Á,Ä,à□C,»,ê,ð'ù□³,·,é<`−±,ð•‰,¢,Ü,¹,ñ,ª□C,È,é,×,'Î ‰ž,µ,Ü,·□B

## fVfFfAfEfFfA□錾

□@-{fvf□fOf‰f€,Í□CfVfFfAfEfFfA□i,Q,O,O,O‰~□j,Æ,È,Á,Ä,¢ ,Ü,·□B"Á•Ê,Èfvf□fefNfg,â‹@"\□§ŒÀ,Í, ,¦,Ä•t,¯,Ä,¢,Ü,¹,ñ□B,à,µ,±,Ìfvf□fOf‰f€ ,ª‹C,É"ü,Á,Ä',¯,Ä□CŒp'±,²—~p□ifVfFfAfEfFfA,É"¯^Ó□j,³,ê,é•û,Í□Cf†□[fU"o~^ ¿,Q□C,O,O,O‰~,ð‰°‹LŒû□À,Ö□U,è□ž,ñ,Å,-,¾,³,¢□Bfo□[fWf‡f"fAfbfv,â□·•ªff□[f^,Ì,²—~p,ÉŠÖ,µ,Ä,Í–³—¿,Æ,µ,Ü,·□BNIFP/Win ,ÆNIFP32,Í□C"¯,¶fvf□fOf‰f€,Æ,µ,Ä^µ,¢,Ü,·,Ì,Å□C—¼•ûŽg p,·,é□ê□‡,Å,à,PŒ□,Ì"o~^,ÅŒ‹□\,Å,·□B

$$\label{eq:alpha} \begin{split} & = @ = |, A, \dot{h} - \tilde{-} - p, \dot{E}, A, \phi, \ddot{A} = F & \mbox{i} \check{Z} \to A & \mbox{i} \check{Z} \to A & \mbox{i} \check{A} & \mbox{i} \check{A} & \mbox{i} \check{$$

□m—X•Ö□UʻÖ□n —X•Ö‹Ç,Å—X•Ö□UʻÖ□i□\,µ□ž,Ý—pކ,Íʻ‹Œû,É, ,è,Ü,·□j Ξ□À"Ô□†□F,O,O,P,R,O□|,U□|,V,Q,T,U,W,U ‰Á"üŽÒ–¼□F—LŒÀ‰ïŽĐ*f*,,*fif\ftf*g □UʻÖ—pކ,Ì'Ê□M—",É□CŽ□–¼,ƉÁ"üÈ<sup>—</sup>Ä– ¼,ÆID"Ô□†,ð•K,,‹L"ü,µ,Ä,,¾,,¢□B

 $\begin{array}{l} & \mbox{m}(a) = 0 \\ & \mbox{m}(a) = 0 \\ & \mbox{a} = 0 \\ & \mbox{a} = 0 \\ & \mbox{a$ 

□m¼<sup>a</sup>±<sup>3a</sup>±'ã□s¼½ÃÑ□n NIFTY-Serve ,Å'—‹à'ã□s NIFTY-Serve ,ÌfVfFfAfEfFfAfŒfWfXfgfŒ□[fVf‡f"fZf"f^□[,ÉGO SWREG,Å^Ú"®,µ,Ä□C□u3□v,ð"ü ĺ,µ,Ä'—‹à'ã□sfT□[frfX,Ö□s,«□C□u2□v,ð"ü—ĺ,µ,Ä'—‹àfVfXfef€ ,É"ü,è□C□u1□v,ð"ü $\begin{array}{l} @ @ \dot{Z}\dot{O}, @, c & \ddot{O} & \dot{O} & \dot$ 

## ~**A**—**D æ**

□@"dŽq*f* □ □[*f* ‹, Ì^¶ □æ NIFTY-Serve □@,f,g,b,O,O,O,V,R □@–ö"c □@"ÉŽ÷

□@~A—□□æ

—X•Ö"Ô□†□@,P,X,T □Z□Š□@□@0@"Œ‹ž"s'¬"cŽs'ß□ì,Q□|,Q□|,R Ž□-¼0@0@0@—LŒÀ‰ïŽĐƒ"fif\ftfg0@–ö"c0@"ÉŽ÷

,¨—ç,Ù,©

□@,±,ÌNIFP/WIN ,Ì□ì□¬,É,Í□CMicrosoft Visual C++ 1.51,ðŽg—p,µ,Ü,µ,½□B

□@,±,ÌNIFP32 ,Ì□ì□¬,É,Í□C Microsoft Visual C++ 4.0,ðŽg—p,µ,Ü,µ,½□B

□@,±,ÌNIFP/WIN ,ÌfpfbfP□[fW,Í□CLHA.EXE (‹g□è‰h'׎□),ðŽg p,µ,Ä^³□k,µ,Ä, ,è,Ü,·□B,±,Ì,æ,¤,È'f□°,ç,µ,¢±°¶²ÊÞ°Ù,ðftfŠ□[f\ ftfgfEfFfA,Æ,µ,ÄŒöŠJ,µ,Ä,,¾,³,Á,½‹g□è‰h'׎□,É□C□[,Š´ŽÓ,¢,½,µ,Ü,·□B

□@,±,Ìf\ftfg,ÌfÀ"ÅfefXfg,ð,µ,ĉ°,³,Á,½NIFTY-Serve,ÌFWINCOM,ÌŠF—I,É□C□[,Š ′ŽÓ,¢,½,µ,Ü,·□B

□@V1.20,ÌŠJ",©,ç□CfGfffBf^,É□u□GŠÛ□v,ðŽg,Á,Ä,¢,Ü,·□B'f□°,ç,µ,¢f\ftfg,ðŠJ"-,³,ê,½□G,Ü,é,¨Ž□,É□C□[,Š´ŽÓ,¢,½,µ,Ü,·□B

Copyright(C) 1993-1996 Microsoft Coporation. Copyrigth(C) 1993-1996 Yanasoft.